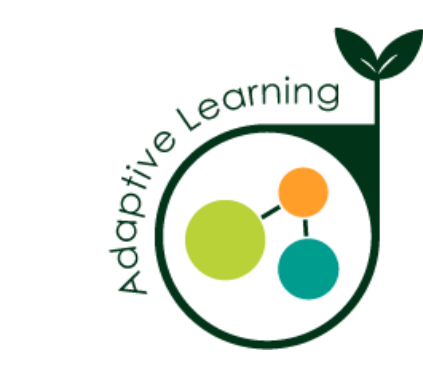

# 因材網 數位學習工作坊-A

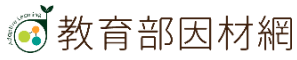

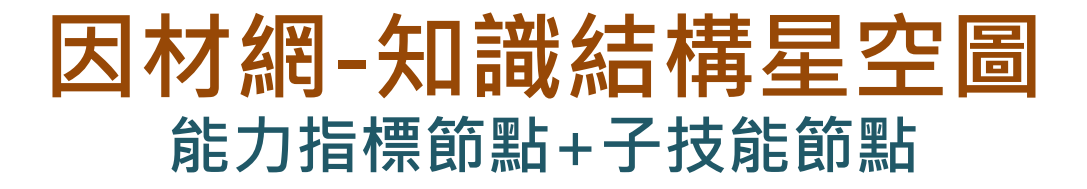

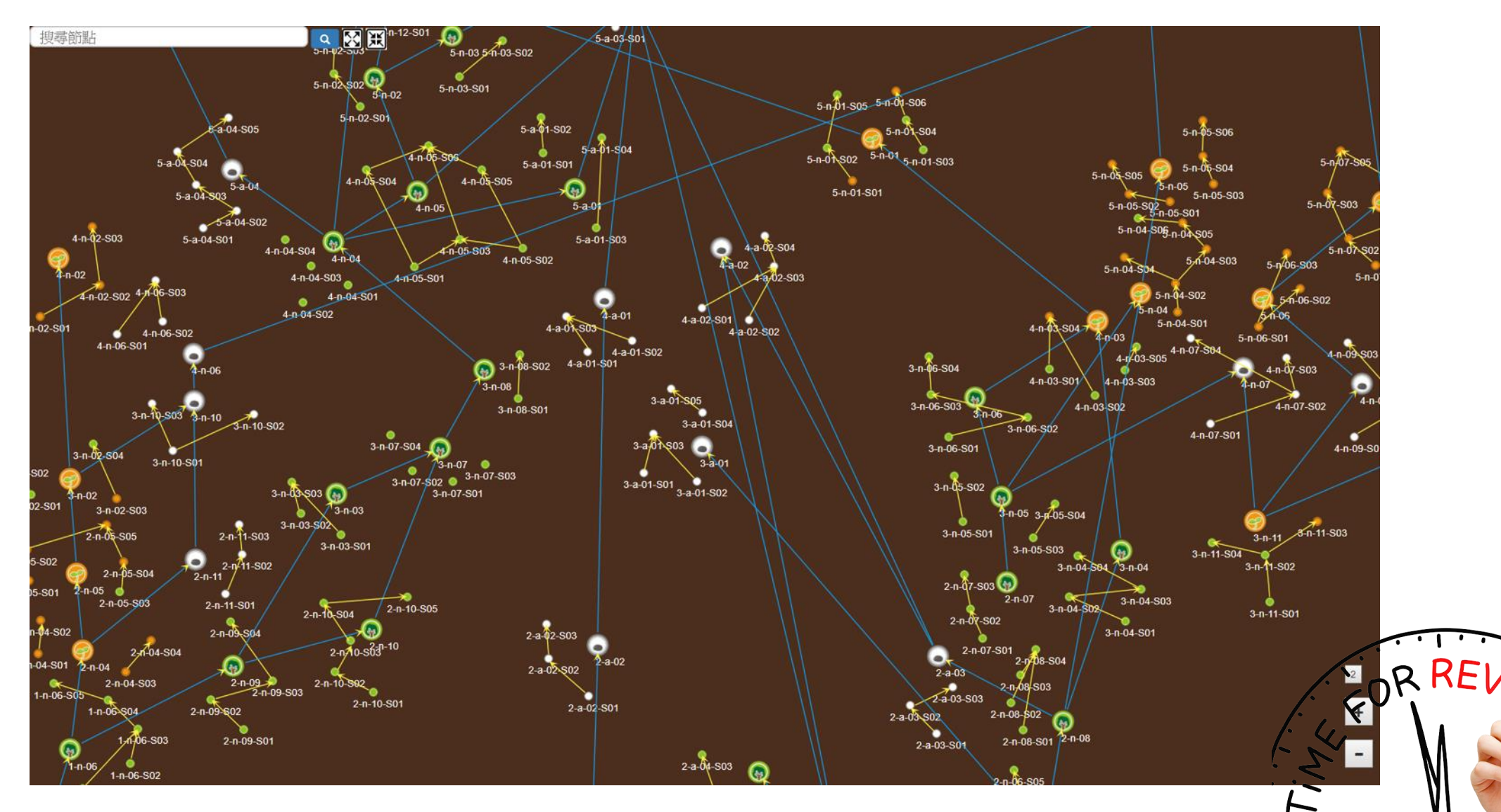

🐼 教育部因材網

2

h

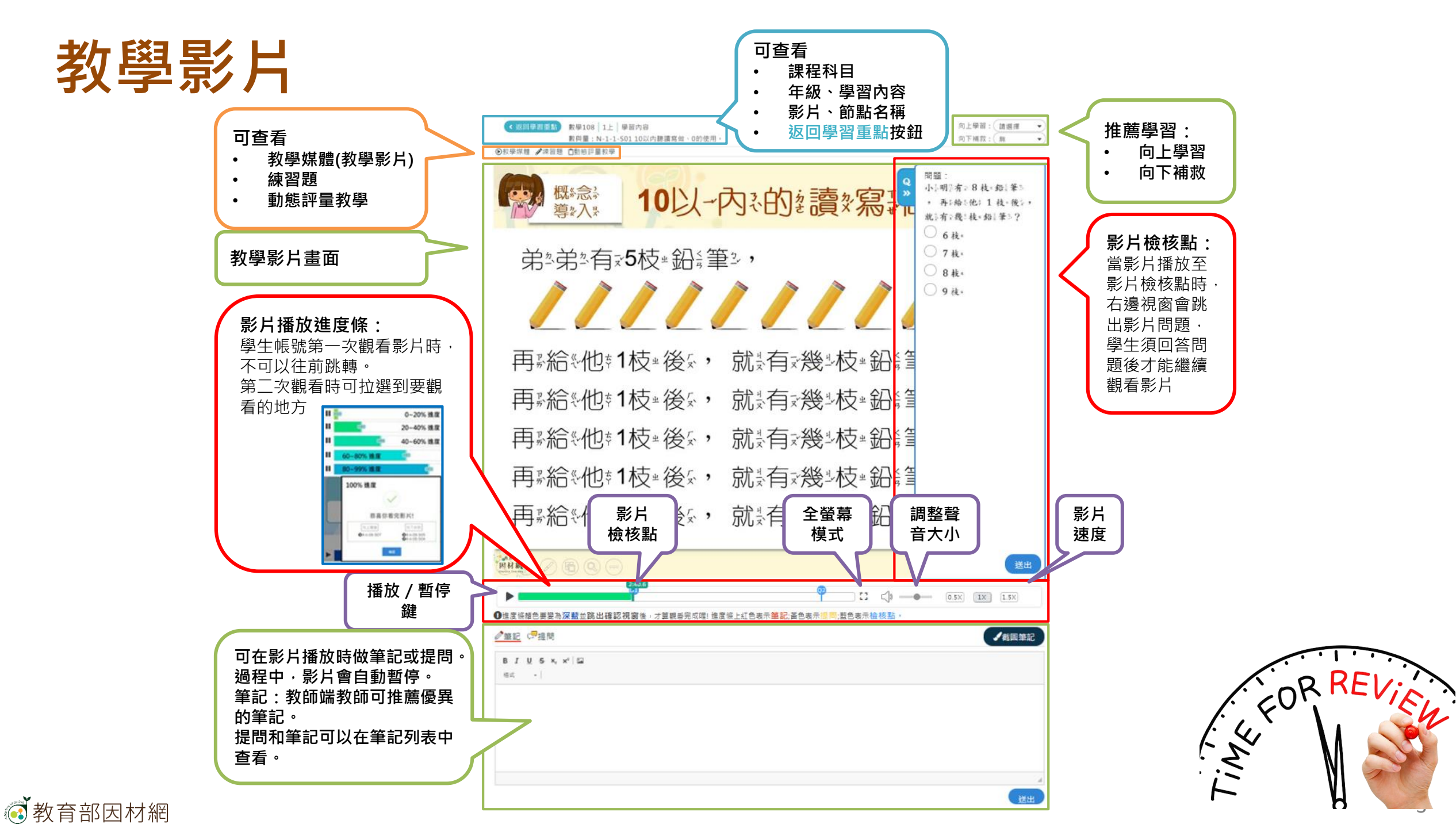

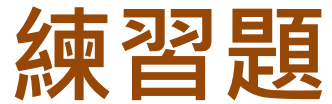

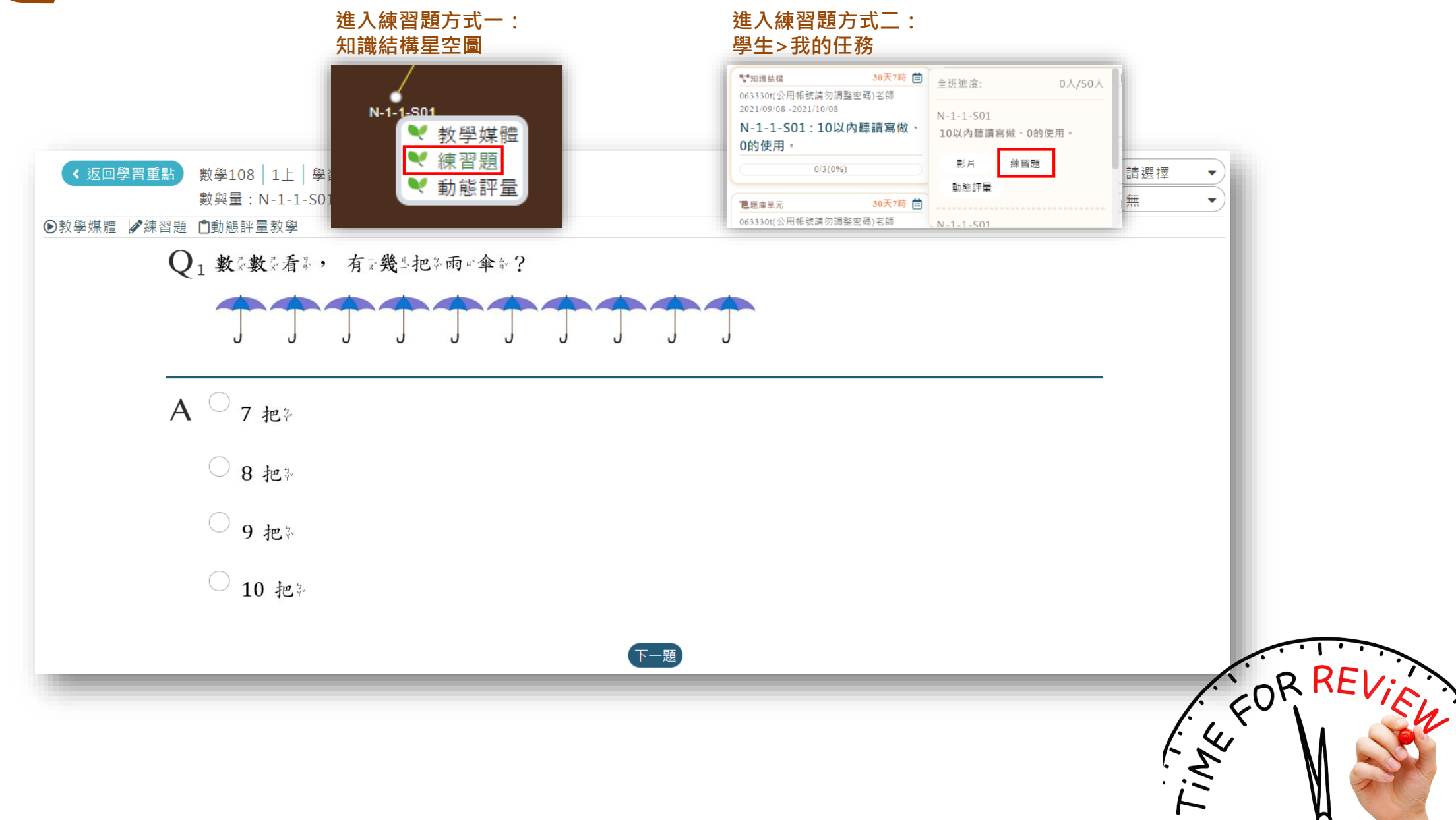

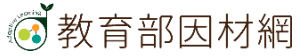

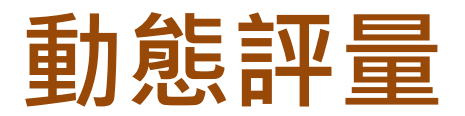

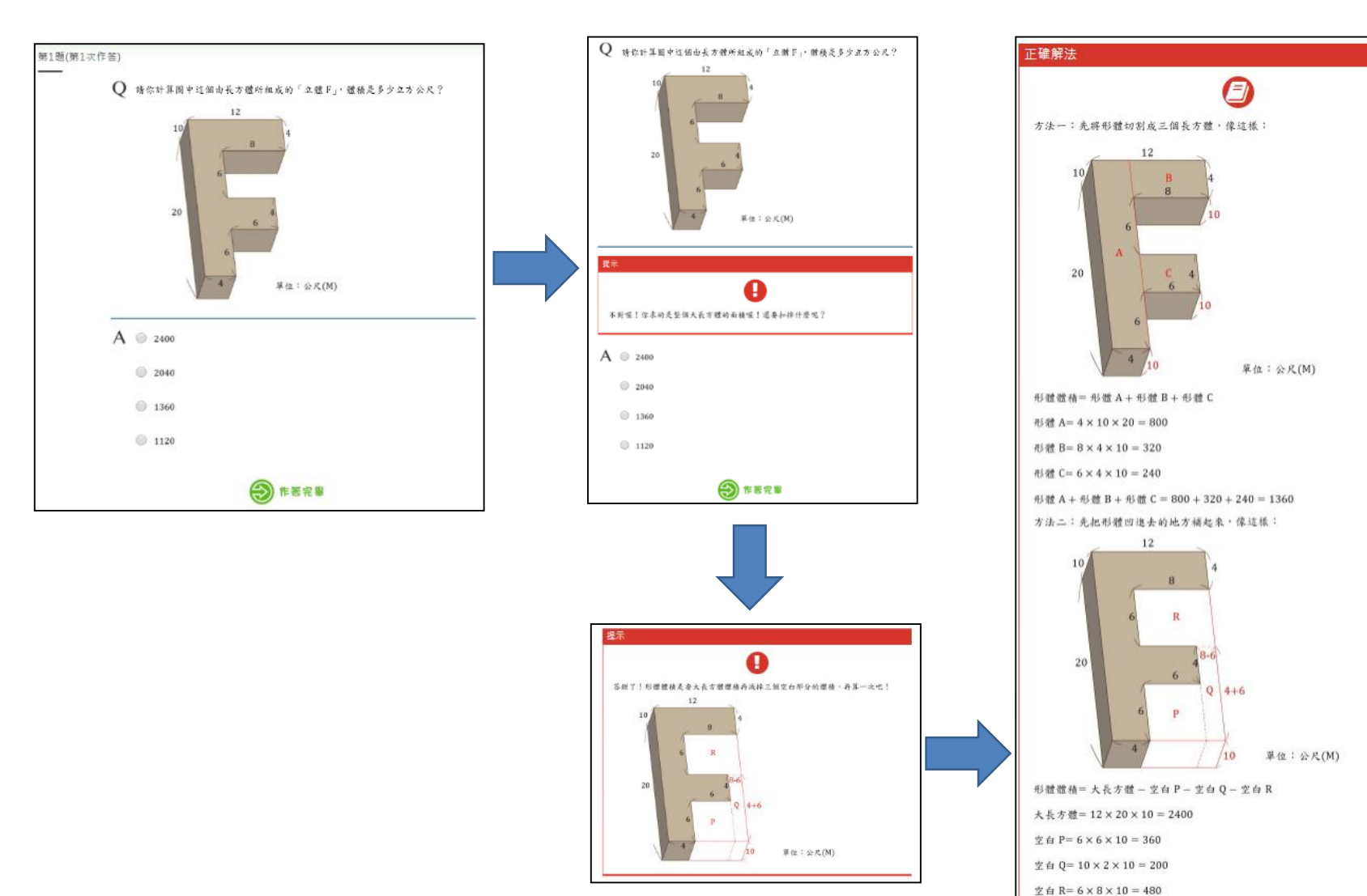

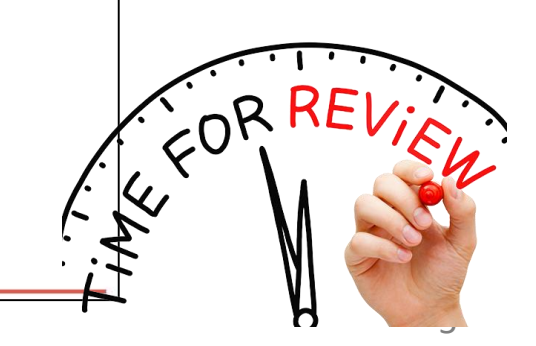

大長方體-空白 P-空白 Q-空白 R

= 2400 - 360 - 200 - 480 = 1360,所以正確答案是 1360,

### 教師>任務指派>單元診斷測驗

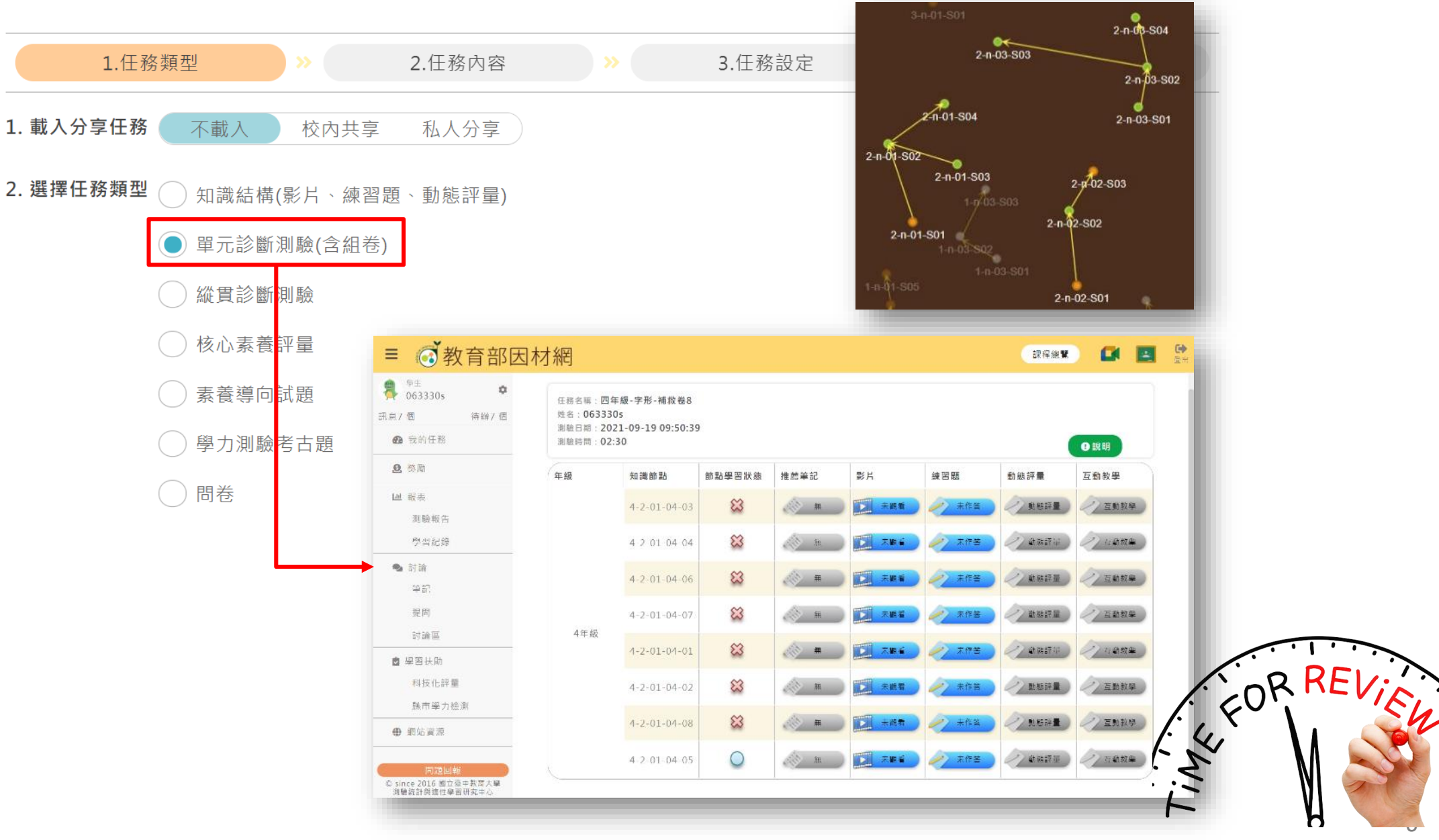

教育部因材網

### 教師>任務指派>縱貫診斷測驗

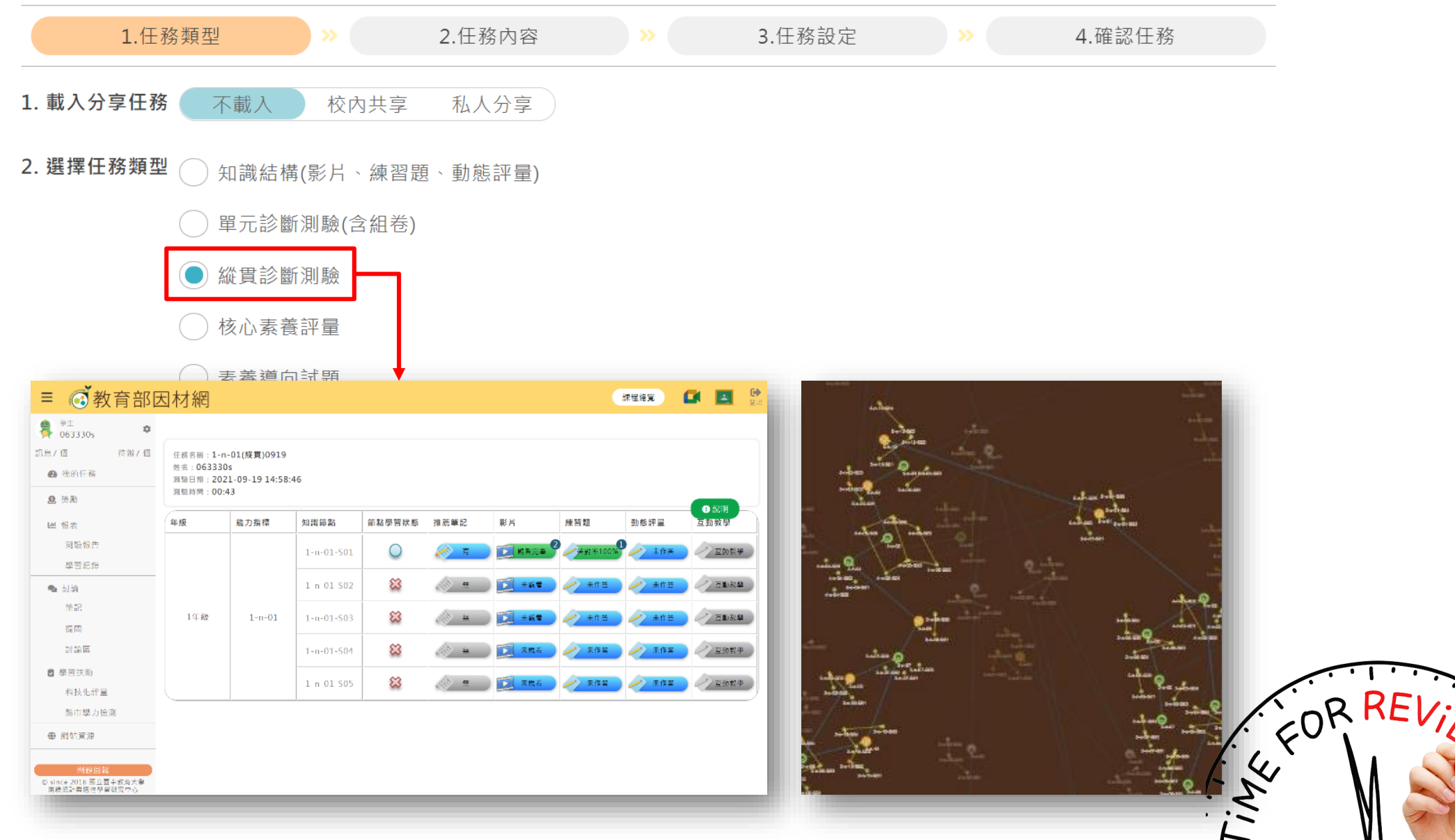

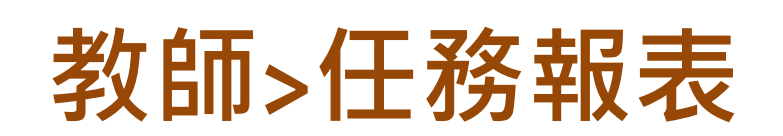

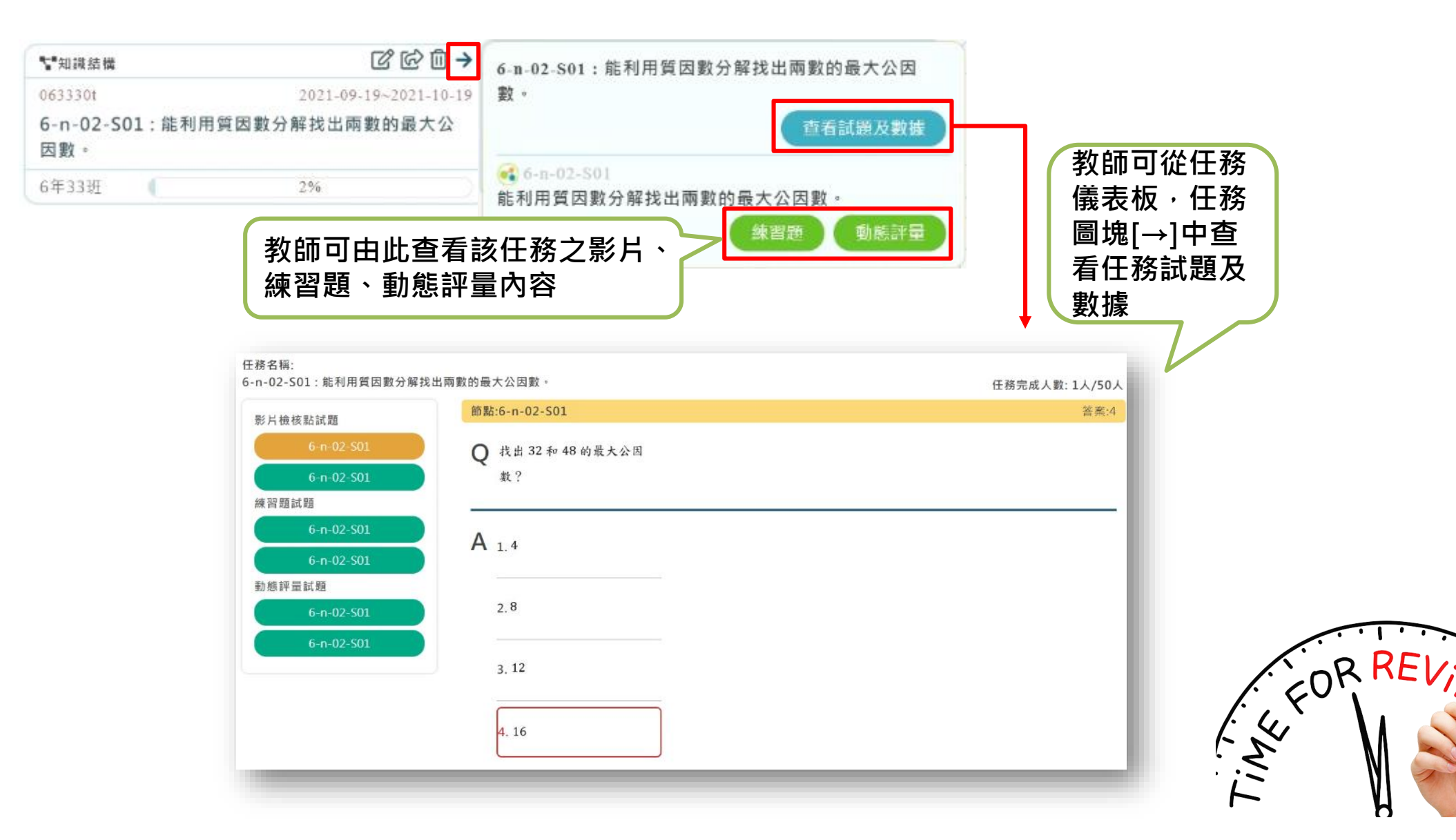

# 教師>討論>筆記

| ■ 💰 教育部日                                                                                | 因材網      |                                                                    | 課程總覽 指派任務                             | 🚺 🛃 🔂                                                                                 |
|-----------------------------------------------------------------------------------------|----------|--------------------------------------------------------------------|---------------------------------------|---------------------------------------------------------------------------------------|
| <ul> <li>教師</li> <li>063330t</li> </ul>                                                 | ● 顯示推薦內容 |                                                                    |                                       |                                                                                       |
| <u>1息16 個 待辦1 個</u><br>筆記<br>提問                                                         |          | 日期: 2021/06/21 📋 ~ 2021/09/19 📋 📿 查詢                               |                                       |                                                                                       |
| 討論區      赶級管理     帳號     小組                                                             |          | 编號 筆記內容/時間<br>1 <b>10+5=15</b><br>2021-09-13 19:52                 | ●喜歡 回饋 ★收潮                            | <ul> <li>■ 公開</li> <li>推薦的筆記</li> <li>影片</li> <li>3-Ⅱ-3-04-10<br/>00:00:09</li> </ul> |
| 獎勵<br>座號速編<br>自組班級<br>□ 備課區<br>備課模組(學習拍)                                                |          | 2<br>2<br>2<br>2<br>2<br>2<br>2<br>2<br>2<br>2<br>2<br>2<br>2<br>2 | 數的直式乘法<br><sup>被乘數和乘數的個位</sup><br>要對齊 | 5-n-01-S01<br>00:00:22                                                                |
| 組卷模組<br>SRL表單<br>● 學習扶助           問題回報           © since 2016 國立臺中教育大學<br>測驗統計與適性學習研究中心 |          | 2021-09-08 11:34<br>10項/頁 ッ/ 第1                                    | ▶<br>●0 @0 ★0 《<br>夏 → 共1頁            | 0                                                                                     |

# 教師>討論>提問

| ≡ 💽 教育部日                                                          | 因材網                |                                                              | 課程編                           | 覽 指派任務 🚺 🗾                               | <b>(→</b><br>登出 |
|-------------------------------------------------------------------|--------------------|--------------------------------------------------------------|-------------------------------|------------------------------------------|-----------------|
| <ul> <li>教師<br/>063330t</li> <li>訊息16 個</li> <li>待辦1 個</li> </ul> | +新增提問              |                                                              |                               |                                          |                 |
| ● 討論                                                              | 學生提問(5)            | 日期: 2021/06/21 🗖 ~ 2021/09/                                  | (19 🗖 🔍 査詢                    |                                          |                 |
| 半 山<br>提問                                                         | 小組提問(5)<br>刪除提問(4) | 全部提問(3) ><br>編號 提問主題/提問日期                                    | 影片                            | ■老師的提問 <mark>●</mark> 學生的提<br>對象/回覆日期 刪除 | 問               |
| 討論區<br>■ 班級管理<br>帳號<br>小組                                         |                    | <sup>1</sup> What's your fa<br>ite food?<br>2021-09-13 19:56 | AVOT<br>此提問沒有總定影片             | Dolphin<br>此問題無人回覆                       |                 |
| 獎勵<br>座號速編<br>自組班級                                                |                    | <sup>2</sup> How's the weat<br>r today?<br>2021-09-08 09:19  | athe<br>此提問沒有總定影片             | 無綁定小組或班級<br>2021-09-09 19:30             |                 |
| <ul> <li>備課區</li> <li>備課模組(學習拍)</li> <li>組卷模組</li> </ul>          |                    | 3 填寫看看<br>2021-09-07 17:01                                   | 此提問沒有绑定影片<br>10項/頁 ・/ 第1頁 ・共1 | 6年33班<br>2021-09-11 13:43<br>頁           |                 |
| SRL表單                                                             |                    |                                                              |                               |                                          |                 |

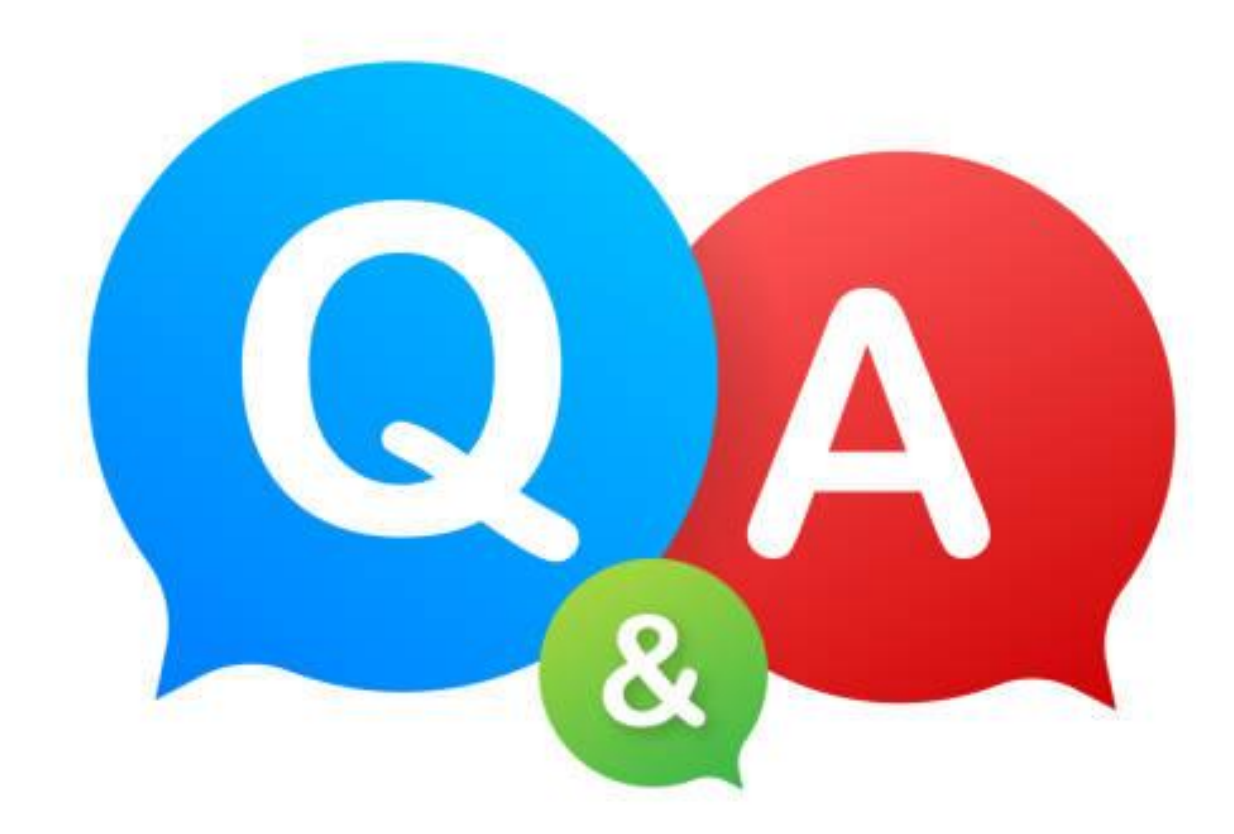

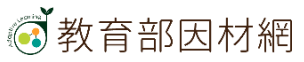

### 班級管理功能

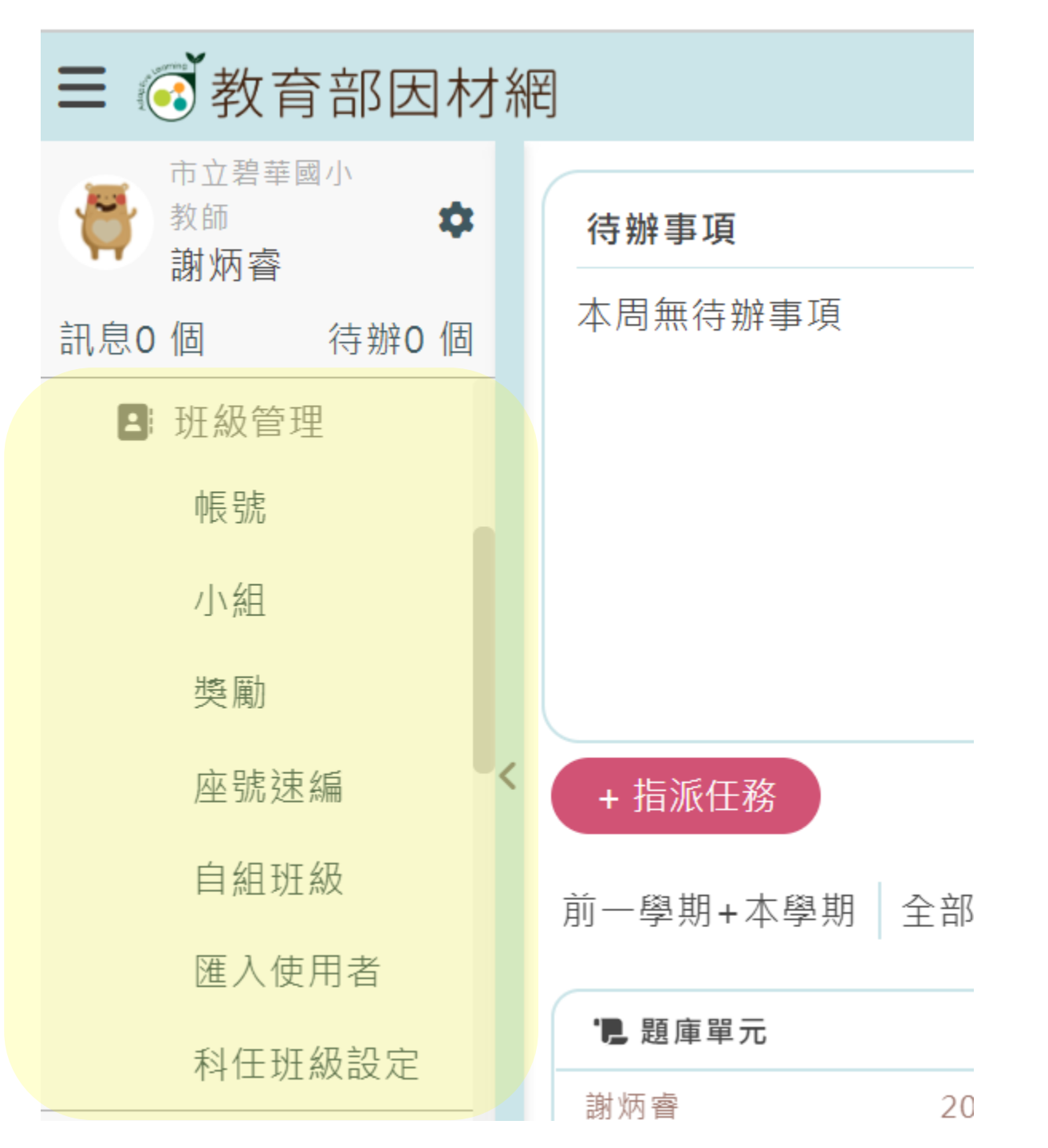

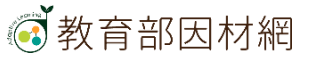

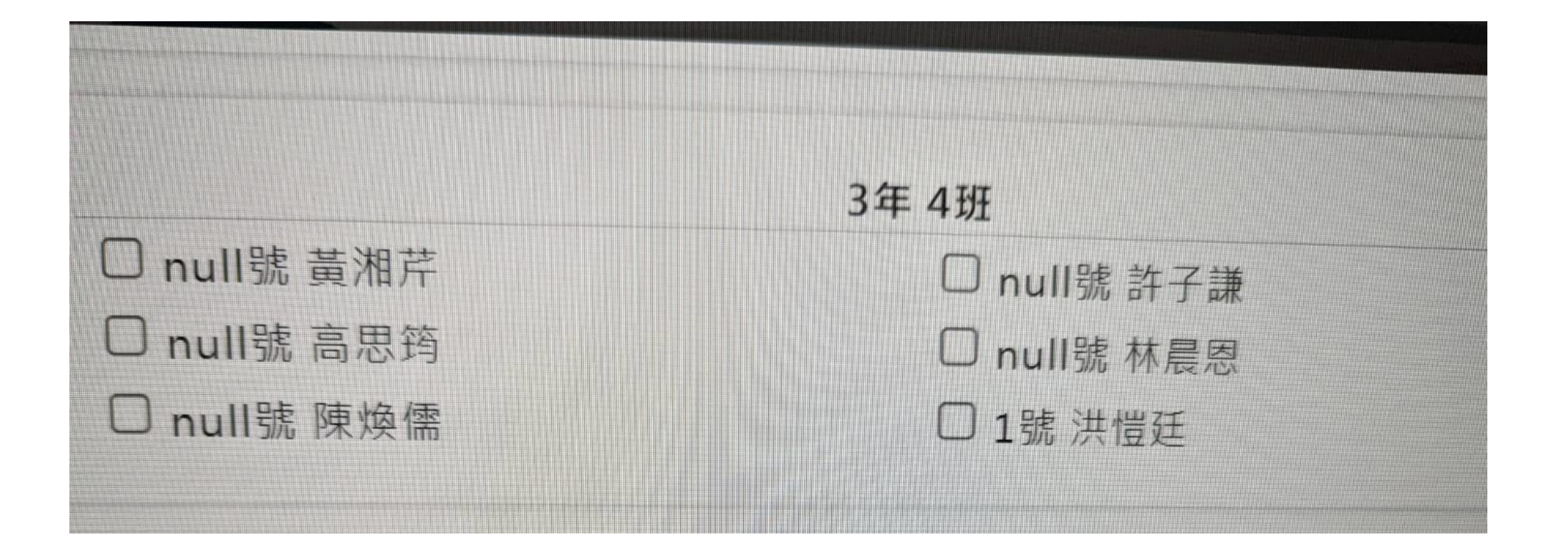

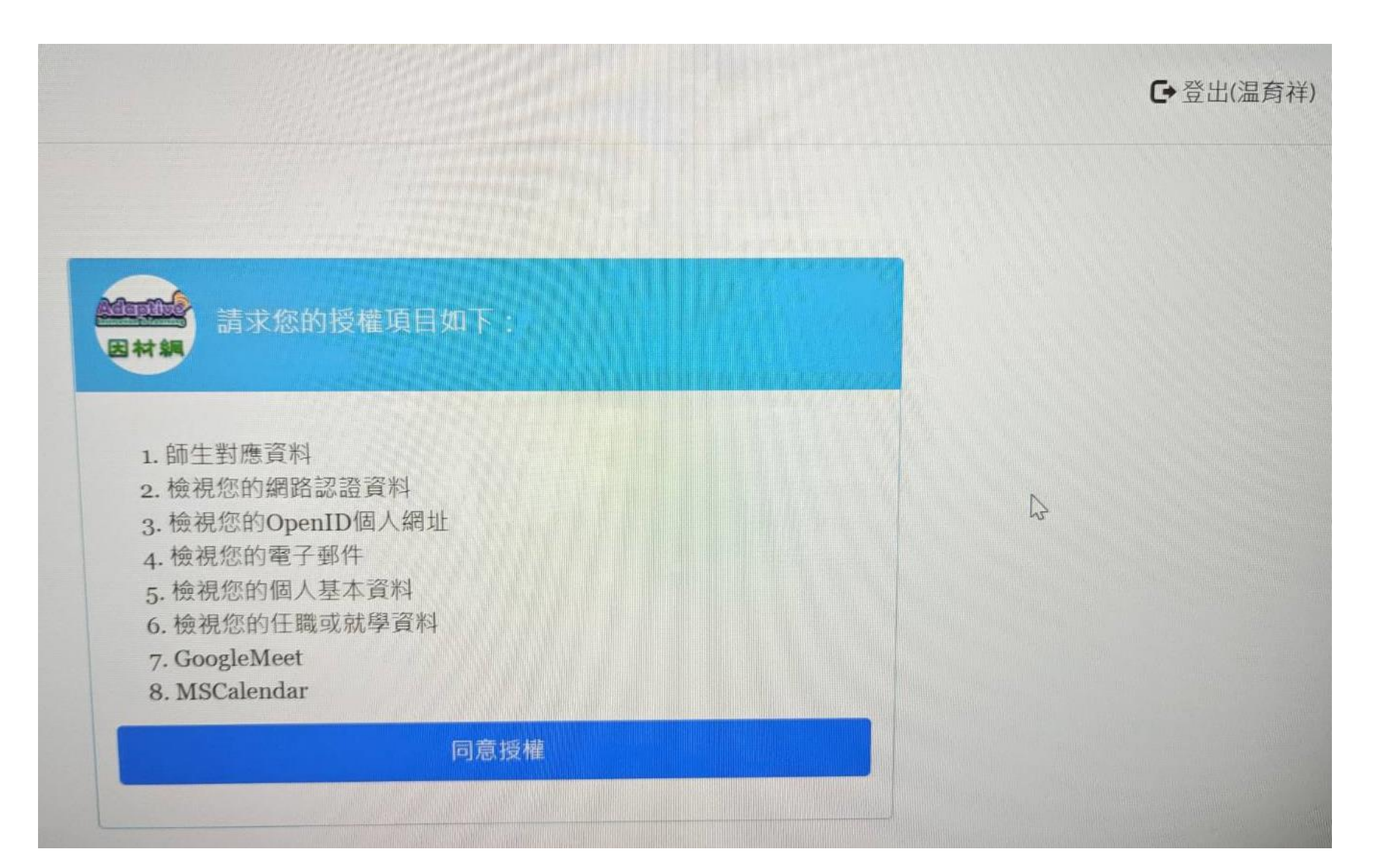

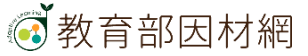

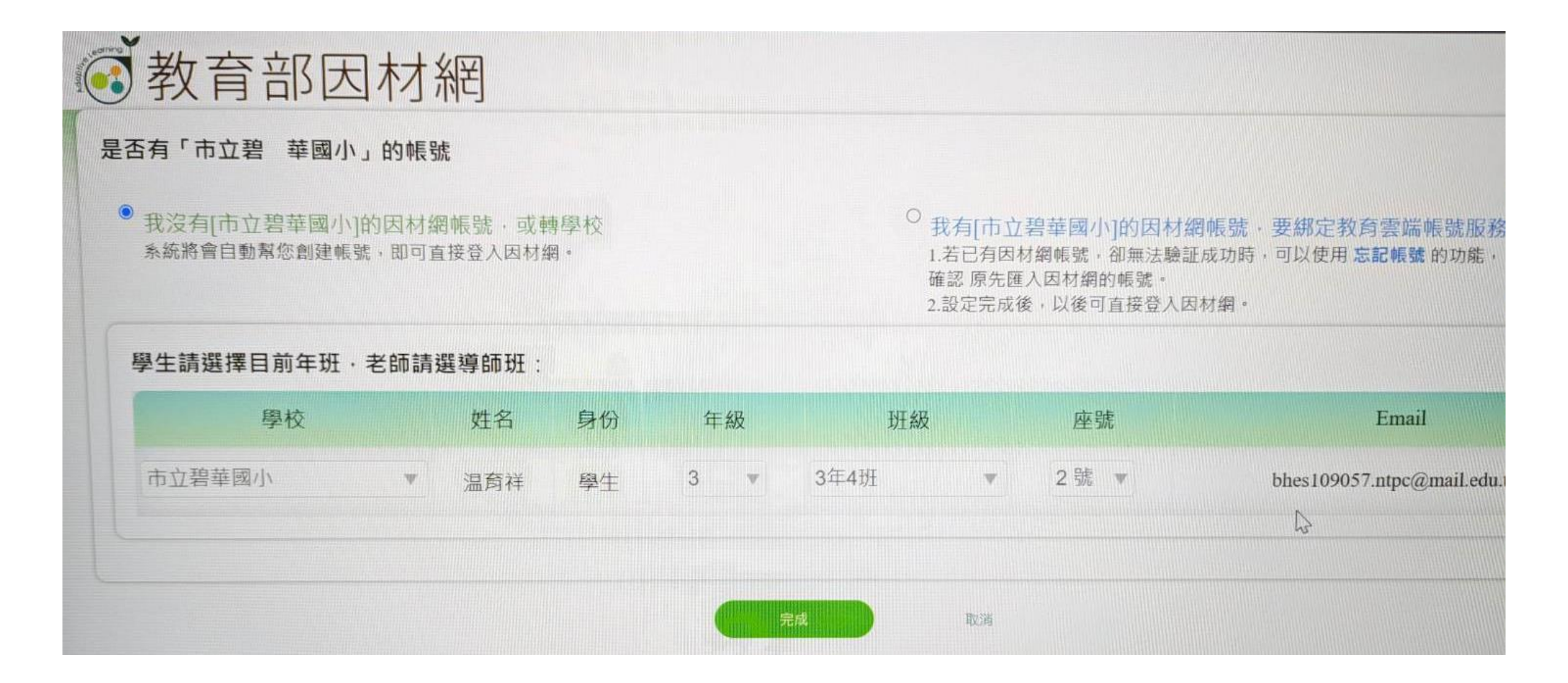

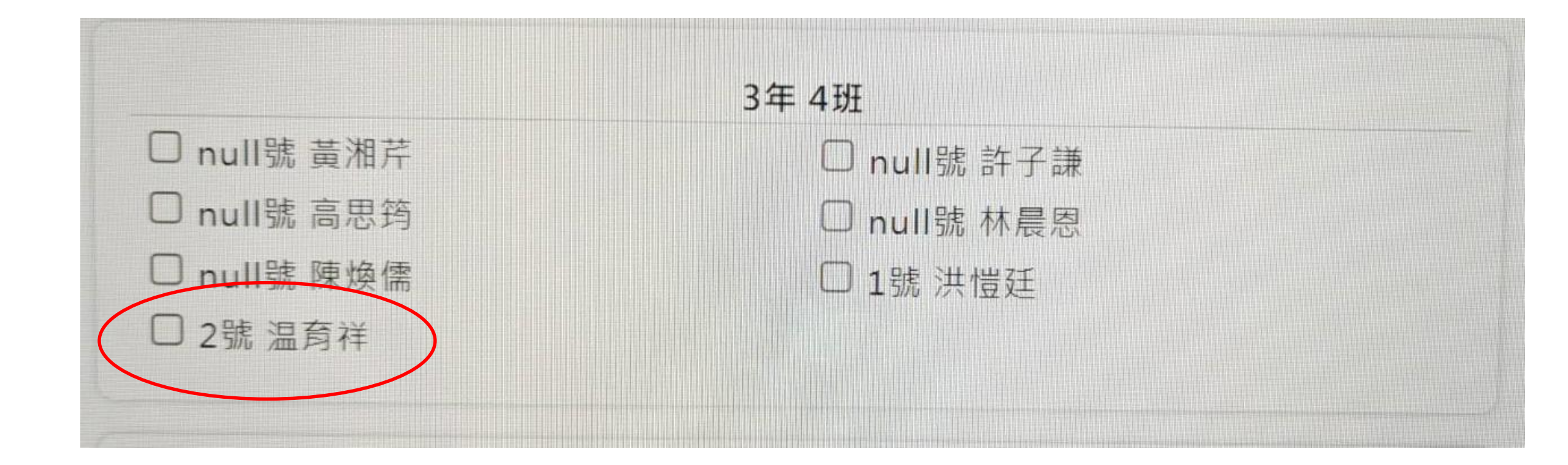

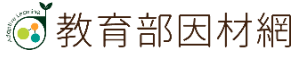

|                 |          |        |       | A STATE OF STATE OF STATE |    | NEW 操作              | 介紹                  | 果程總覽                | 681                 |
|-----------------|----------|--------|-------|---------------------------|----|---------------------|---------------------|---------------------|---------------------|
| 批次調整身分          | か證字號 · 請 | 至編班作業下 | 載檔案匯入 | 整班刪除                      |    |                     |                     |                     |                     |
| 帳號              | 年級       | 斑級     | 座號    | 姓名                        | 身分 | <i>綁定</i><br>OpenID | 202205<br>扶         | 學 20211<br>扶        | 12學 編修3             |
| user25819<br>20 | 3        | 11     | 未設定   | 吳念庭                       | 學生 |                     | 國,數 已綁<br>定         | 國,數已定               | <i>課</i>            |
| user20644<br>30 | 3        | 11     | 未設定   | 蕭靖仟                       | 學生 |                     | 國,數 已 <i>網</i><br>定 | 國,數 已 <i>網</i><br>定 |                     |
| user27574       | 3        | 11     | 未設定   | 楊詠嬣                       | 學生 |                     | 國,數 已 <i>綁</i><br>定 | 尚無資料                |                     |
| user2757        | 4 3      | 11     | 未設定   | 蘇峻騏                       | 學生 | <b>2</b> 0          | 已绑定)尚               | 無資料                 | 40 2022 <i>TV23</i> |

# 小組功能

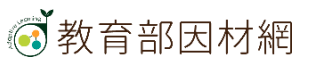

#### 1. 點擊側欄[小組]進入功能選單

| ■ 💽 教育部因材網                                                                                   |           |       | 課程總覽 指派任務                                                                                                    |
|----------------------------------------------------------------------------------------------|-----------|-------|----------------------------------------------------------------------------------------------------|
| <ul> <li><sup>数節</sup></li> <li>063330t</li> </ul>                                           | 新增小組 角色設定 |       |                                                                                                    |
| R息16 個 待辦1 個                                                                                 | 名稱        | 代幣總數  | 操作                                                                                                    |
| 獎勵                                                                                           | MOE       | 2209  | 《 代幣增減 《 編輯小組                                                                                                    |
| 座號速編                                                                                         | 測試小組第一組   | 2735  | 2 代幣增減 // 編輯小組                                                                                                    |
| 自組斑級                                                                                         | Dolphin   | 2532  | ④ 代幣增減 「新報小組 前 删除小组                                                                                                    |
| 備課模組(學習拍)                                                                                    | 第三組       | 15440 | 代幣增減     // 編輯小組     前 刪除小組     前     一     一     一     一     一     一     一     一     一     一     一     一     一     一     一     一     一     一     一     一     一     一     一     一     一     一     一     二     二 |
| 組卷模組                                                                                         | 第二組       | 3240  | ④ 代幣增減 / 编輯小組 · 编輯小組                                                                                                    |
| SRL表單<br>●                                                                                   | 第一組       | 2941  | ④ 代幣增減                                                                                                    |
| 科技化評量                                                                                        |           |       |                                                                                                    |
| 縣市學力檢測                                                                                       |           |       |                                                                                                    |
| ₩ 報表                                                                                         |           |       |                                                                                                    |
| <ul> <li>測驗報告</li> <li>問題回報</li> <li>© since 2016 國立臺中教育大學</li> <li>瀏覽統計學獲性學習研究中心</li> </ul> |           |       |                                                                                                    |

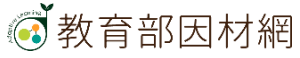

2. 點選[新增小組]功能

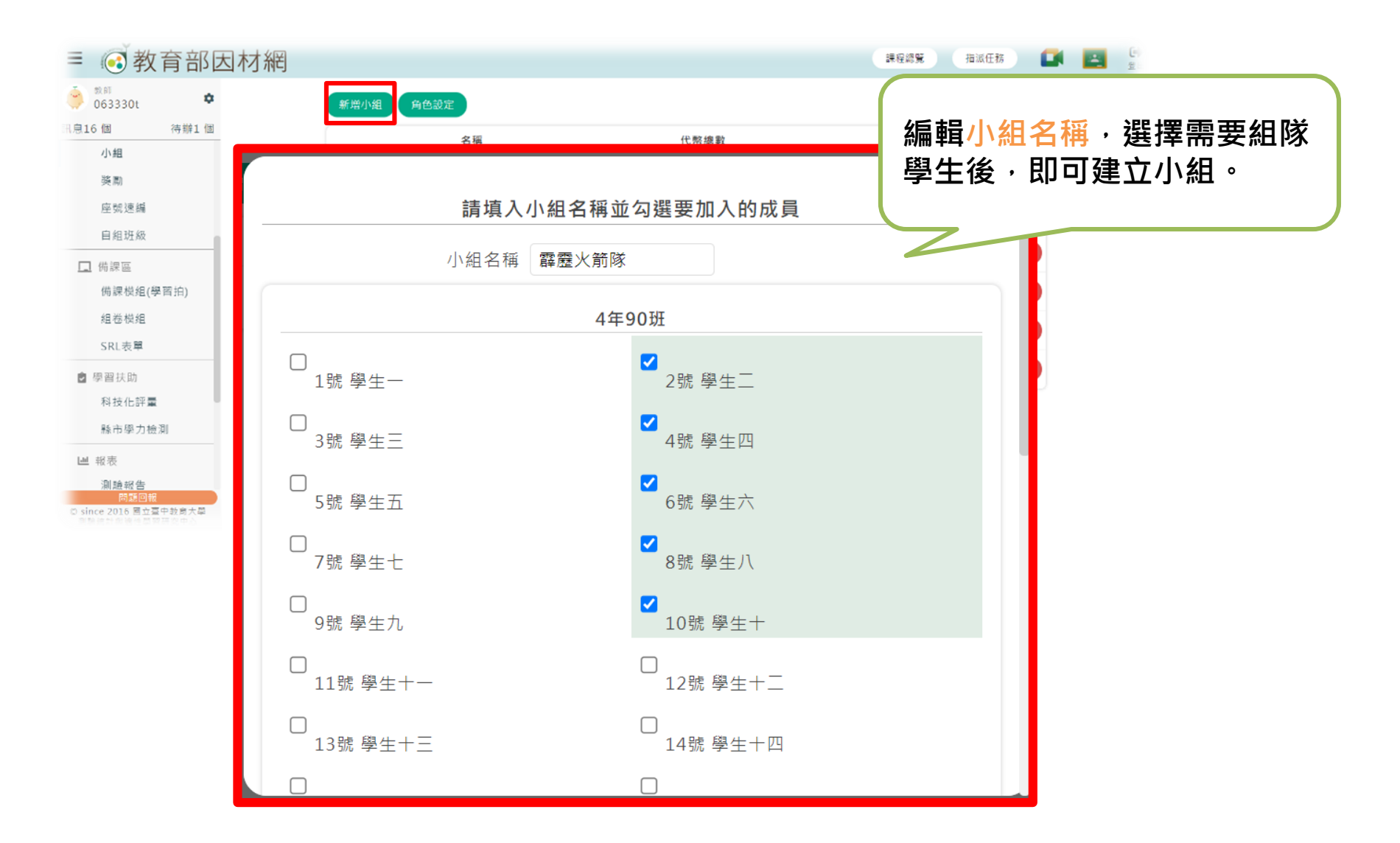

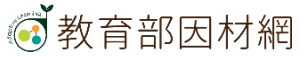

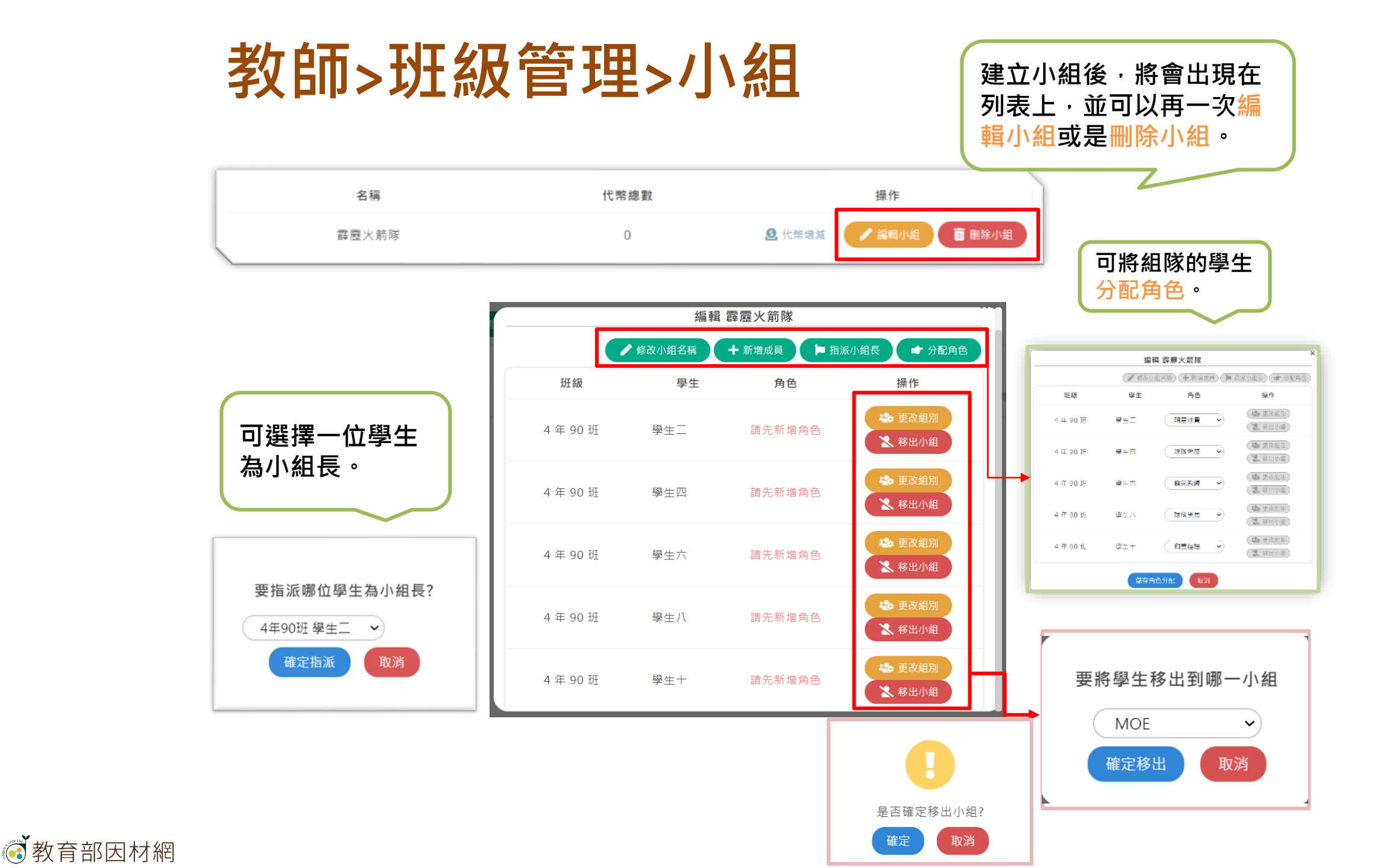

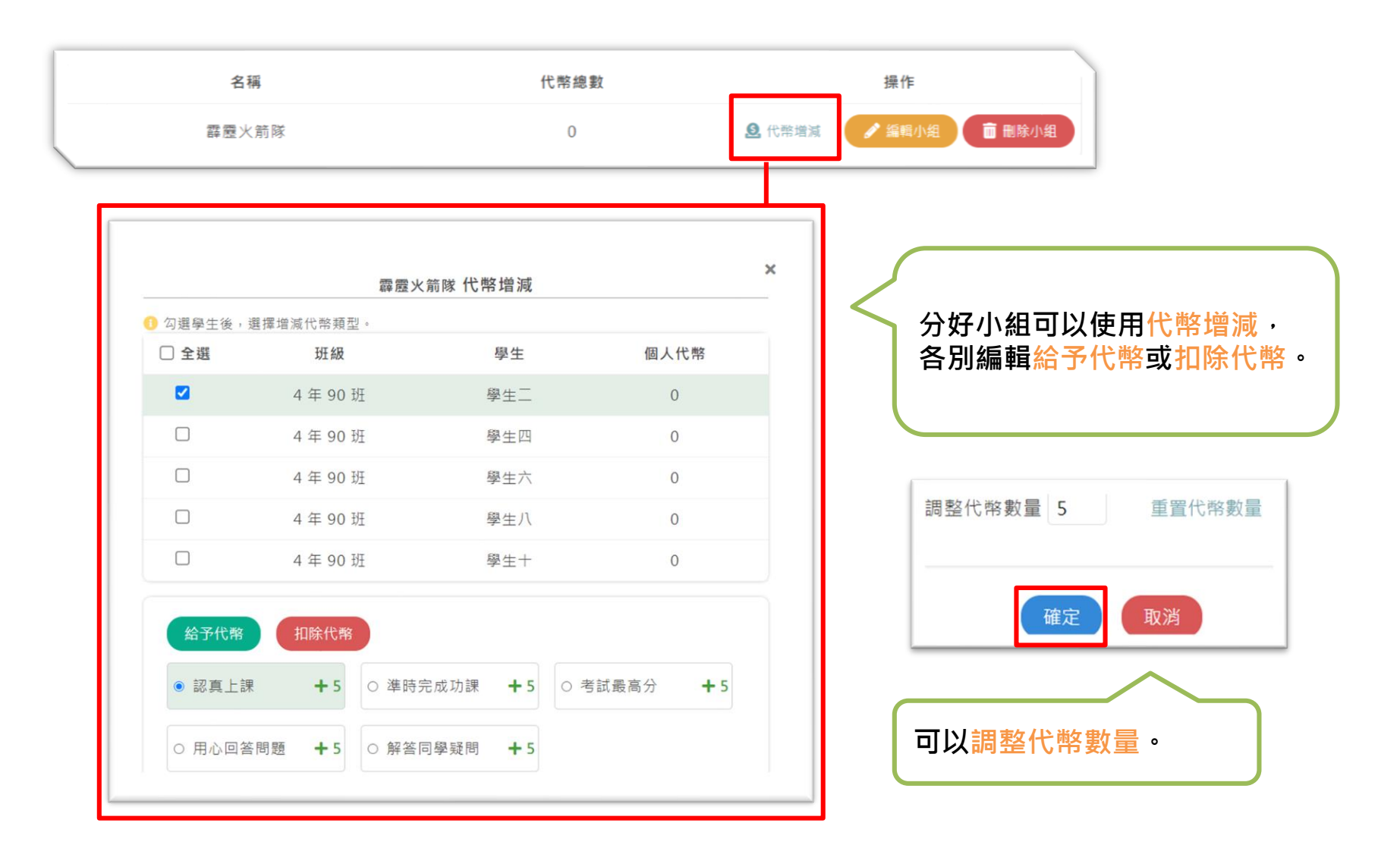

#### 2. 點選[角色設定]功能

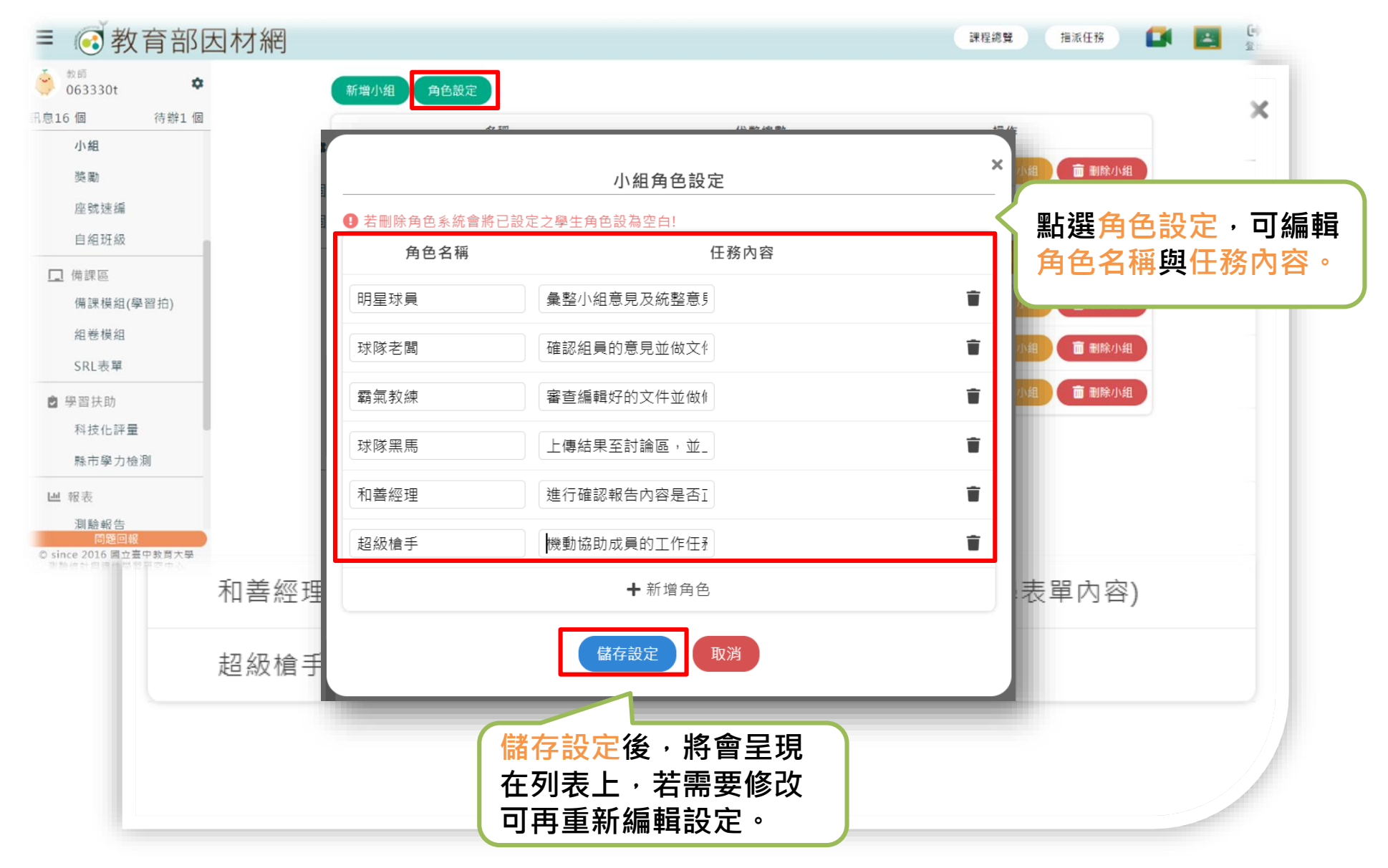

| <ul> <li>教師<br/>063330t</li> </ul> | 日山<br>新增小組 角色設定 | ;[新增小組]或進行糾  | 且員角色設定                                                                                    |
|------------------------------------|-----------------|--------------|-------------------------------------------------------------------------------------------|
| 訊自16個 待辦1個                         | 名稱              | 代幣總數         | 操作                                                                                        |
| 小組                                 | MOE             | 2209         | <ul> <li>① 代幣增減</li> <li>/ 編輯小組</li> <li>         ・・・・・・・・・・・・・・・・・・・・・・・・・・・・・</li></ul> |
| 座號速編                               | 測試小組第一組         | 2735         | <ul> <li>① 代幣增減</li> <li>/ 編輯小組</li> <li>         ・・・・・・・・・・・・・・・・・・・・・・・・・・・・・</li></ul> |
| 自組班級                               | Dolphin         | 2532         | ④ 代幣增減                                                                                    |
| ☐ 備課區<br>備課模組(學習拍)                 | 第三組             | 15432        | ④ 代幣增減                                                                                    |
| 組卷模組                               | 第二組             | 3240         | ④ 代幣增減                                                                                    |
| SRL表單<br>● 學習扶助                    | 第一組             | 2941         | 代幣增減     // 編輯小組     前 刪除小组     // 細                                                      |
| 科技化評量<br>縣市學力檢測                    |                 | 小組列表查諾可進行小組作 | 昏已建立之小組資料<br>弋幣增減、編輯小組、<br>役定                                                             |

#### 教育部因材網

#### 可依照小組給予獎勵

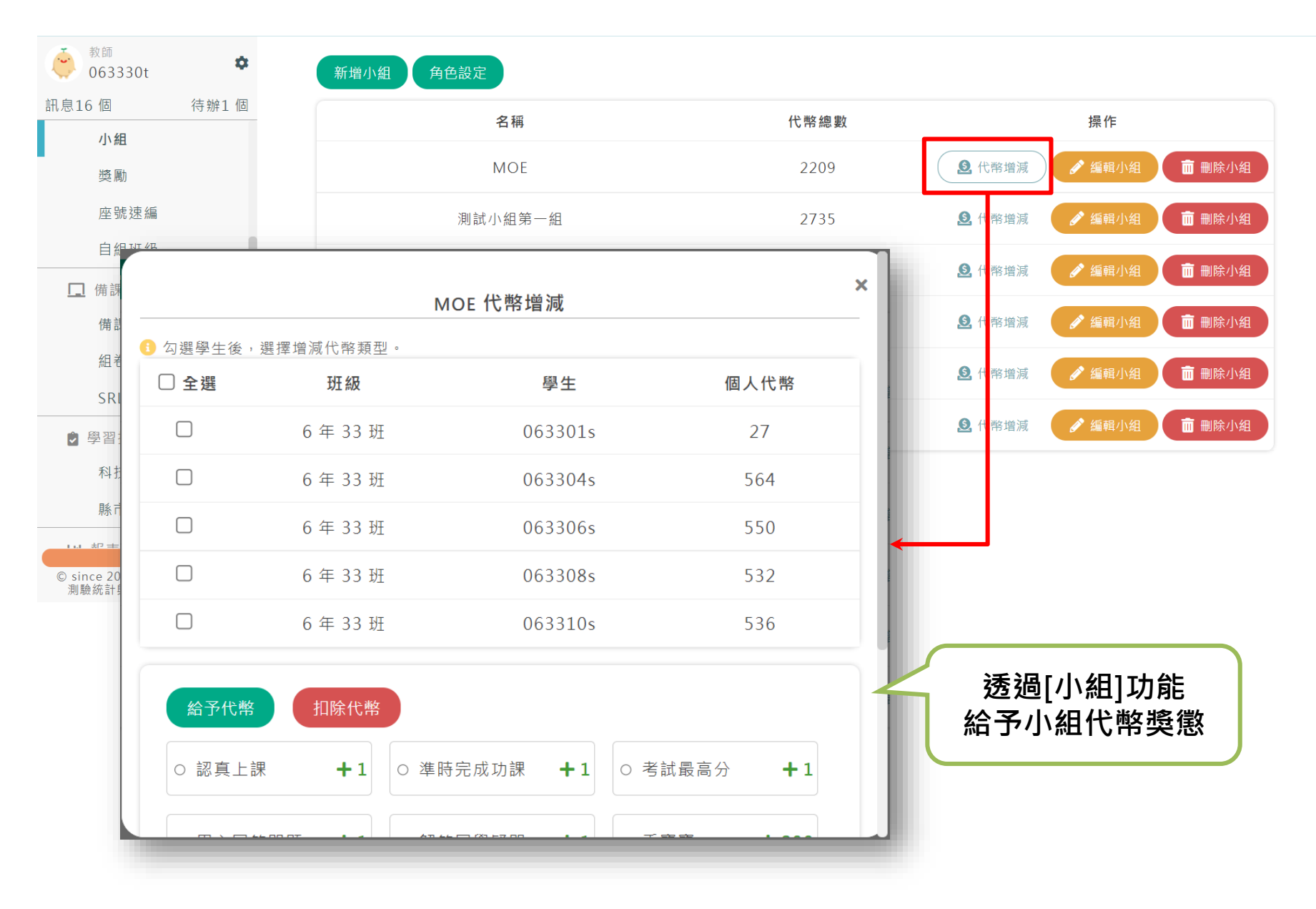

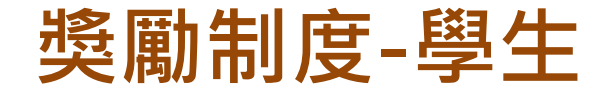

#### 學生觀看完影片及答對題目可以得到代幣點數

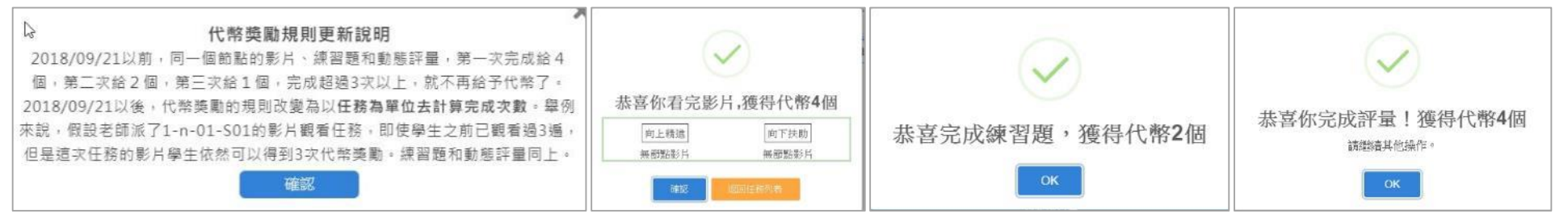

#### 其他同學回答自己發問的問題時,可以給該同學代幣點數

| 老師的回讀 | 學生的回蒙 😵 最佳答案        |          |         |     | 11 | 老師的回顧 | 學生的回覆 🧐 最佳答案        |          |               |
|-------|---------------------|----------|---------|-----|----|-------|---------------------|----------|---------------|
| 編號    | 回覆資訊                | 回覆內容     | 我遯的最佳解答 | 功能  |    | 編號    | 回覆資訊                | 回覆內容     | 功能            |
| 1     | 063331s 09-19 16:04 | 地核、地函、地殼 |         | 會删除 |    | 1     | 063331s 09-19 16:04 | 地核、地函、地殼 | <b>(2)</b>    |
| 2     | 063330s 09-13 21:02 | 土壤       |         | 會刪除 |    | 2     | 063330s 09 13 21:02 | 土壤       | 會刪餘           |
| 3     | 063330s 09-13 21:02 | 隔光空氣水    |         | 會刪除 |    | 3     | 063330s 09-13 21:02 | 陽光空氣水    | <b>盲</b> II)除 |
|       |                     |          |         |     |    |       |                     |          |               |

#### 可於同學動態,查詢自己所擁有的代幣數量

| 6行33班 顯示當下代幣狀態 |         |       |     |         |         |       |  |  |
|----------------|---------|-------|-----|---------|---------|-------|--|--|
| 姓名             |         | 班級◆   | 座號◆ | 擁有代幣數量→ | 總獲得代幣數◆ | 完成任務◆ |  |  |
| - 😤            | 063330s | 6年33班 | 30  | 11090   | 11240   | 53    |  |  |
| ۲              | 063313s | 6年33班 | 13  | /6/     | 817     | 4     |  |  |
| ۲              | 063318s | 6年33班 | 18  | 734     | 784     | 0     |  |  |
| ۲              | 063314s | 6年33班 | 14  | 732     | 782     | 0     |  |  |

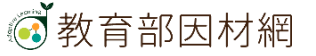

可個別給予獎勵

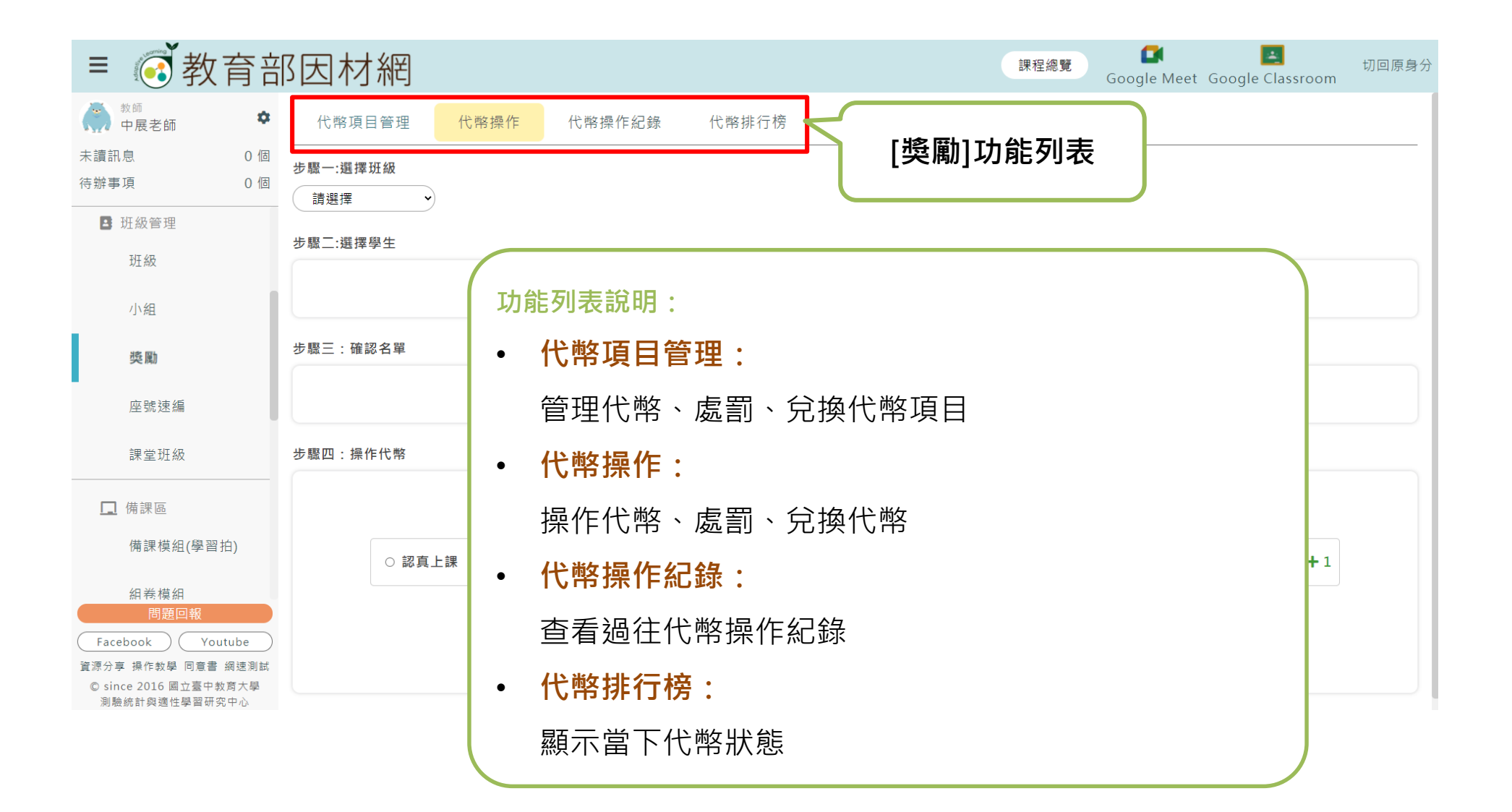

# 自組班級使用說明

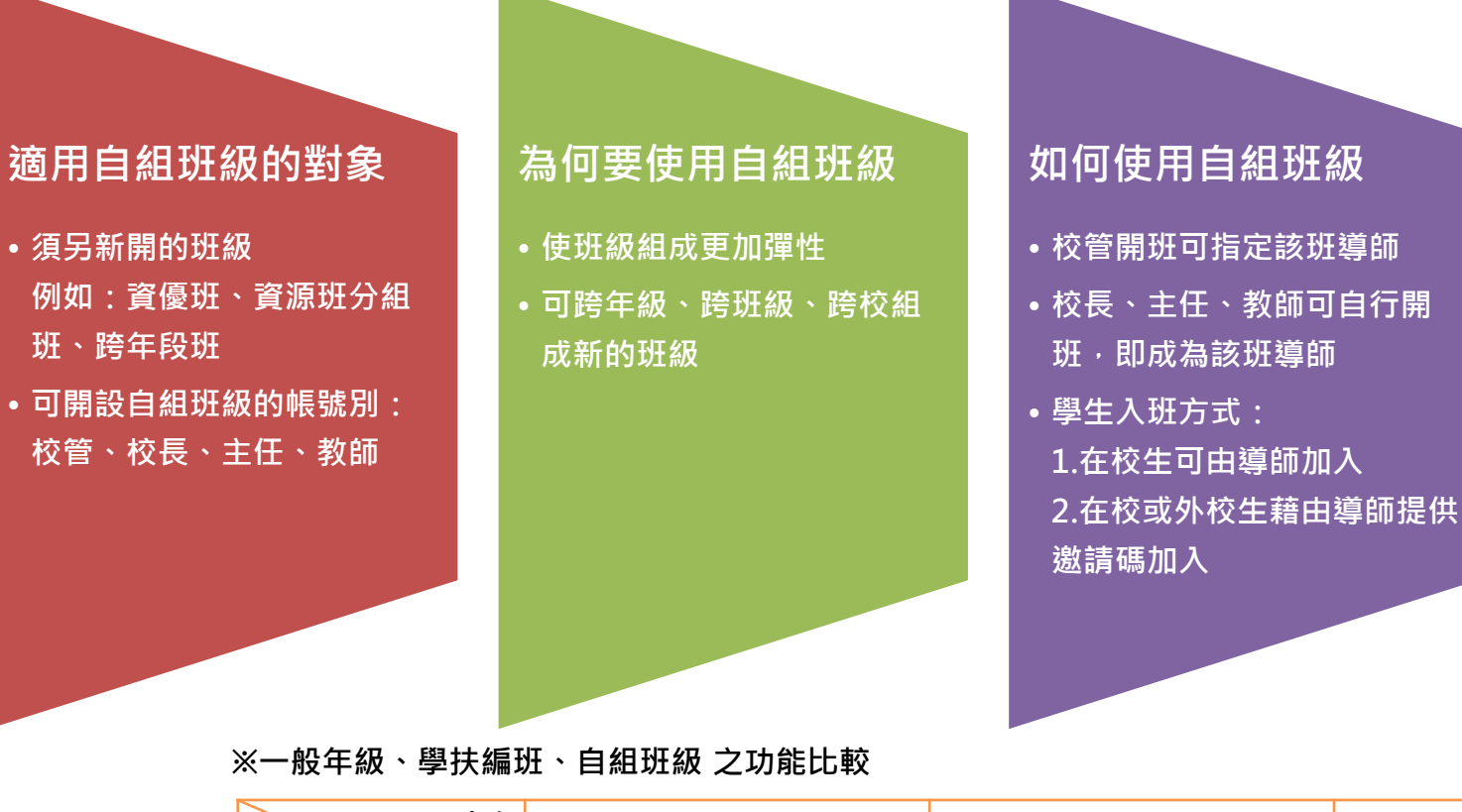

#### 自組班級成員 可使用之功能

- 任務指派
- 任務維護
- 任務進度
- 各班學習時數
- 首頁任務檢視

| 功能班級             | <b>一般年班</b><br>(導師班)   | <b>學扶編班</b><br>(科任老師)   | 自組班級     |
|------------------|------------------------|-------------------------|----------|
| 編班設定             | 透過 <b>校管&gt;科任班級設定</b> | 透過 <b>校管&gt;學習扶助編班</b>  | 無須透過校管設定 |
| 科技化評量、<br>學力檢測報表 | 導師可查看測驗成績              | 已完成學扶編班之科任老<br>師可查看測驗成績 | 無法查看測驗成績 |

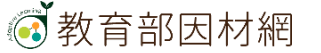

### 教師>班級管理>自組班級

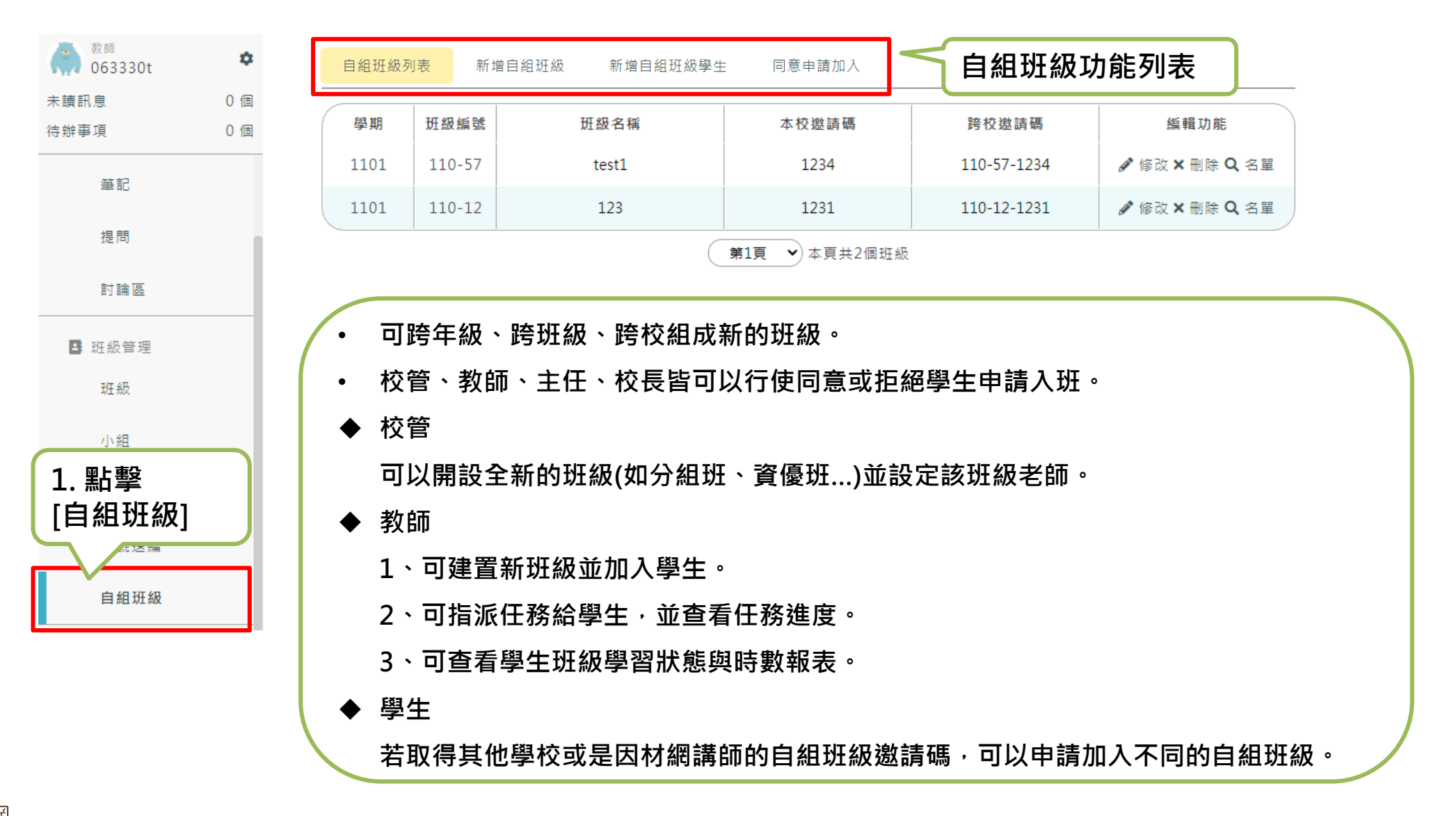

🐼 教育部因材網

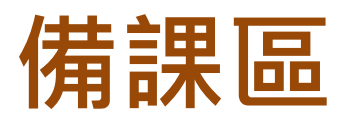

|     | 市立碧華[<br>教師<br><b>謝炳睿</b> | 或リ  | \$ |
|-----|---------------------------|-----|----|
| 訊息0 | 個                         | 待辦0 | 個  |
|     | 備課區                       |     |    |
|     | 課程包                       | ,   |    |
|     | 課程包<br>庫                  | 資源  |    |
|     | 組卷模                       | 組   |    |
|     | SRL表                      | 甲   |    |

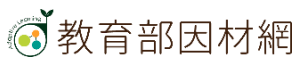

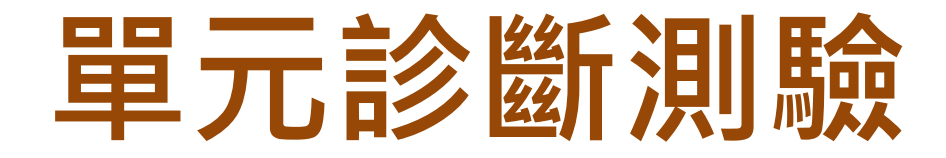

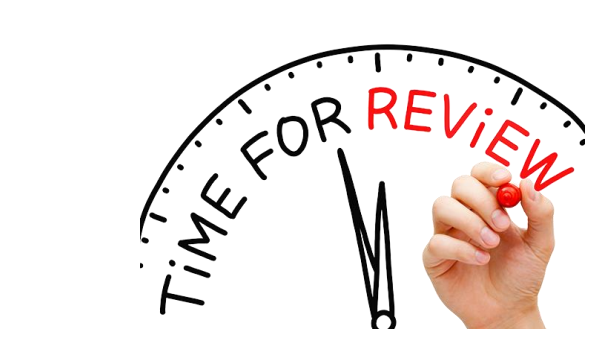

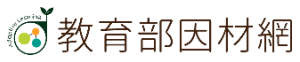

# 教師>任務指派(單元診斷測驗)

教育部因材網

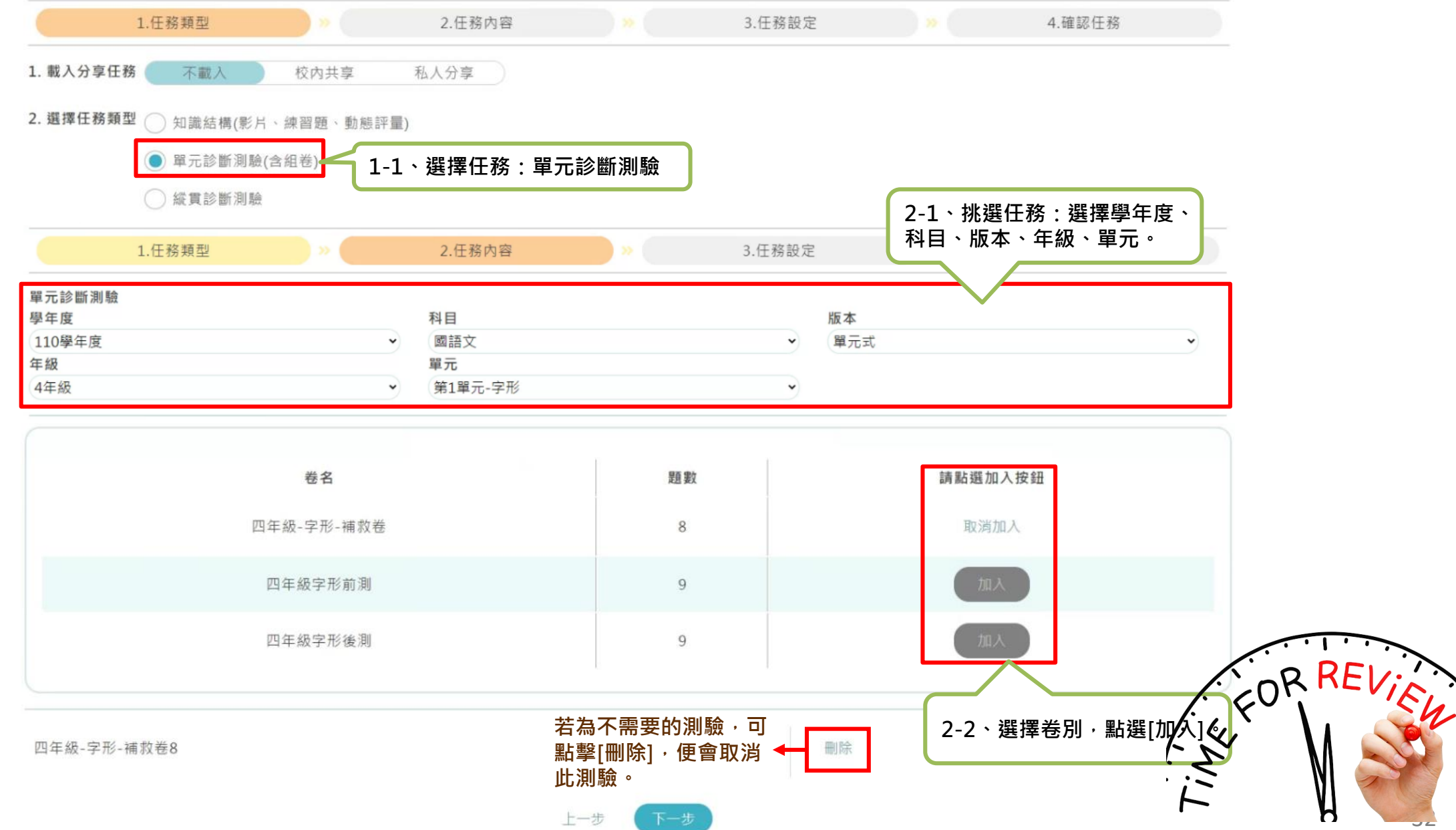

# 教師>任務指派(單元診斷測驗)

| 1.任務類型 >>>                       | 2.任務內容 | 3.任務設定       | → 4.確認任務    |
|----------------------------------|--------|--------------|-------------|
| 任務名稱 四年級-字形-補救卷8                 |        |              |             |
| 開始時間 不設限 🔵 2021/09/21 下午 12:12   |        | 3-1、建立仕務:    | ± 閏 。       |
| 完成時限 🦳 不設限 💿 2021/10/21 下午 11:59 |        | 一            | 41B) *      |
| 對象 🔵 斑級 🔵 個人 🔵 小組                |        |              |             |
| 一般班級 學習扶助班級 自組班級                 | <      | ▶ 2 2、可選擇測驗對 | <b>4</b> 年。 |
|                                  |        |              | <b>家</b> *  |
| 6年33班                            |        |              |             |

| ▶ 組長授權 小組長可查看任務進度(非必選) | 選項若為灰色代表尚未設定小組長 | ,請先至小組管理設定[]]全選 |
|------------------------|-----------------|-----------------|
|------------------------|-----------------|-----------------|

| 第一組                                  | 第二組     | 第三組   |
|--------------------------------------|---------|-------|
| Dolphin                              | 测试小組第一組 | MOE   |
| 超人一班                                 | ── 小志組  | / 嫦娥組 |
| 3-3、指派小組長:選擇<br>是否讓該組小組長可查看<br>任務進度。 | 上一步下一步  |       |

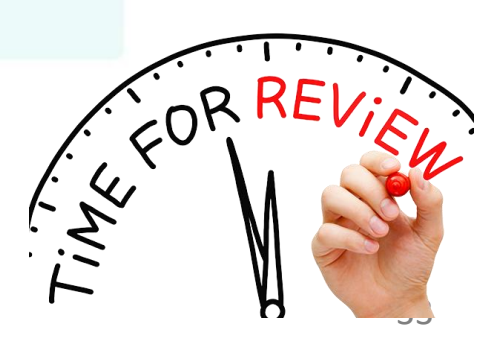

# 教師>任務指派(單元診斷測驗)

| 1.任務類型                                   | >>> 2.任務內容 >> >> >> >> >> >> >> >> >> >> >> >> >> | 3.任務設定 >>> | 4.確認                | 任務         |
|------------------------------------------|---------------------------------------------------|------------|---------------------|------------|
| 單元診斷測驗                                   |                                                   |            |                     |            |
| 任務名稱:                                    | ┫-1、確認任務資訊                                        |            |                     |            |
| 四年版-子形-備収巻8                              |                                                   |            |                     |            |
| 完成時限:<br>2021/09/21/12:12-2021/10/21/23: | 59                                                |            |                     |            |
| 對象:                                      |                                                   |            |                     |            |
| 6年33班、                                   |                                                   |            |                     |            |
| 授權小組長的小組:                                |                                                   | <u></u>    | 4 <b>つ 7</b> ☆≐ਗ਼/⊤ | 双击应        |
|                                          |                                                   |            | +-2、唯祁仕<br>可谁行[删除]  | ∶務内谷,<br>I |
| 四年級-子形-補双卷8                              |                                                   | 删际         |                     |            |
|                                          |                                                   |            |                     |            |
| 更多設定                                     | 2、選擇具不隨機出題                                        |            |                     | ~          |
| 随 <b>候山超</b><br>開啟後題目會隨機出現               | -3、選择走白陋城山趨                                       |            |                     | 開放         |
| 任務權限 4.                                  | -4、任務權限:可選擇是否開放權限給導                               | 師觀看任務      |                     |            |
| 開放此任務權限給導師                               |                                                   |            |                     | 一開放        |
| 共享任務 4                                   | -5、共享任務:                                          | ● 不分享      | ○ 校内共享              | ○ 私人分享     |
| 分享任務內容                                   | ]選择个分享、仪闪共享、私人分享                                  |            |                     |            |
| 代幣獎勵                                     | -6、代幣獎勵:可設定代幣獎勵的數量                                |            | 0                   | Ð          |
| 加加工业工业 相加下市 天间                           |                                                   |            |                     |            |
|                                          | 上一步 建立。                                           |            |                     |            |
|                                          |                                                   |            |                     |            |
|                                          | 確認完畢,請點[發                                         | ≹立]        |                     |            |
|                                          |                                                   |            |                     |            |

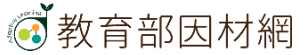

# 學生>我的任務(題庫單元)

| 12.题座單元    | 30天11時 🛗               | 全班進度:                   |                 |      |                                  |      |
|------------|------------------------|-------------------------|-----------------|------|----------------------------------|------|
| 063330t老師  | 2021/09/21 -2021/10/21 | 0人/48人                  |                 |      |                                  |      |
| 四年級-字形-補救着 | 姜8                     | 四年級-字形-補救卷              | 1               |      |                                  |      |
|            |                        | 前往任務                    |                 |      |                                  |      |
| (          | 0/1(0%)                | H91LL149                |                 |      |                                  |      |
|            |                        |                         |                 |      |                                  |      |
|            |                        | •                       |                 |      |                                  |      |
| 自1題(本測驗一共有 | 与8題)                   |                         |                 |      |                                  |      |
|            |                        | 曾以来日冲海,传去一人的            | シフレはな見たましたは上口   |      | 可防時                              |      |
|            | < '經過日□月               | 長的歲月沅禮,這座二合院            | 成 ] 小鎮發展代表的石勝古□ |      | 古鮮測驗。                            |      |
|            | □ 中應依序填,               | 入哪兩個字?                  |                 |      |                                  |      |
|            |                        |                         |                 | <br> |                                  |      |
|            | A ① 積/績                |                         |                 |      |                                  |      |
|            |                        |                         |                 |      |                                  |      |
|            | ○ 蹟/積                  |                         |                 |      |                                  |      |
|            |                        |                         |                 |      |                                  |      |
|            | ○ 積/蹟                  |                         |                 |      |                                  |      |
|            | ○ # /#                 |                         |                 |      |                                  |      |
|            | ○ 續/積                  |                         |                 |      |                                  |      |
|            |                        |                         |                 |      |                                  | 1.   |
|            |                        | 「「「「「「」」<br>作答完単 · 進入下一 | -18             |      | (· · · ·                         | DL   |
|            |                        |                         |                 | _    | K. COK                           |      |
|            |                        |                         |                 |      | $i \cdot \zeta_{i}^{\mathbf{X}}$ |      |
|            |                        |                         |                 |      | - 5                              | NA – |
|            |                        |                         |                 |      | $\cdot$                          | WI - |
|            |                        |                         |                 |      |                                  | V    |

IEI-

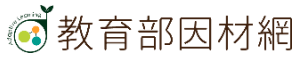

# 學生>我的任務(題庫單元)

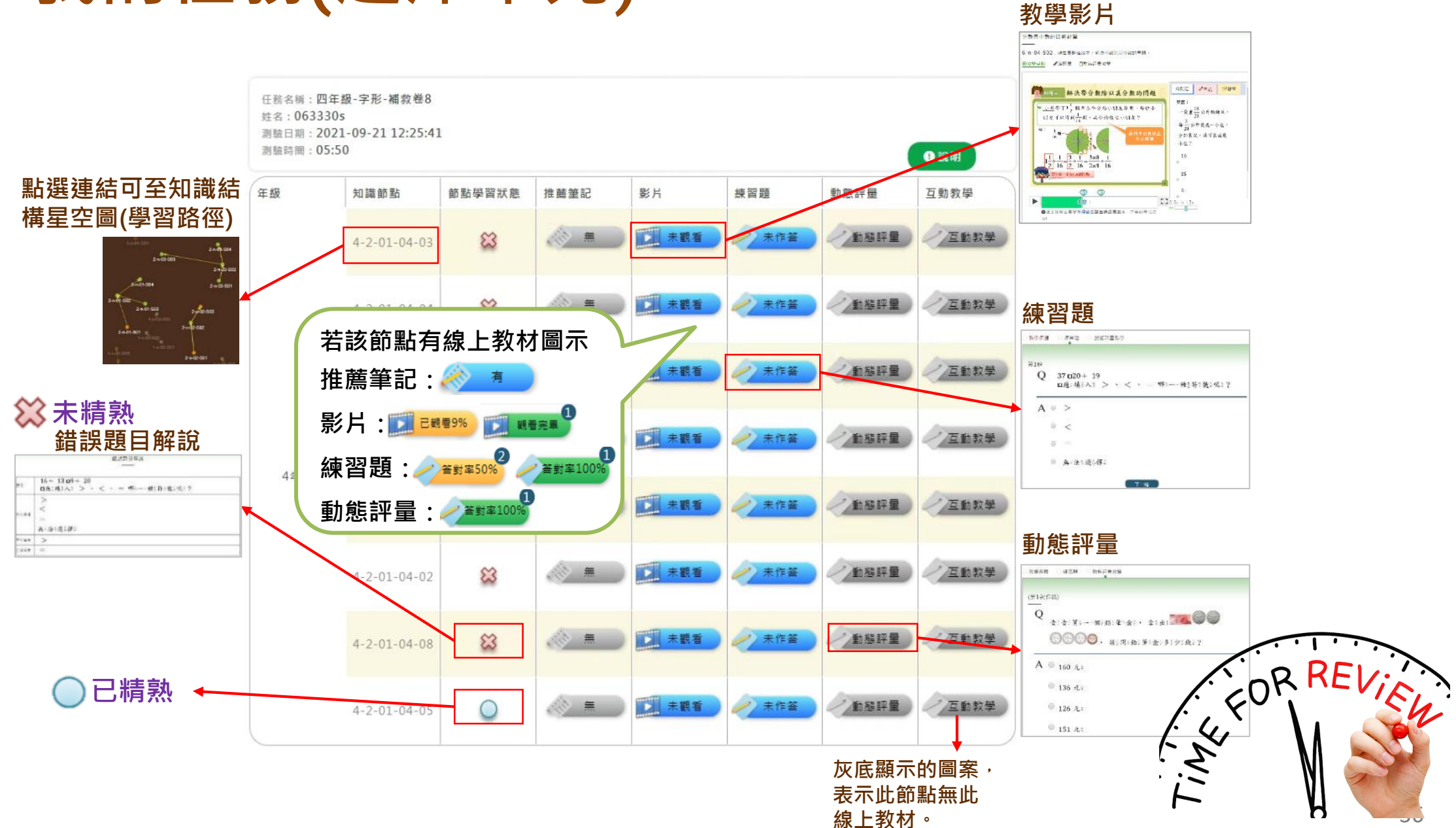

💽 教育部因材網
### 教師>任務儀表板>任務報表

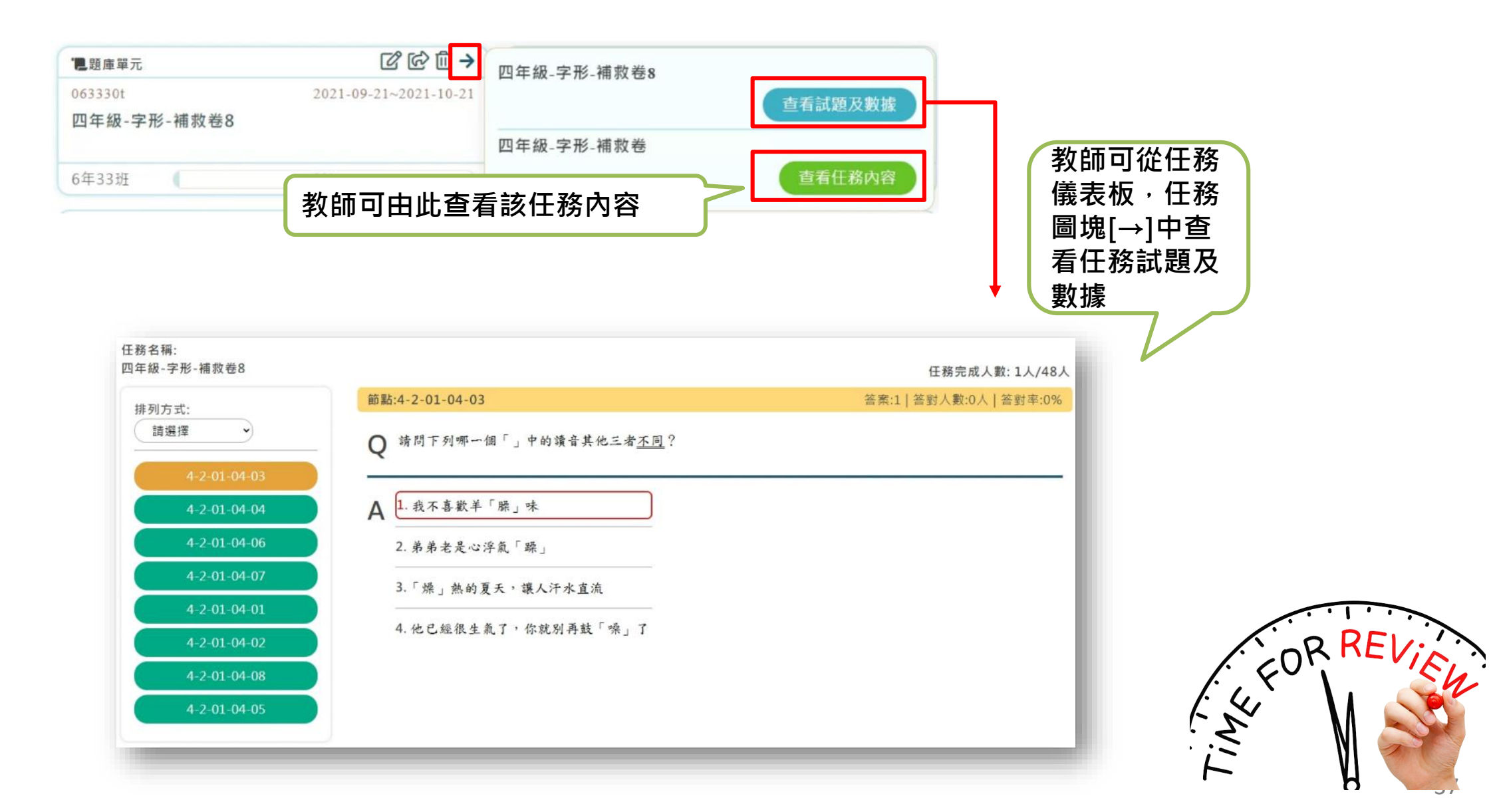

## 組卷模組功能

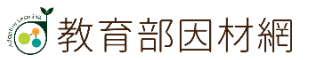

### 教師>備課區>組卷模組>新增組卷

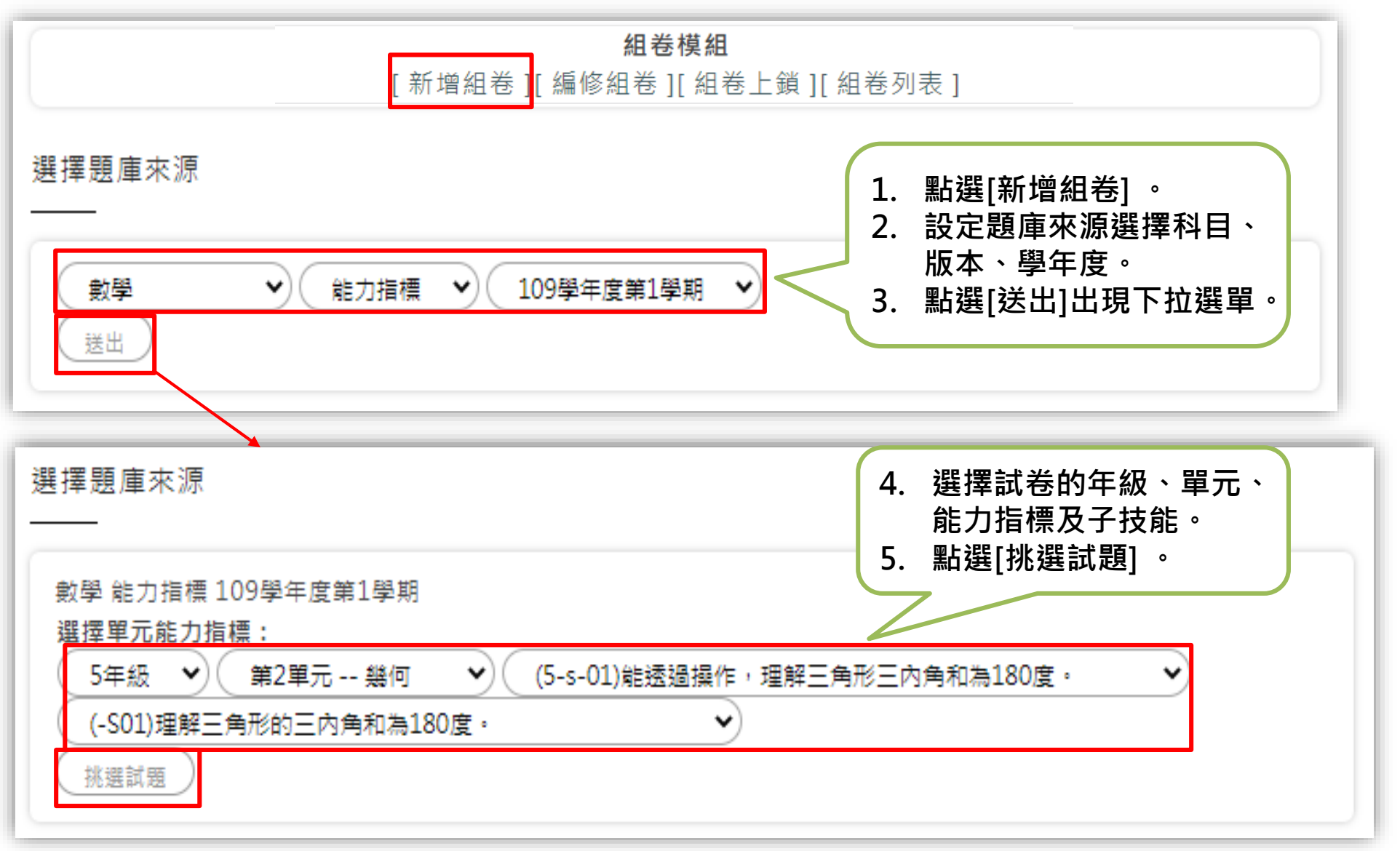

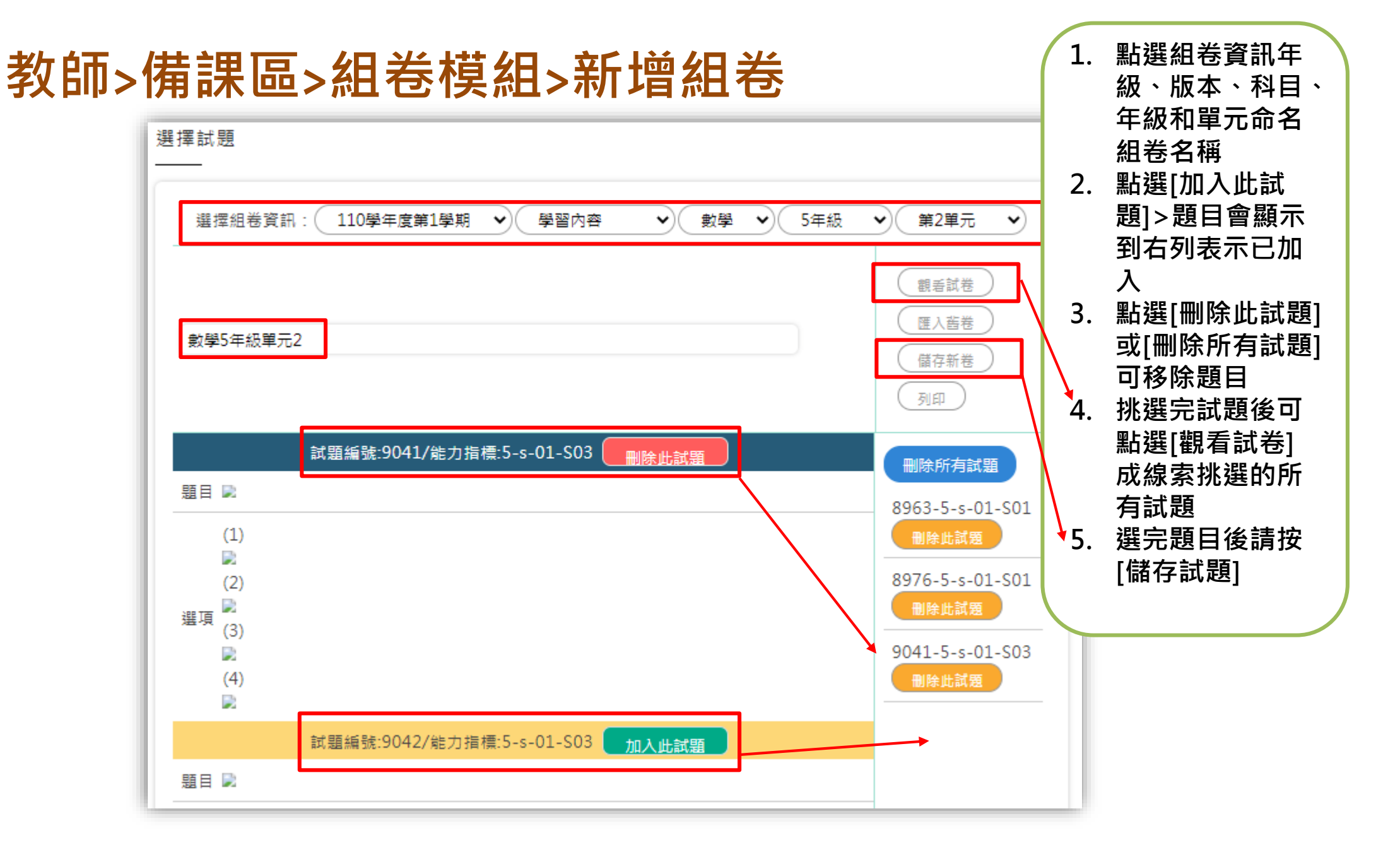

| 教師>佛   | <b>請課區&gt;組卷模組&gt;</b><br>〔 <sup>新増約</sup><br>110學年度第1學期 ◆ 學習內容 ◆<br>建立者:333605-user1987989-數學5年級5 | <ul> <li>編修組卷</li> <li>編修組卷</li> <li>編修組卷</li> <li>編修組卷</li> <li>編修組卷</li> <li>編修組卷</li> <li>編修組卷</li> <li>編修組卷</li> <li>編修組卷</li> <li>編修組卷</li> <li>編修組卷</li> <li>編修組卷</li> <li>編修組卷</li> <li>編修組卷</li> <li>編修組卷</li> <li>第</li> <li>二</li> <li>二</li></ul> |
|--------|----------------------------------------------------------------------------------------------------|----------------------------------------------------------------------------------------------------|
|        |                                                                                                    | 選擇題庫來源                                                                                                    |
|        | <ol> <li>4. 編修試卷可選擇<br/>能力指標和節點<br/>繼續編輯題目</li> <li>5. 完成後請按[更新<br/>試卷]完成編修</li> </ol>             | 選擇組卷資訊: 110學年度第1學期 、 學習內容 、 數學 、 5年級 、 第2單元 、          一一一一一一一一一一一一一一一一一一一一一一一一一一一一一一一一一一一一                                                                                                    |
| 教育部因材網 |                                                                                                    |                                                                                                    |

### 教師>備課區>組卷模組>組卷上鎖

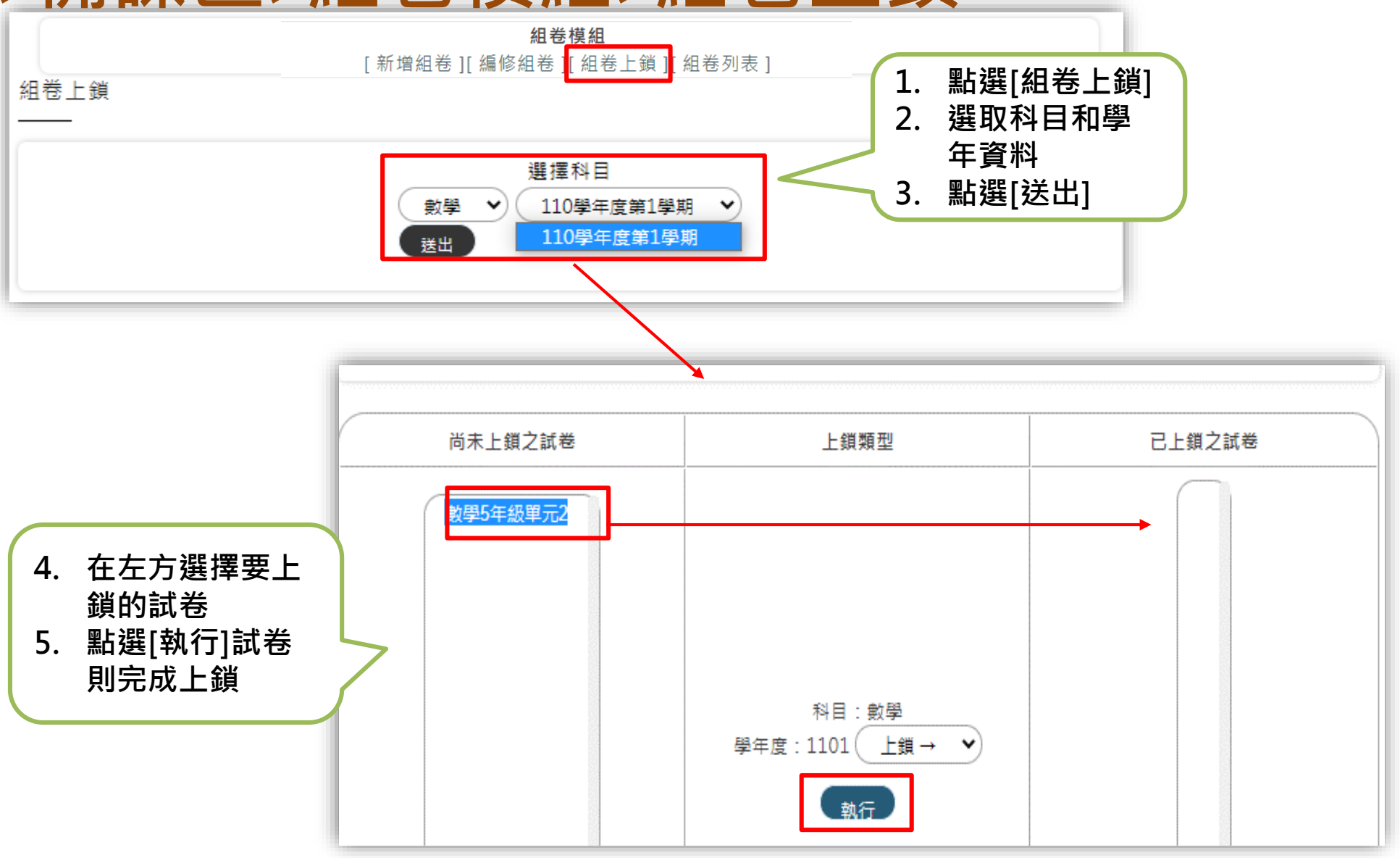

#### 教師>備課區>組卷模組>組卷列表

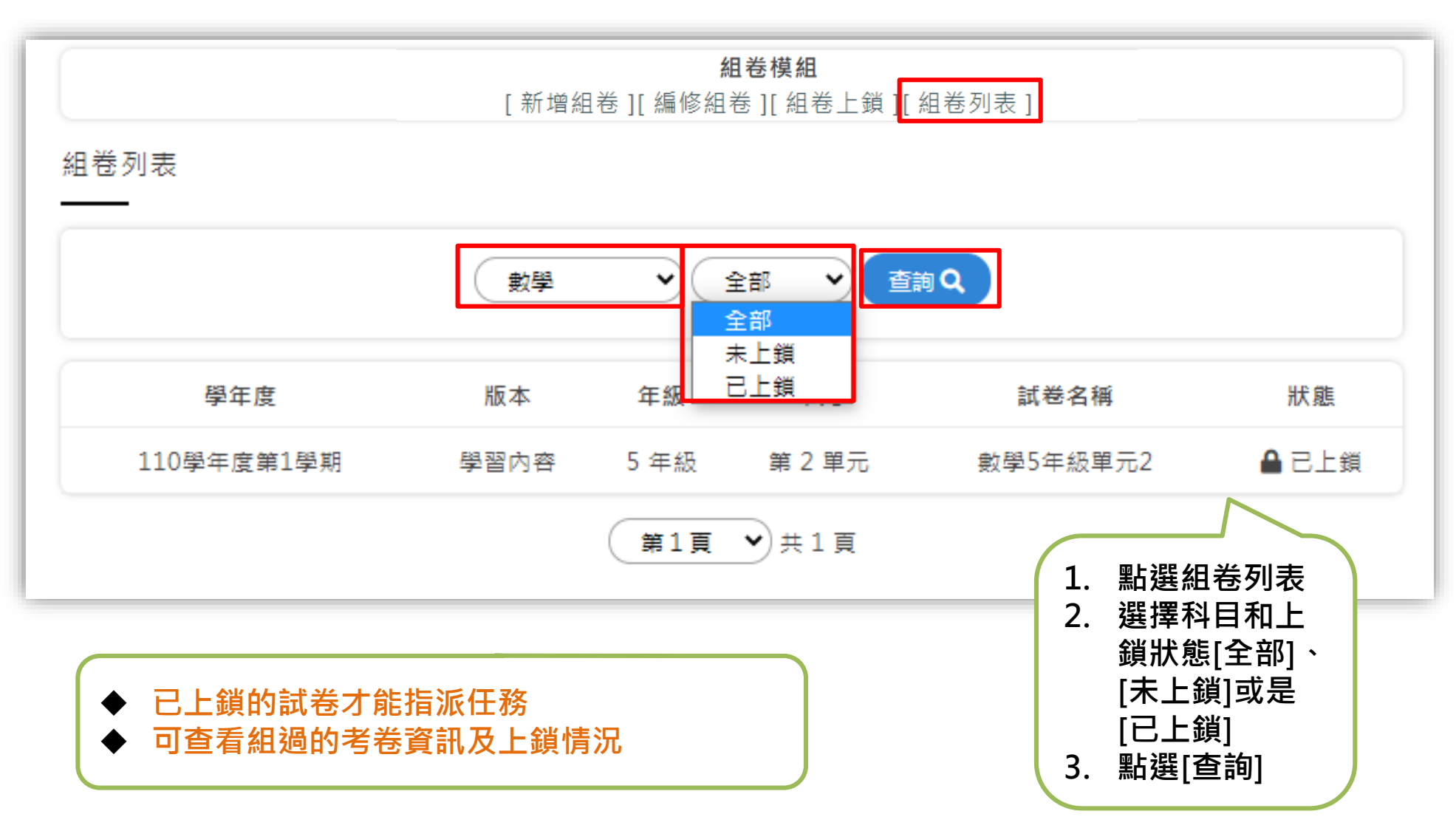

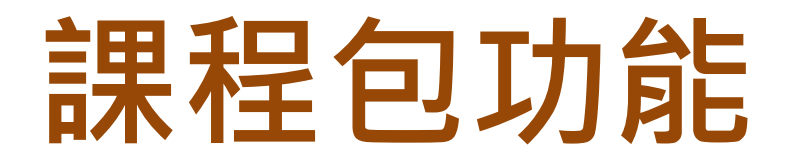

# https://reurl.cc/rZ6rLb

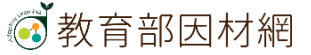

## 教師>備課模組(新)

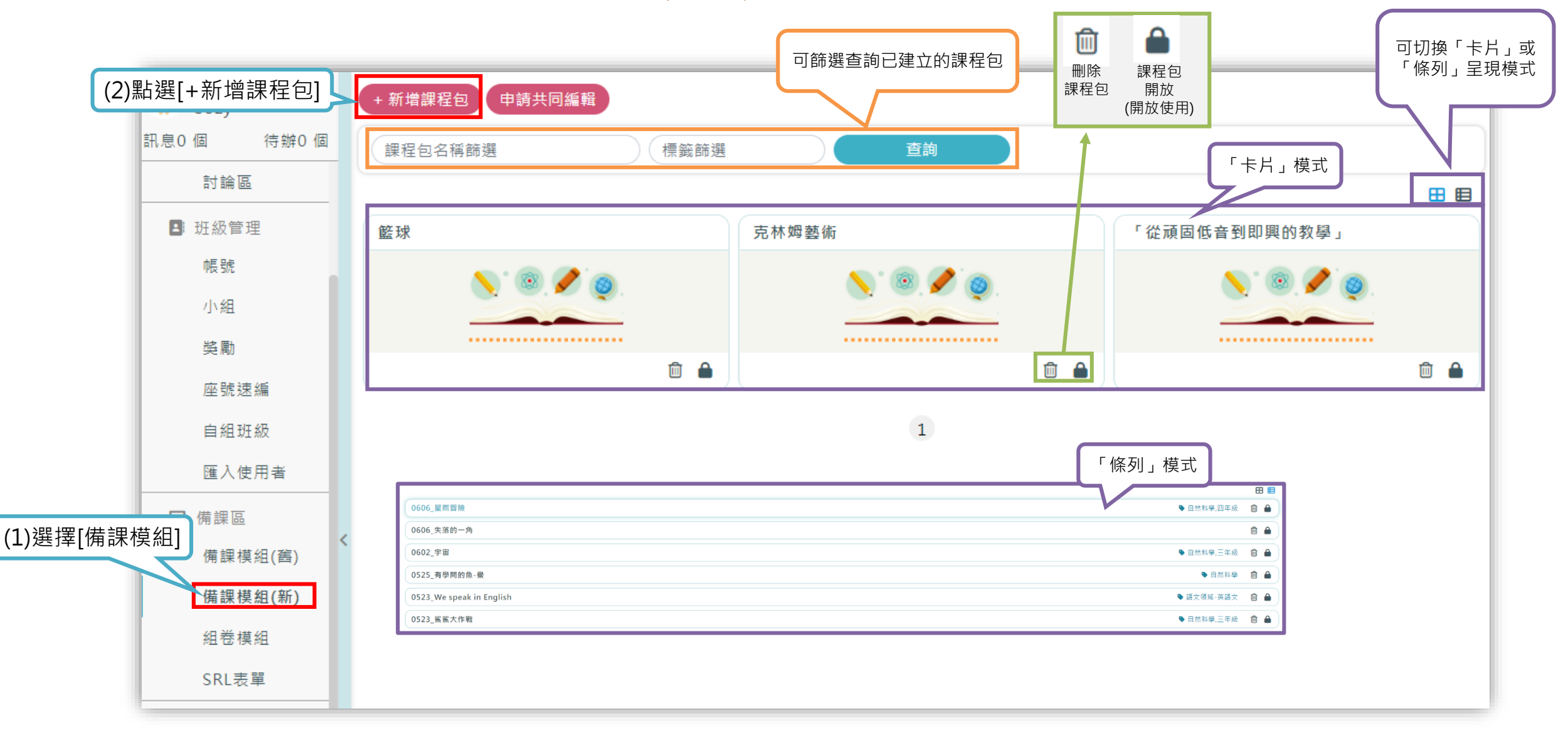

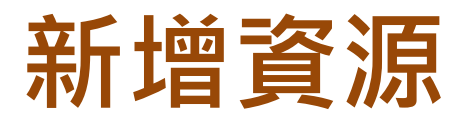

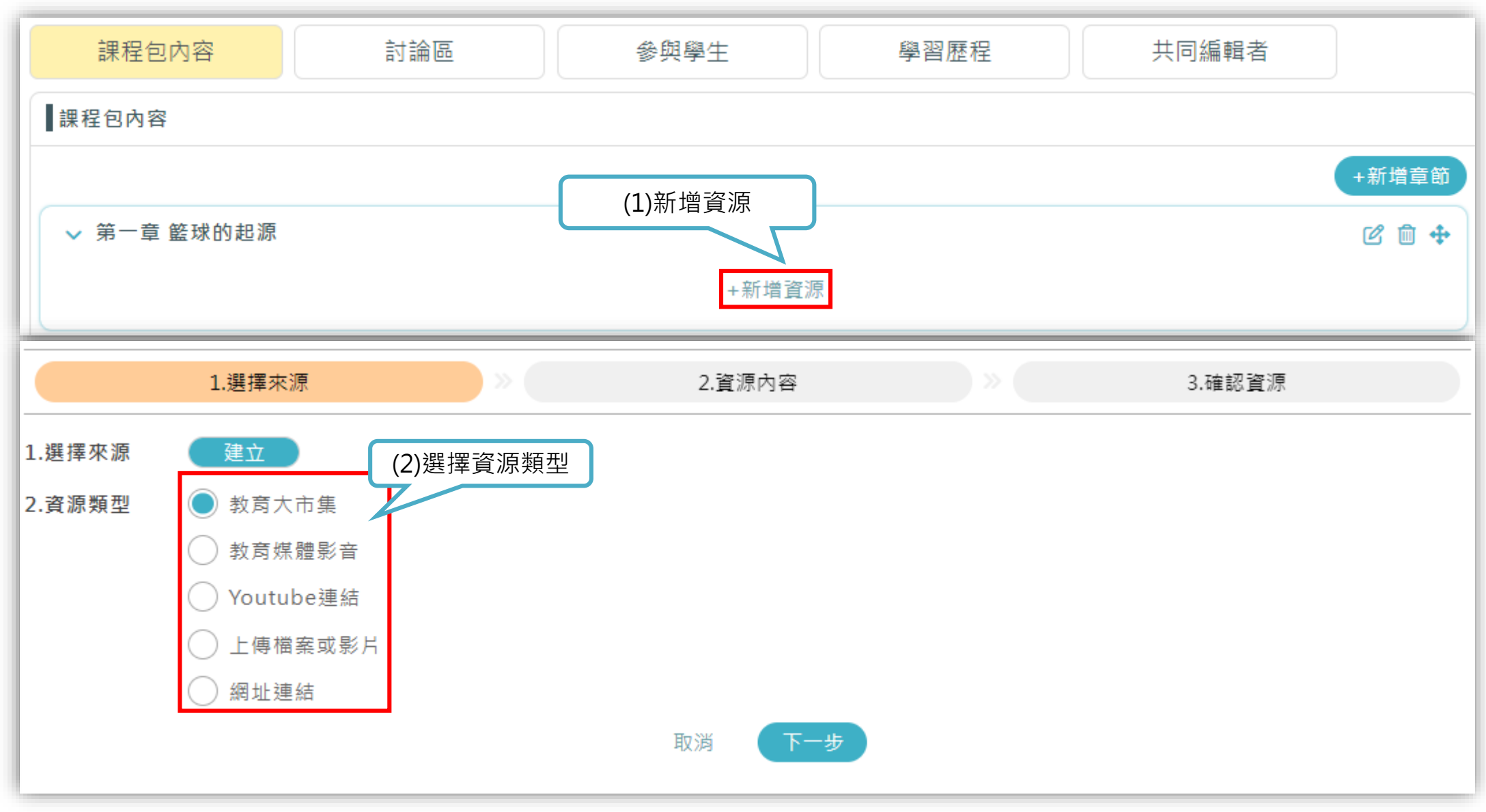

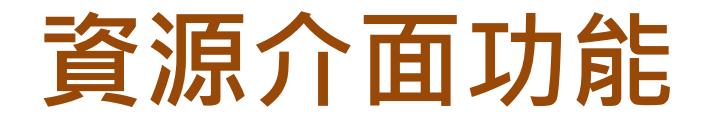

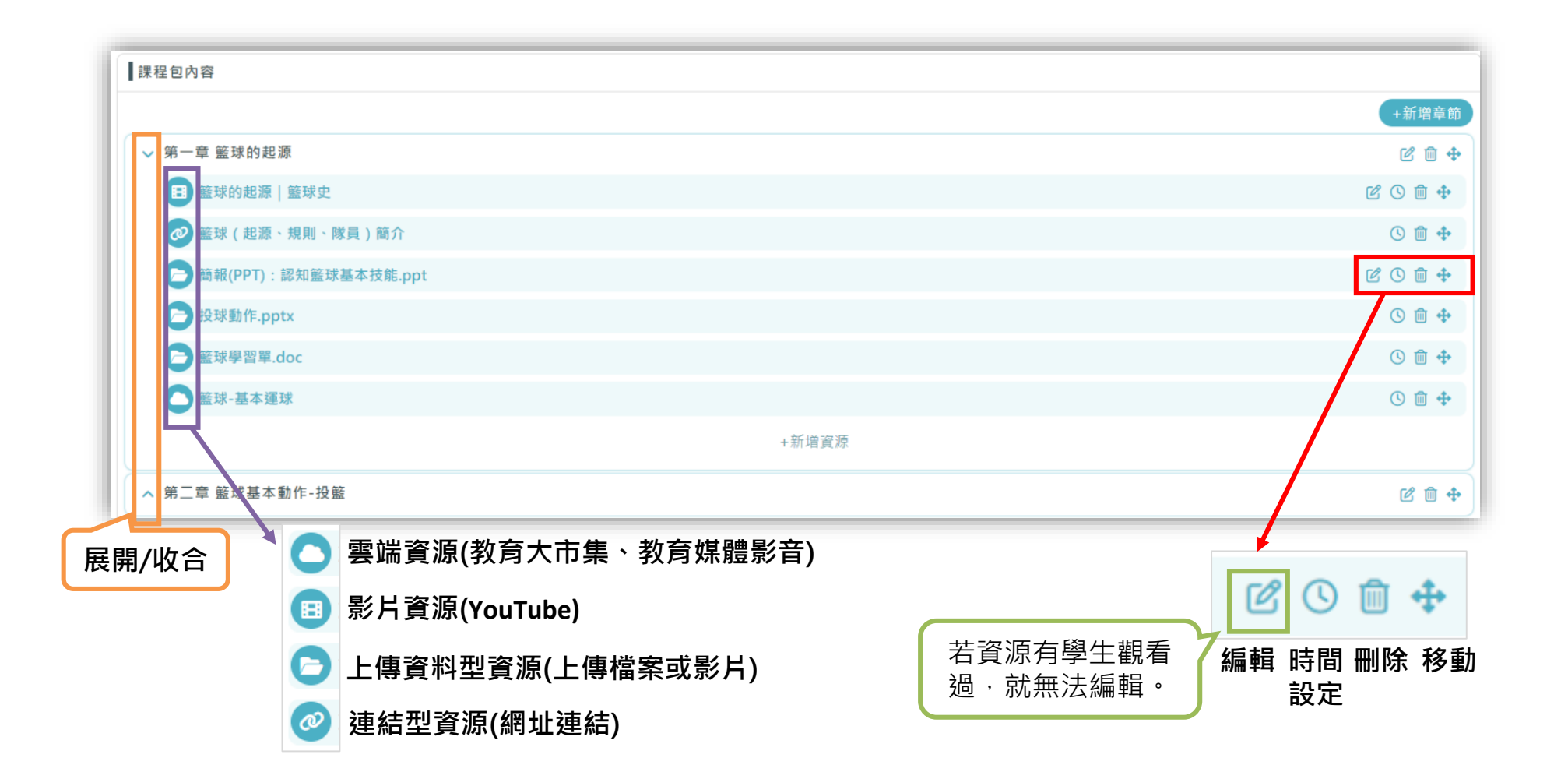

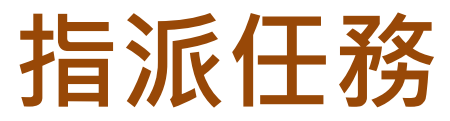

|                                                                                                    |                                                                                                    |        |        |             |        | 點選[打       | 旨派任務]        |
|----------------------------------------------------------------------------------------------------|----------------------------------------------------------------------------------------------------|--------|--------|-------------|--------|------------|--------------|
| ☰ ⓒ 教育部因材網                                                                                                    |                                                                                                    |        |        |             |        | NEW 操作介紹 課 | 程總覽 指派任務 🞑 🚬 |
| <ul> <li><sup>教師</sup><br/>講瀧左近次</li> <li>         ・</li> <li>         ・</li></ul> | 1.任務類型                                                                                                    | ×      | 2.任務內容 |             | 3.任務設定 |            | 4.確認任務       |
| ❷ 任務儀表板                                                                                                    | 1. 載入分享任務 不戰人                                                                                                    | 校内共享   | 私人分享   |             |        |            |              |
| ● <sup>討論</sup><br><sup>建記</sup><br><sup>提開</sup><br>討論區<br><b>計論</b> (雨)<br><b>靖課模組</b>                                                                                                    | <ol> <li>選擇任務頻型 知識結構(形片、練習題<br/>軍元診斷測驗(含組卷)<br/>成質診斷測驗</li> <li>核心素養評量</li> <li>素養導向試題</li> <li>場力測驗考古題</li> <li>開業</li> </ol> | 、勤惩評量) |        |             |        |            |              |
| <ul> <li>市木 (主 ヒリ)</li> <li>         ・</li></ul>                                                                                                    | ● 伸尿模型-尿栓包<br>角尿區 伸眼模组」設定,即可指派。                                                                                                |        |        | <u>F-</u> # |        |            |              |
| 任務名稱:<br>小小灌籃高手<br>完成時限:<br>2022/06/16/17:56 ~ 202                                                                                                    | 22/07/16/23:59                                                                                                    |        |        |             |        |            |              |
| 對象:<br>9年1班、9年2班、9年3班<br>授權小組長的小組:<br>第一組、第二組、<br>小小潛籃高手                                                                                                    | 任務                                                                                                    | 設定     |        | 1910        | 任務建立   | Z          |              |

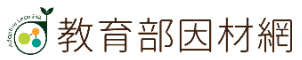

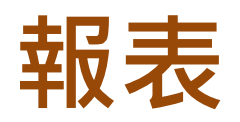

|     | 市立碧華國<br>教師<br><b>謝炳睿</b> | 國コ  | \$ |
|-----|---------------------------|-----|----|
| 訊息0 | 個                         | 待辦0 | 個  |
| E   | 報表                        |     |    |
|     | 測驗報                       | 告   |    |
|     | 學習狀                       | 能   |    |
|     | 節點狀                       | 態   |    |
|     | 影片瀏                       | 監見  |    |
|     | 學習時                       | 數   |    |
|     | 匯出任                       | 務作  |    |
|     | 合                         |     |    |

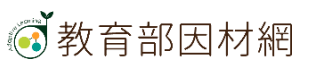

#### 教師>任務儀表板>快速檢視

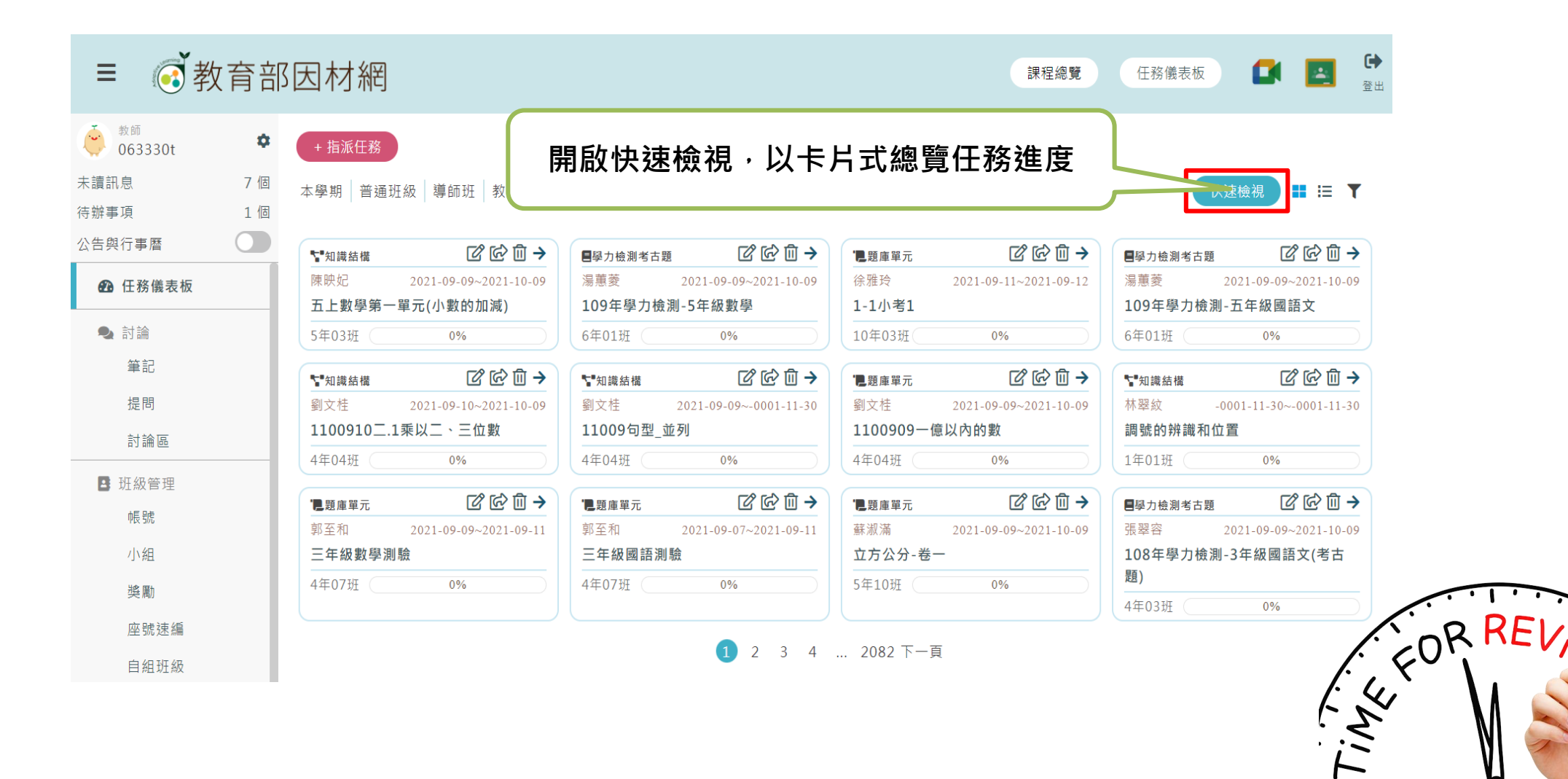

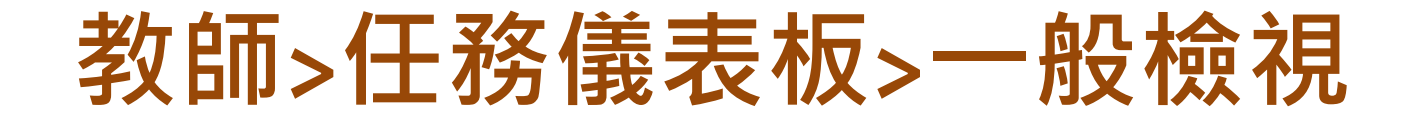

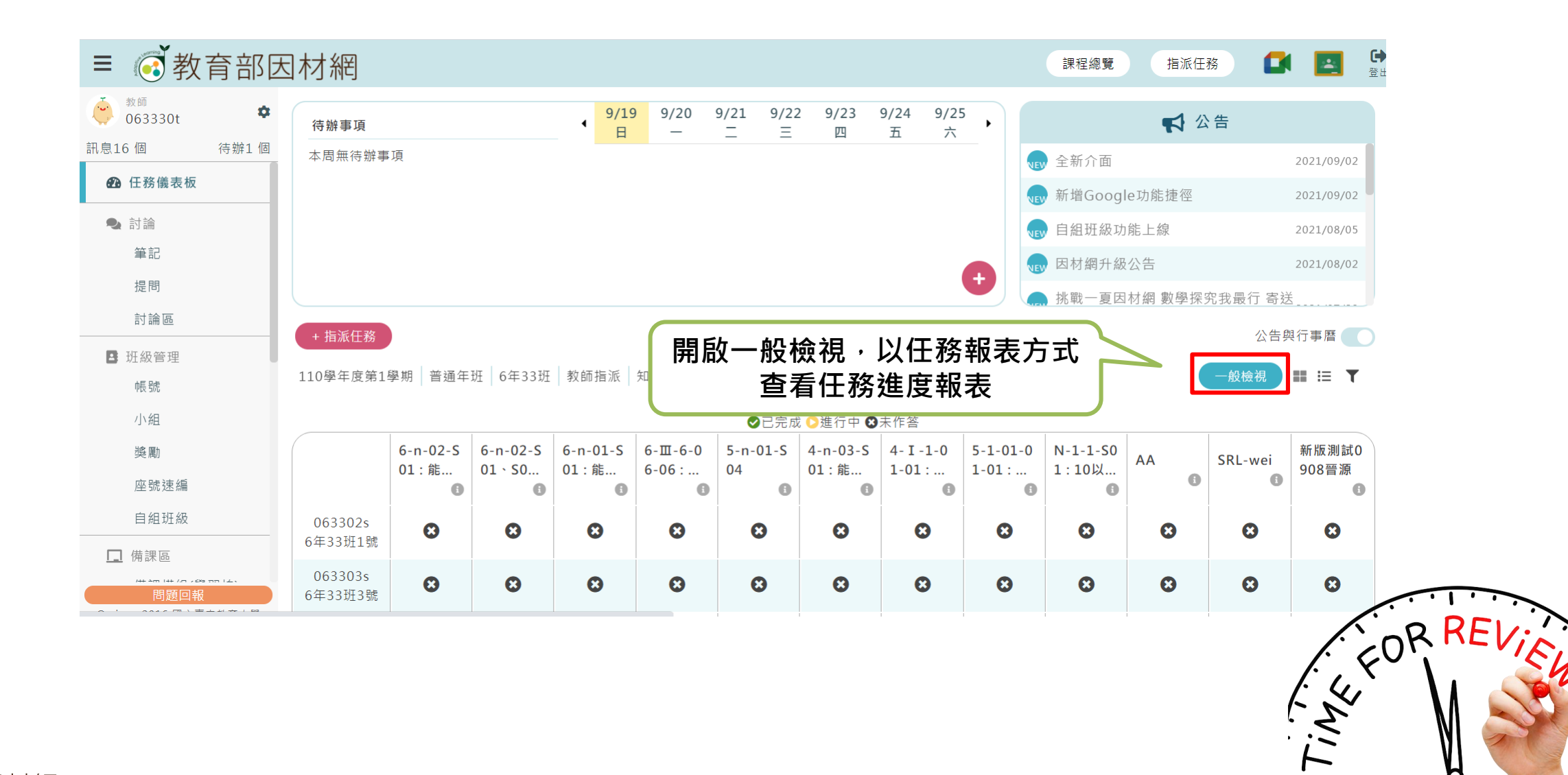

🐼 教育部因材網

#### 教師>任務維護(修改、分享、刪除)、任務報表

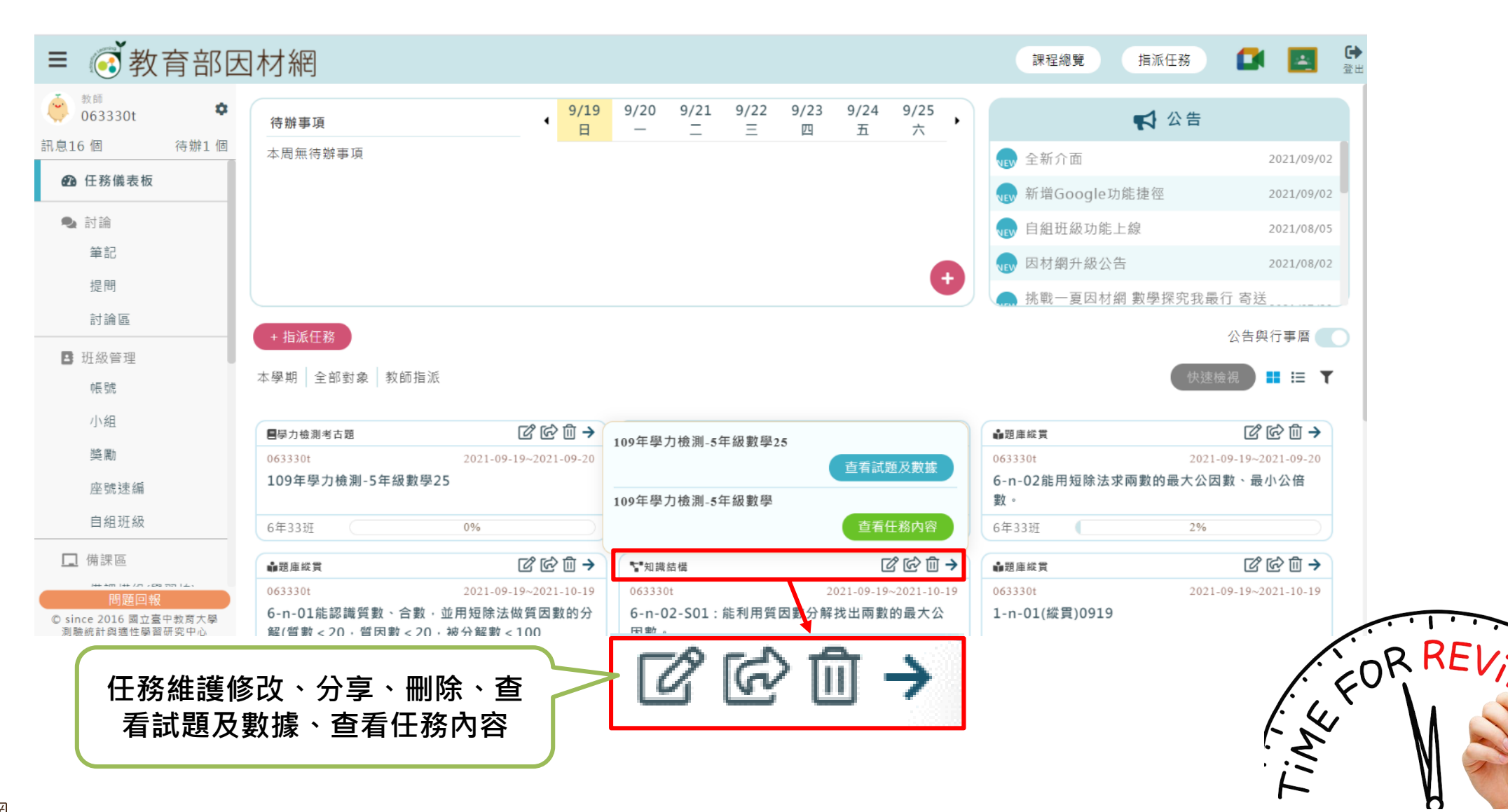

🐼 教育部因材網

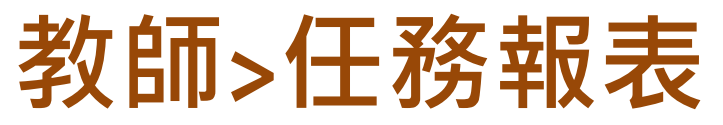

| ❤知識結構<br>063330t         | <b>८ ि ि व →</b><br>2021-09-19~202 | 1.教師可從[任務儀表板],點擊 該任務圖塊,查看任務報表 |           |
|--------------------------|------------------------------------|-------------------------------|-----------|
| 6-n-02-S01; 能利用質因<br>因數。 | 數分解找出兩數的最大公                        |                               | 下載檔案、更新數據 |
| 6年33班                    | 2%                                 |                               | <b>蚁</b>  |

| 節點數據依 <b>任務</b><br>內容顯示 | 影日  | R  | 能利用質因數 | 6-n-02-S01<br>分解找出兩數的最大 | 公因數。 | -  | 合方 星上 | 完成率 |
|-------------------------|-----|----|--------|-------------------------|------|----|-------|-----|
| 顯示歷史紀錄                  | 完成率 | 文數 | 答對率    | 次數                      | 答對率  | 次數 | 狀態    |     |
| 043571295%<br>063329s   | 0   | 0  | 0      | 0                       | 0    | 0  | 9     | 0   |
| 6年33班 30號<br>063330s    | 100 | 1  | 100    | 1                       | 100  | 1  | ۲     | 100 |

| 5-n-02-S01:能利用質因數分解找出兩數的最大公因數。                                       | ◎前往       | 形片 C 更新数据 |                          |
|----------------------------------------------------------------------|-----------|-----------|--------------------------|
| 5-n-02-S01 總利用質因數分解找出兩數的最大公因數。<br>東留既作答率( <del>21作答人數/全部人數)</del> 2% |           | - 1       |                          |
| 題目                                                                   | 首次作答      | 最近一次作答    | 2.查看該子節點答對率、精熟           |
| 3×5×17×19 和 3×7×17×19 的最大公园都是各场?                                     | 答對人數 答錯人數 | 答對人數 答錯人數 | 程度 7.1                   |
|                                                                      | 1 0       | 1 0       | 教師可點數[→]杏美該第日图() ○ 0 0 0 |
| 5×7                                                                  | 0         | 0         |                          |
| 17×19                                                                | 0         | 0         |                          |
| 3×17×19                                                              | 1         | 1         |                          |
| 3×5×7×17×19                                                          | 0         | 0         |                          |

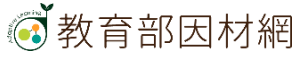

#### 教師>報表>影片瀏覽>練習題作答

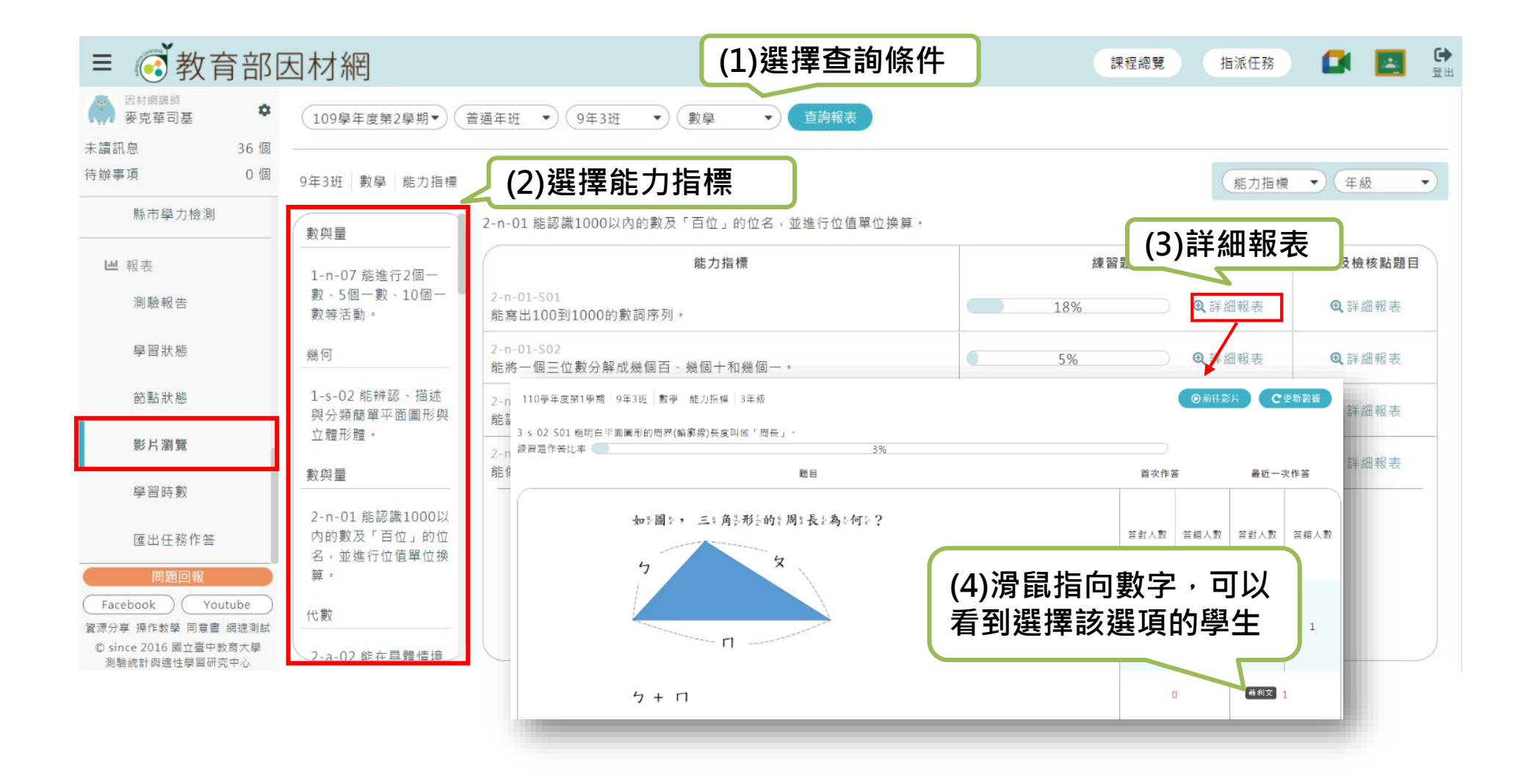

## 教師>報表>影片瀏覽>影片及檢核題目

| ≡ 💰 教育部日                                              | 因材網                                    |                                                |                     | 課程總覽                            | 指派任務          |              | 日本     日本     日本 |
|-------------------------------------------------------|----------------------------------------|------------------------------------------------|---------------------|---------------------------------|---------------|--------------|----------------------------------------------------------------------------------------------------|
| ○ 四村網講師<br>麥克華司基                                      | 110學年度第1學期▼                            | 普通年班 🔹 9年3班 🔹                                  | 數學 ▼ 查詢報表           |                                 |               |              |                                                                                                    |
| 末讀訊息 55個<br>待辦事項 1個                                   | 9年3班 數學 能力指標                           |                                                |                     |                                 | 能力指標          | • (##        |                                                                                                    |
| 縣市學力檢測                                                | 數與量                                    | 4-n-01 能透過位值概念,延伸整                             | 數的認識到大數(含「億」、「兆」之位名 |                                 |               |              |                                                                                                    |
| ₩ 報表                                                  | 4-n-01 能透過位值概                          |                                                | 能力指標                | 練習題作答                           |               | 影片及檢         | 核點題目                                                                                                    |
| 測驗報告                                                  | □ 一一一一一一一一一一一一一一一一一一一一一一一一一一一一一一一一一一一一 | 4-n-01-S01<br>認識「萬」、「十萬」、「百萬<br>+動(ゆタカチル以内)動の設 | 」、「千萬」及「億、兆」的位名,並能做 | 10%                             | <b>Q</b> 詳細報表 | <b>Q</b> 詳約  | 細報表                                                                                                    |
| 學習狀態                                                  | 200                                    | 4-n-01-S02                                     | · 694 · 997 · 793 · |                                 |               |              |                                                                                                    |
| 節點狀態                                                  | 3-s-02-S01 能明白平面置<br>檢核點作答率            | 趙形的周界(輪廓線)長度叫做「周長」・                            | 3%                  |                                 |               |              |                                                                                                    |
| 影片瀏覽                                                  | 座號 姓名<br>2 蘇利文                         | 影片瀏覽                                           | 题                   | 目<br>②國文是《一一個》平子面答              | 首次作3          | 4 i          | 最近一次作答                                                                                                    |
| 學習時數                                                  | 影片朝美纪线                                 |                                                | 8                   | 2:形装。 这么相关中关面答<br>2:形装的针用:最长是~? |               | 塔射 쐼<br>人數 人 | 6錯 答對 答錯<br>(數 人數 人數                                                                                                    |
| 匯出任務作答                                                |                                        | Калсила                                        |                     | 滑鼠指向數                           |               | 0            | 1 0 1                                                                                                    |
| 問題回報                                                  | +                                      | <b>_</b>                                       | ž.                  | ● 看到選擇該                         | 逐選項的學         | <u>l</u> 0   | 0                                                                                                    |
| Facebook         Youtube           資源分享 操作教學 同意書 網速測試 | 藍色:已觀                                  | 看 白色:未觀看                                       | 80<br>69            | **** 生                          |               | 0            | 0                                                                                                    |
| © since 2016 國立臺中教育大學<br>測驗統計與遞性學習研究中心                | 紅色線                                    | 泉:影片檢核點<br>▲                                   | β.<br>49            | 系色:線:投音的音長:度》<br>注 2 倍页         |               | 蘇利文          | 1                                                                                                    |
|                                                       |                                        |                                                | 4x<br>69            | 孫色☆線→授子的1長→度2<br>11 3 倍3        |               | 0            | 0                                                                                                    |
|                                                       | 觀看次婁                                   | ↓  越名 ·  顔色越深                                  |                     |                                 |               |              |                                                                                                    |

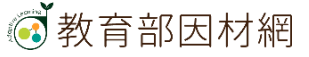

## 教師>報表>匯出任務作答

| ■ 💰 教育部日                              | 因材網        |                                                                             |                                                                                                    |                           |                                                                                                    |                                                                                                    | 課程總覽                                                                                                    | 指派任                  | 8 🗖              | 4              | <b>(→</b><br>登出 |
|---------------------------------------|------------|-----------------------------------------------------------------------------|----------------------------------------------------------------------------------------------------|---------------------------|----------------------------------------------------------------------------------------------------|----------------------------------------------------------------------------------------------------|----------------------------------------------------------------------------------------------------|----------------------|------------------|----------------|-----------------|
| <ul> <li></li></ul>                   |            | 選擇任務對象<br>任務對象: 全班<br>匯出資料: 作答數<br>選擇任務<br>任務形式 ~<br>任務名稱 ~<br>檔案格式: MS Off | <ul> <li>▶</li> <li>▶</li> <li>■</li> <li>■</li> <li>年級</li> <li>■</li> <li>■<th><ul> <li>▼ 班級 </li> </ul></th><th>1.只照<br/>2.日尚礼<br/>3.作<br/>(1<br/>)<br/>(1<br/>)<br/>)<br/>)<br/>)<br/>)<br/>)<br/>)<br/>)<br/>)<br/>)<br/>)<br/>)<br/>)<br/>)<br/>)<br/>)</th><th></th><th>■<sub>a的資料</sub>。<br/><sup>有做過</sup><br/><sup>故,但還未完成</sup><br/><b>元組卷</b><br/><b>た組卷</b><br/><b>なcel表</b><br/>第一次作</th><th>資料,創<br/>下載,創<br/>F答成績</th><th>⊧將施<br/>詣依此<br/>┋。</th><th></th><th></th></li></ul> | <ul> <li>▼ 班級 </li> </ul> | 1.只照<br>2.日尚礼<br>3.作<br>(1<br>)<br>(1<br>)<br>)<br>)<br>)<br>)<br>)<br>)<br>)<br>)<br>)<br>)<br>)<br>)<br>)<br>)<br>) |                                                                                                    | ■ <sub>a的資料</sub> 。<br><sup>有做過</sup><br><sup>故,但還未完成</sup><br><b>元組卷</b><br><b>た組卷</b><br><b>なcel表</b><br>第一次作 | 資料,創<br>下載,創<br>F答成績 | ⊧將施<br>詣依此<br>┋。 |                |                 |
| 節點狀態                                  |            | ⊋<br>5入 吃面配罢 八式                                                             | 容料 校開 拾泪                                                                                                    | Acrohat Ω ≛≋⊛             | 你相要劫行的利                                                                                                    | 【作答數據】                                                                                                    | 109學年度第1學期-                                                                                                    | 因數與倍數後測單元            | 式測驗-5-1-16136    | 50271 - Excel  |                 |
| 影片瀏覽                                  |            |                                                                             | 具科 化菌 微心                                                                                                    | ▲Cobat <b></b>            | 通用格式                                                                                                    | ▼ <b></b>                                                                                                    | 一般                                                                                                    | 中等                   | 好                |                | 壞               |
| 學習時數                                  | (2)施測      | 結果的exce                                                                     |                                                                                                    | 3時欄置中 ▼                   | \$ • % »                                                                                                    | €.0 .00<br>.00 →.0<br>blick式(<br>00 →.0<br>blick式(<br>00 +.0<br>blick式(<br>00 +.0<br>blick式(<br>00 +.0<br>blick式(<br>00 +.0<br>blick式(<br>00 +.0<br>blick式(<br>00 +.0<br>blick式(<br>00 +.0<br>blick式(<br>00 +.0<br>blick(<br>00 +.0<br>blick(<br>00 +.0) | L格式化為<br>表格▼                                                                                                    | <b>方式</b> 連結         | <u>的儲</u> 備討     | i i            | 超連約             |
| 匯出任務作答                                | 可以有3       | <b>时学</b> 生弗一-                                                              | 火IF合风潁                                                                                                    | °                         | WH.                                                                                                    | . 121                                                                                                    |                                                                                                    |                      | V4.72F           |                |                 |
| 問題回報                                  | ΔΒ         |                                                                             | E E G                                                                                                    | н                         |                                                                                                    | K I                                                                                                    | MN                                                                                                    | 0                    |                  | R              | s               |
| Facebook Youtube                      | 1 試卷 學校    |                                                                             | 、、                                                                                                    | 姓別 日期                     | 分數                                                                                                    | ▲<br>整卷作答 原始-1(5-」原                                                                                                    | ·<br>一、一、一、一、一、一、一、一、一、一、一、一、一、一、一、一、一、一、一、                                                                     | 5-(原始-4(5-)原始        | -5(5-(原始-6(5-)   | …<br>原始-7(5-∟原 | 始-8(5           |
| ····································· | 2 因數與倍 縣立史 | 港 109學年度5年1班                                                                | 1 105001 紀*軒                                                                                                    | 男 2020-12-0               | 42                                                                                                    | 127 4                                                                                                    | 4                                                                                                    | 3 4                  | 4 4              | 3              |                 |
| ミルルテ ホト教学 凹息目 網述別码                    | 3 因數與倍 縣立史 | 港 109學年度5年1班                                                                | 2 105009 陳*婷                                                                                                    | 女 2020-12-0               | 63                                                                                                    | 4702 1                                                                                                    | 2                                                                                                    | 4 4                  | 3 1              | 2              |                 |
| 測驗統計與適性學習研究中心                         | 4 因數與倍 縣立史 | 港 109學年度5年1班                                                                | 3 105010 余*琪                                                                                                    | 女 尚未完成                    |                                                                                                    |                                                                                                    | · –                                                                                                    |                      | -                |                |                 |
|                                       | 5 因數與倍 縣立史 | 港 109學年度5年1班                                                                | 4 105004 黃*瑄                                                                                                    | 女 2020-12-0               | 50                                                                                                    | 778 1                                                                                                    | 3                                                                                                    | 1 4                  | 3 3              | 2              |                 |
|                                       | 6 因數與倍 縣立史 | 港 109學年度5年1班                                                                | 5 105008 陳*晴                                                                                                    | 女 2020-12-0               | 54                                                                                                    | 3598 4                                                                                                    | 1                                                                                                    | 1 1                  | 3 4              | 2              |                 |
|                                       | 7 因數與倍 縣立史 | 港 109學年度5年1班                                                                | 6 105006 黎*兹                                                                                                    | 女 2020-12-0               | 71                                                                                                    | 1151 1                                                                                                    | 4                                                                                                    | 4 4                  | 3 1              | 2              |                 |
|                                       | 8 因數與倍 縣立史 | 港 109學年度5年1班                                                                | 7 105011 王*瑜                                                                                                    | 女 尚未完成                    |                                                                                                    |                                                                                                    | · –                                                                                                    |                      | -                |                |                 |
|                                       | 9          |                                                                             |                                                                                                    |                           |                                                                                                    |                                                                                                    |                                                                                                    |                      |                  |                |                 |
|                                       |            |                                                                             |                                                                                                    |                           |                                                                                                    |                                                                                                    |                                                                                                    |                      |                  |                |                 |

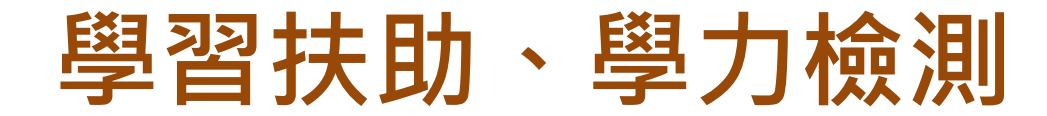

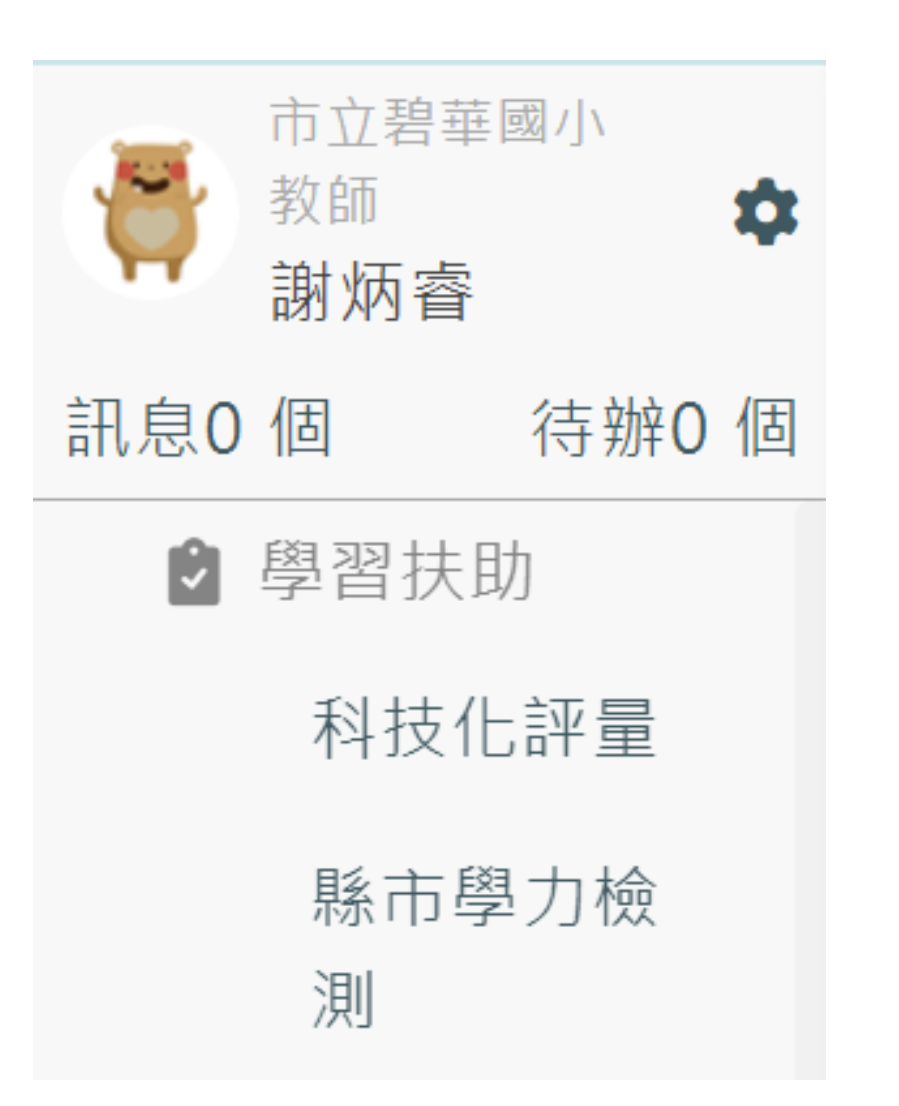

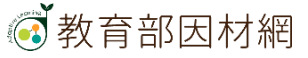

#### 因材網-結合學生學習扶助科技化評量 教師>學習扶助>科技化評量

| ● 麥克華斯基 ◆ 未換訊息 0 個                     | 授尋類別:<br>                     | <ul> <li>學習扶助評量系統 - 2</li> <li>提醒:停用或刪除的!</li> </ul> | 20201<br>學生7 | 12 數局<br>下會顯決 | 8 - 特<br>示 | 定學生  | 測驗幸 | <b>员告統</b> 言 | 计表  |         |     |          |     |          |    | () 說明) |   |  |
|----------------------------------------|-------------------------------|------------------------------------------------------|--------------|---------------|------------|------|-----|--------------|-----|---------|-----|----------|-----|----------|----|--------|---|--|
| 待辦事項 0 個                               | 四年三班 ~                        | □同時選擇多                                               | 4-a          | a-01          | 4-(        | d-01 | 4-0 | 1-02         | 4-n | -01     | 4-1 | n-02     | 4-r | 1-03     | 4- | 指派全部   |   |  |
| SBI检核素                                 | 直前                            | 位學生                                                  | Х            |               | 0          |      | Х   |              | Х   |         | 0   |          | Х   |          | Х  | 0      |   |  |
| of the last Dir die                    |                               | 063301s 063301s                                      |              |               |            |      |     |              | 1   |         |     |          |     |          |    | 0      | 5 |  |
| ┢ 學習扶助                                 |                               |                                                      | 0            | 9             | X          | 9    | Х   |              | 0   | 9       | 0   | 8        | Х   | 9        | 0  | 0      |   |  |
| 科技化評量                                  | ▼ 因材 銷 圖 例<br>(依學生 幅 熟 度 漫 動) | 063302s <u>063302s</u>                               | Х            |               | X          |      | X   |              | X   |         | Х   |          | Х   |          | X  |        |   |  |
|                                        | ◎ 未測驗                         | 0622020 0622020                                      |              |               |            |      |     |              | 1   | 2       |     |          |     |          |    | 0      |   |  |
| 縣市學力檢測                                 | ● 括款                          | 0033035 0033035                                      | Х            | ۲             | 0          | 9    | Х   |              | X   | 9       | 0   | $\odot$  | Х   | 9        | Х  | 0      | ð |  |
| 山 報志                                   | ▼學習扶助                         | 063304s <u>063304s</u>                               |              |               |            |      |     |              |     |         |     |          |     |          |    | 0      |   |  |
| and the state                          | 科技化評量圖例<br>(顯示首次匯入结果)         |                                                      | 0            |               | X          | 1    | X   | 8            | 0   | 2       | 0   | 8        | X   |          | 0  | 0      |   |  |
|                                        | 0:所有試題通過                      | 063305s 063305s                                      | Х            |               | 0          |      | Х   |              | X   |         | 0   |          | Х   |          | X  |        |   |  |
| 學習狀態                                   | △:部分試題未通過                     | 0633065 0633065                                      |              |               |            |      |     |              | 1   | 2       | (   |          |     |          |    | 0      |   |  |
|                                        | N:尚未有測驗資料                     |                                                      | 0            |               | Х          |      | Х   | 9            | 0   | 9       | 0   | 3        | Х   |          | 0  | 0      |   |  |
| 법D 프스 귀入 代示                            |                               | 063307s <u>063307s</u>                               |              |               |            |      |     |              |     |         |     |          | v   |          | v  | 0      |   |  |
| 影片瀏覽                                   |                               |                                                      | ^            |               | 0          |      | ^   |              |     |         |     | <u> </u> | ^   | <u> </u> |    | 0      | 8 |  |
| 50 22 no. et                           |                               | 063308s <u>063308s</u>                               | 0            |               | Х          |      | X   |              | 0   |         | 0   |          | X   |          | 0  |        |   |  |
|                                        |                               | 063309s 063309s                                      |              |               |            |      |     |              | 1   | 2       | (   |          | (   |          |    | 0      |   |  |
| 匯出任務作答                                 |                               |                                                      | Х            | S             | Х          |      | Х   |              | Х   | ۲       | Х   |          | Х   |          | Х  | 0      |   |  |
| 問題回報                                   |                               | 063310s 063310s                                      | X            |               | 0          |      | X   |              | X   | <u></u> | 0   | -<br>-   |     |          | X  | ž      |   |  |
| Facebook ) ( Youtube )                 |                               |                                                      | ^            |               |            |      | ^   |              | ^ I | 2       |     |          |     | <u> </u> |    | 0      |   |  |
| 原分享 操作教學 同意書 網透測試                      |                               | 063311s 063311s                                      | 0            |               | Х          |      | Х   |              | 0   |         | 0   | (a)      | Х   |          | 0  |        |   |  |
| © since 2016 頭立臺中教育大學<br>測驗統計與遠佐學習研究中心 |                               | 0622120 0622120                                      |              | ~             |            | ~    | - 1 |              | 1   | /       | (   |          |     | ~        |    | 0      |   |  |

58

#### 因材網-結合縣市學力檢測 教師>學習扶助>縣市學力測驗

| = 💽 教育                                            | <b>新部因材</b>                                        | 網            |        |                          |                           |                           |                                          |            | 【總覽)                  | et Google Classroon | 切回原身分<br>n   |
|---------------------------------------------------|----------------------------------------------------|--------------|--------|--------------------------|---------------------------|---------------------------|------------------------------------------|------------|-----------------------|---------------------|--------------|
| □対相時間     ◆       麥克華司基     ◆       未調訊息     55 個 | 測驗類型:<br>● 縣市學力檢測 ◆<br>提為類別:                       | 補救教學<br>     | 評量系統 - | 201905 國語文 - 1(<br>·不會顯示 | 08年國小基本學力榜                | 測報告統計表                    |                                          |            |                       | 00                  | <b>0</b> 説明  |
| 待辦事項 1個                                           | (導師班 ~)                                            | 同時構構         | 8多位學生  | 4-2-01                   | 5-2-01                    | 5-2-03                    | 5-2-07                                   | 5-2-14     | 6-2-02                | 6-2-09              | 指派全部         |
| Pag. 100/124 Pag.                                 | 九年三班 🖌                                             | 1.3.40.40.14 |        |                          | X A                       | 0                         |                                          | 0 6        | 0                     | 0 0                 | JULIAN SECUR |
| SRL检核表                                            | (補救教學評量 ->                                         |              | -      |                          |                           |                           |                                          |            |                       |                     |              |
|                                                   | 查詢                                                 | s090301      | 蘇利文文   |                          |                           |                           |                                          |            |                       |                     | 0            |
| ▶ 學習扶助                                            | ▼因材網圖例                                             |              |        | 加入、取消                    | 加入取得                      | 加入限制                      | 加入取消                                     |            | 加入版制                  | 加入、取消               |              |
| 科技化評量                                             | <ul> <li>(依學生精熟度變動)</li> <li>(依學生精熟度變動)</li> </ul> |              |        | ۵ (6)                    | X 🁩                       | X 💿                       | ۵ 🌍                                      | X 🍘        | 0 💿                   | x 💿                 |              |
| (                                                 | ● 待補救                                              |              |        | (選擇單元種類 ♥)               | (選擇單元種類 →)                | (選擇單元種類 ♥)                | (選擇單元種類 →)                               | (選擇單元種類 ♥) | (選擇單元種類 →)            | (選擇單元種類 ♥)          |              |
| 縣市學力檢測                                            | 6 結熟                                               | s090302      | 史迪奇    | $\frown$                 | $\frown$                  | ~                         | $\frown$                                 | ~          | <ul> <li>•</li> </ul> | $\sim$              | 0            |
|                                                   | ▼縣市學力檢測                                            |              |        | 加入(取调)                   | (加入)(取消)                  | (加入)(取調)                  | 加入、取消                                    | (加入)(取消)   | (加入)(取制)              | (加入)(取得)            |              |
| ₩ 報表                                              | 国例                                                 |              |        | <u>م</u>                 | X 👩                       | X 🚳                       | <u>م</u>                                 | X Q        | 0                     | X Q                 |              |
| 測驗報告                                              | (銀小盲头區八起來)<br>O:所有試題通過                             |              | Ī      | (選擇單元種類 ♥)               | (選擇單元種類 ♥)                | (選擇單元種類 →)                | (選擇單元種類 ♥)                               | (選擇單元種類 ♥) | (選擇單元種類 ♥)            | (選擇單元種類 ♥)          |              |
|                                                   | X:所有試題未通過                                          | s090303      | 芜蒂     | $\overline{}$            | $\overline{(\mathbf{v})}$ | $\overline{(\mathbf{v})}$ | $\overline{(\mathbf{v})}$                | (v)        |                       | ~                   | 0            |
| 學習狀態                                              | △:部分試題未通過<br>N:尚未有測驗資料                             |              |        | 加入、取消                    | 加入取得                      | 加入取消                      | 加入、散湖                                    | 加入、物源)     | 加入限制                  | 加入、取消               |              |
| (4万里よ 3++ 14)                                     |                                                    | -            |        | △ 👩                      | × 💿                       | 0                         | △ 💿                                      | 0          | 0                     | 0                   |              |
| End 222 roly sole                                 |                                                    |              |        | (選擇單元種類 →)               | (選擇單元種類 ♥)                | (選擇單元種類 ♥)                | (選擇單元種類 ♥)                               | 選擇單元種類 ♥   | 選擇單元種類 ♥              | ● 選擇單元種類 ●          |              |
| 影片瀏覽                                              |                                                    | s090304      | 尼克     | (加入)(取消)                 | (加入)(取消)                  | (加入)(取进)                  | () () () () () () () () () () () () () ( | (加入)(取消)   |                       | (加入)(取消)            | 0            |
| 學習時數                                              |                                                    |              |        |                          |                           |                           | 0                                        |            |                       |                     | ·            |
| 匯出任鹅作答                                            |                                                    |              |        |                          |                           |                           |                                          |            |                       |                     |              |
| (問題回報)                                            |                                                    |              |        |                          |                           |                           |                                          |            |                       |                     |              |
| (Facebook) (Youtube                               |                                                    |              |        |                          |                           |                           |                                          |            |                       |                     |              |
| 資源分享 操作教学 同意書 網透測試                                |                                                    |              |        |                          |                           |                           |                                          |            |                       |                     |              |
| © since 2016 國立臺中教育大學<br>測驗統計與適性學習研究中心            |                                                    |              |        |                          |                           |                           |                                          |            |                       |                     |              |

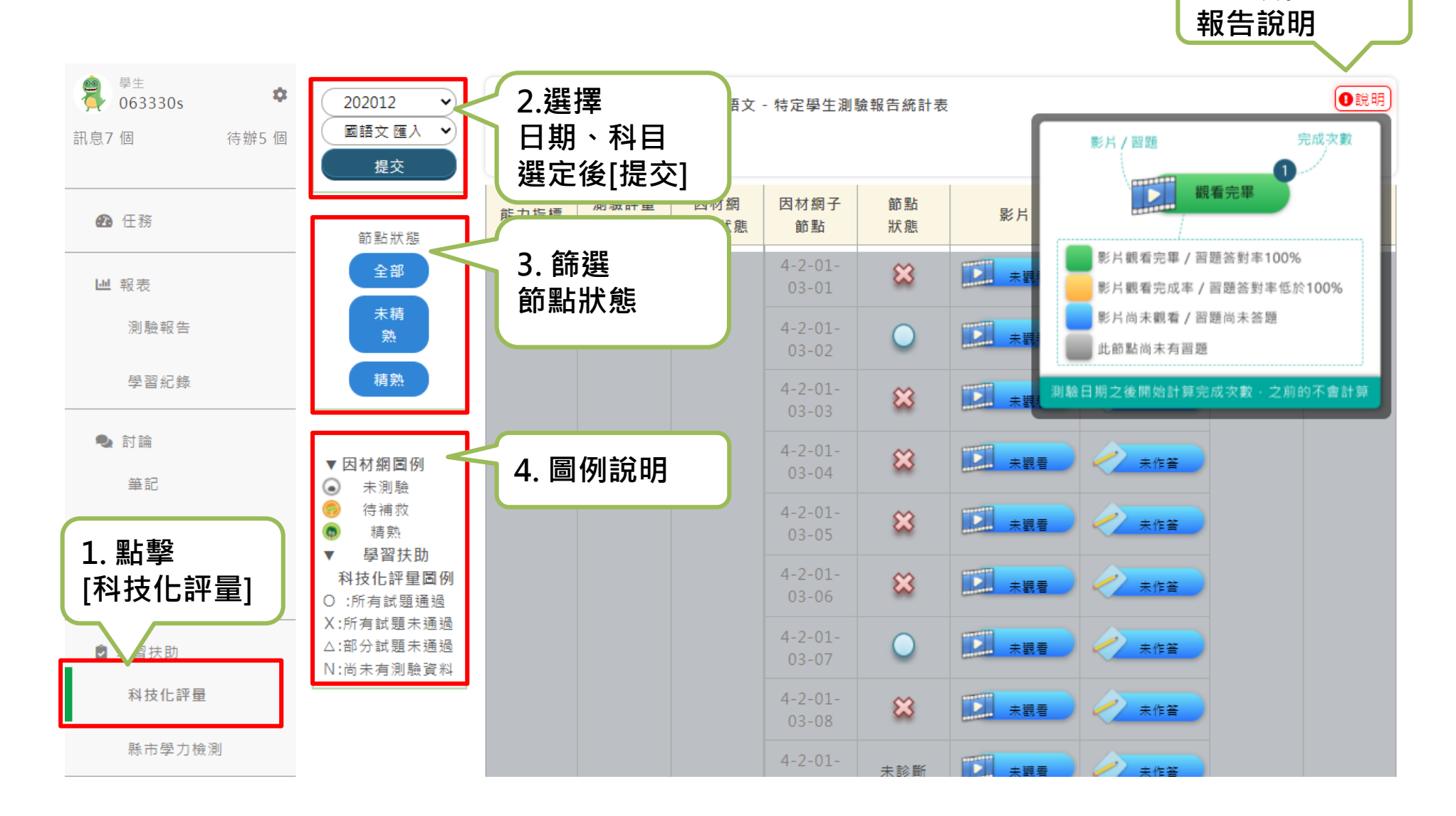

5.科技化評量

#### 學生可查看科技化評量報告,針對待補救知識節點進行加強練習

1. 進階診斷<sup>,</sup>學生可指派任務給自己

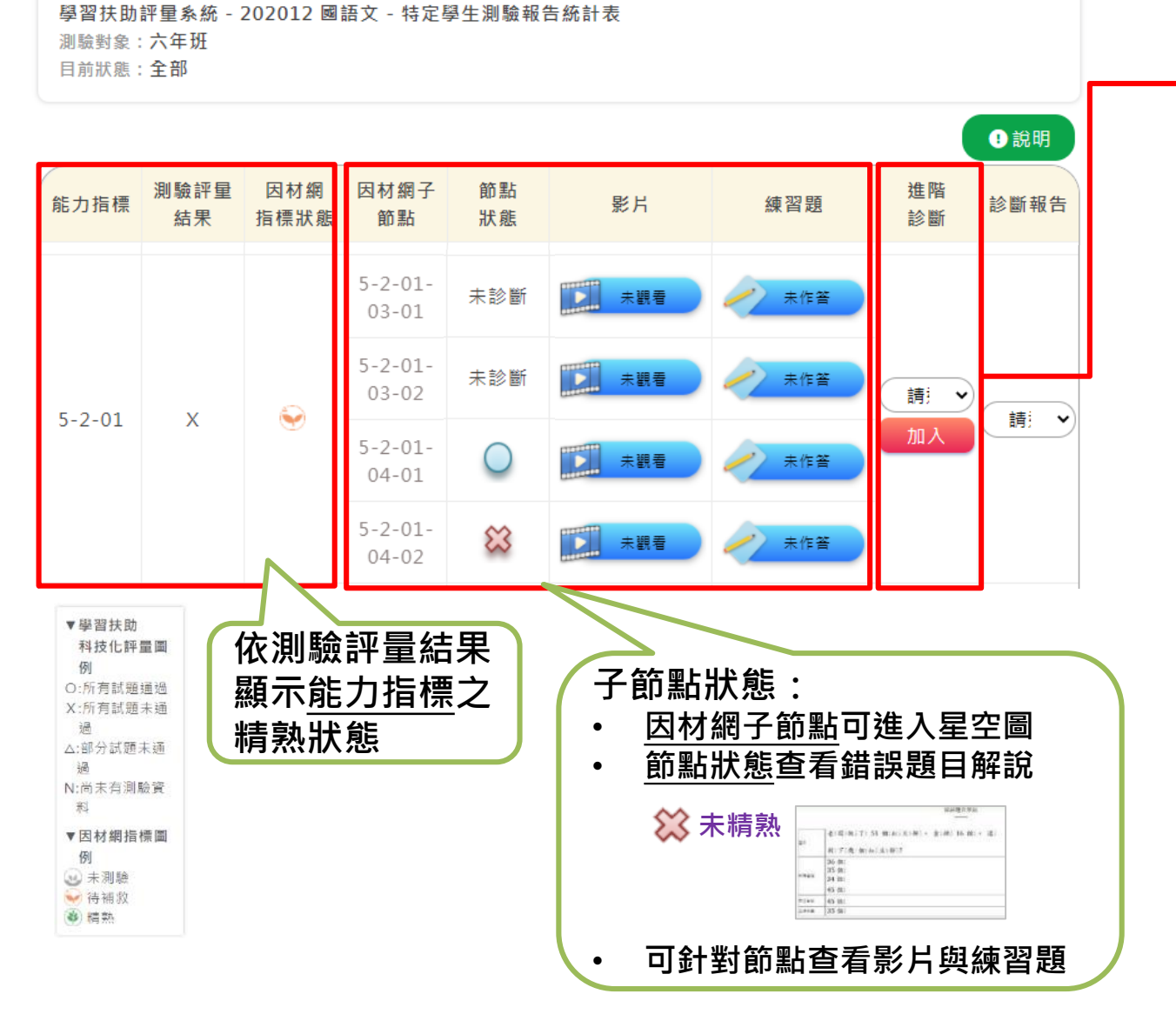

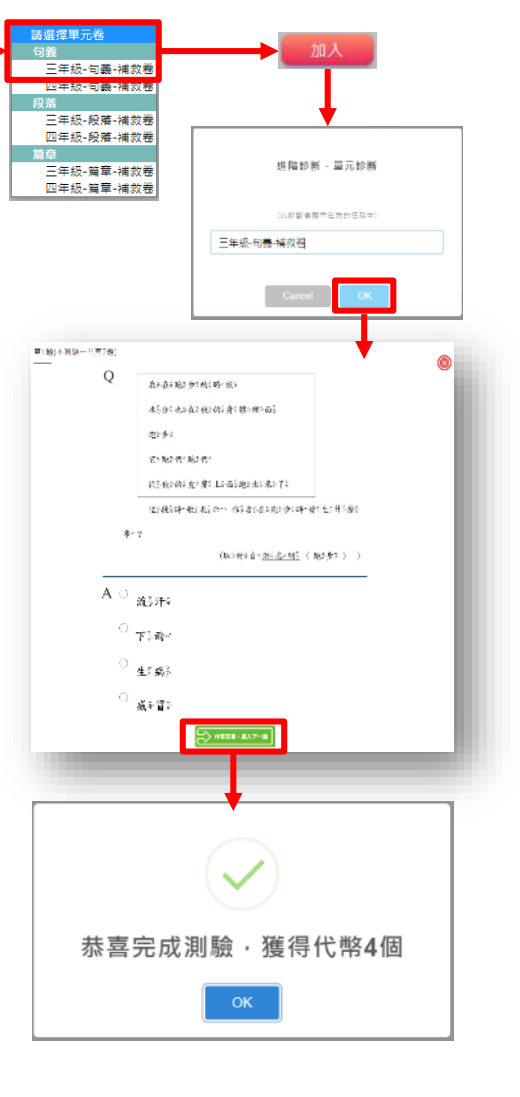

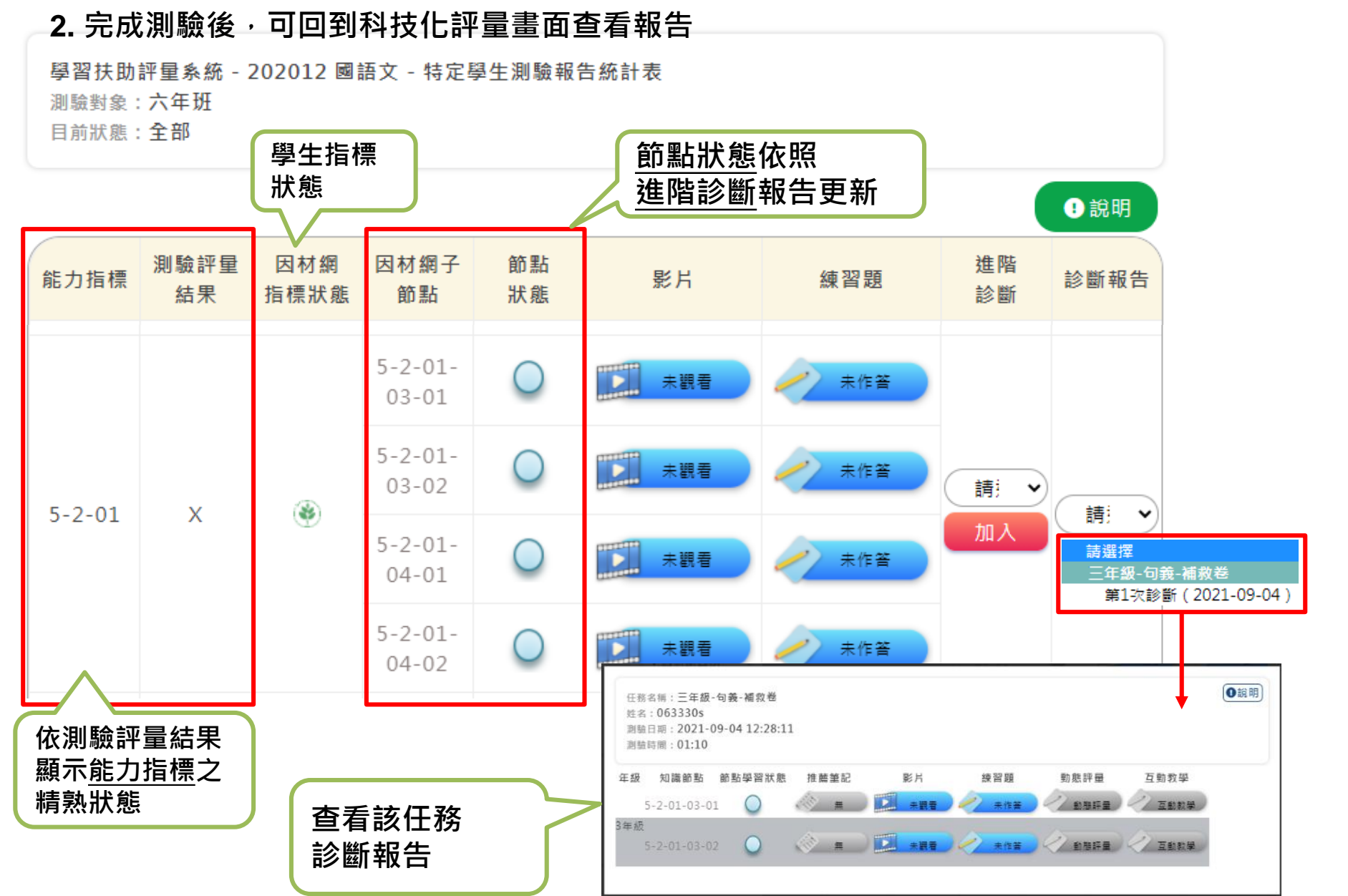

#### 數學科目 科技化評量測驗報告,進階診斷可選擇 全測/適性省題

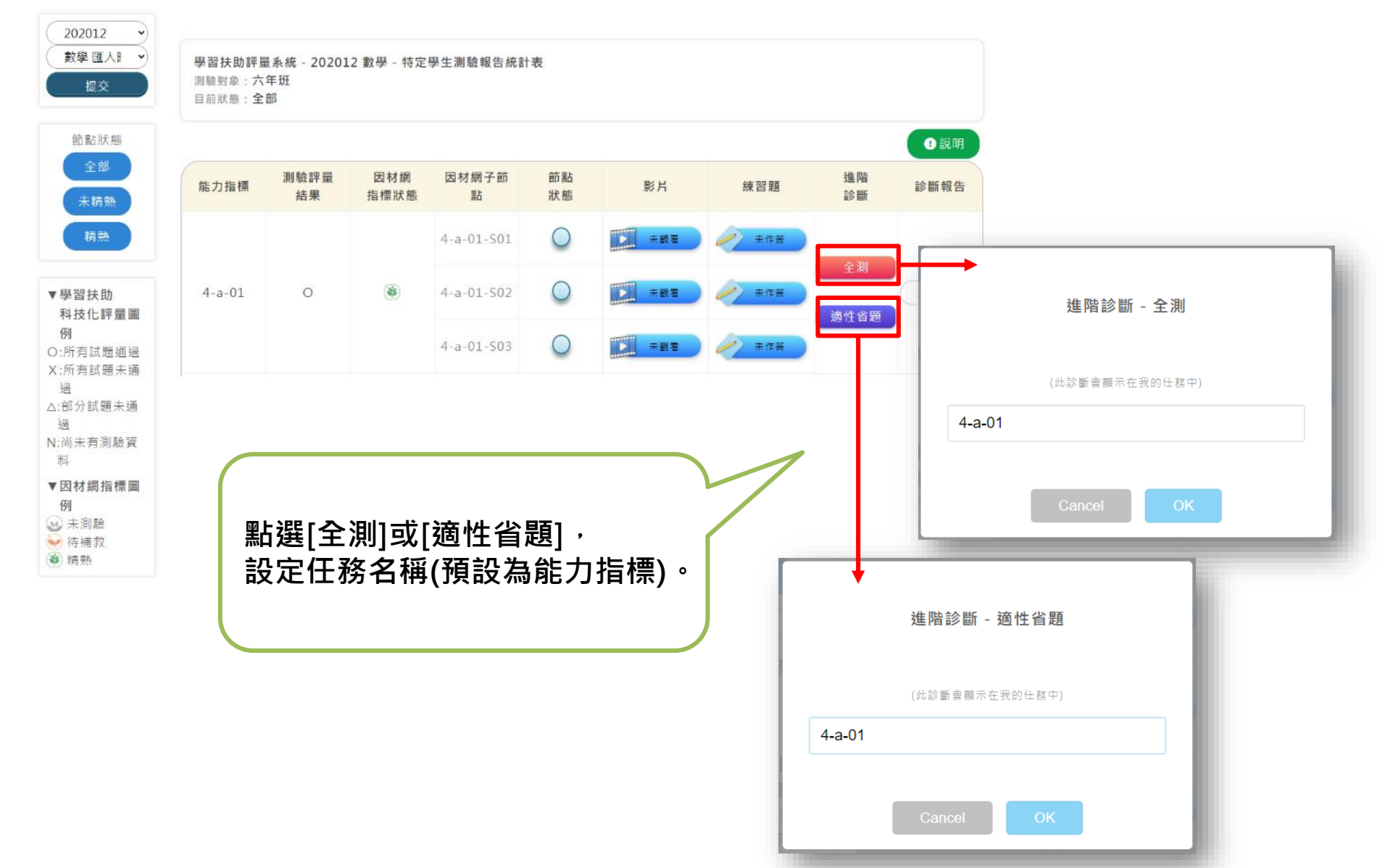

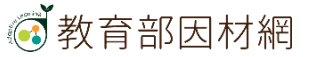

# 使用學習扶助功能

[因材網](教師帳號、學生帳號)

#### 因材網學習扶助流程

學習扶助:教師與學生

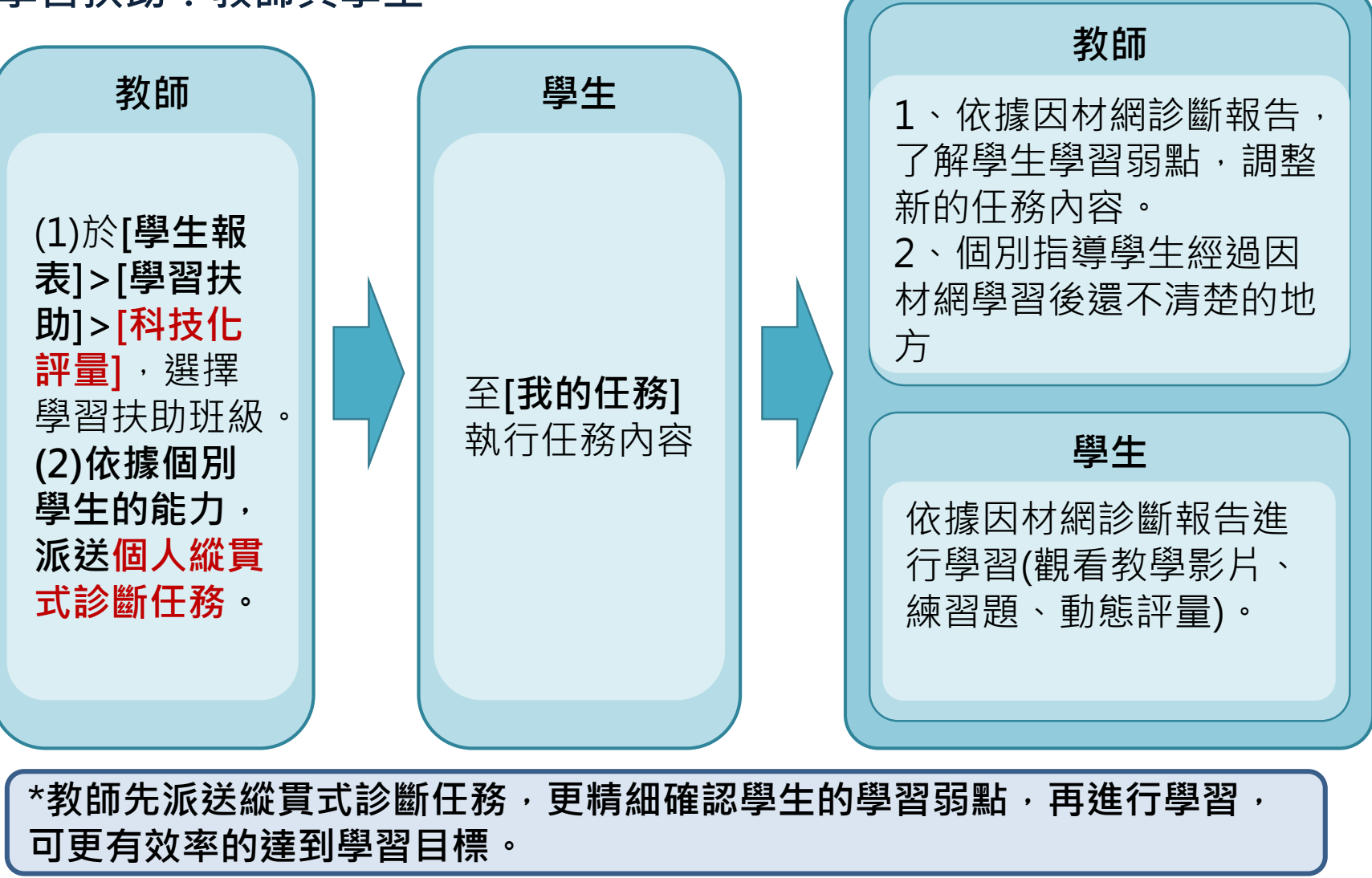

| 063330t                           | 搜尋類別:                                    | 提醒:停用或刪除的             | 的學生              | 不會顯決 | T   |          |     |          |     |      |     |      |     | $\bigcirc$ |           | ●說明   |
|-----------------------------------|------------------------------------------|-----------------------|------------------|------|-----|----------|-----|----------|-----|------|-----|------|-----|------------|-----------|-------|
| 6個 待辦1個                           | ● 留扶助班級 ◆ 年級:                            | □同時選擇多                | 4-               | a-01 | 4-( | d-01     | 4-0 | d-02     | 4-r | n-01 | 4-1 | 1-02 | 4-r | n-03       | 4-        | 指派全部  |
| SRL表單                             | 6 ✓                                      | 位學生                   | Х                |      | 0   |          | Х   |          | Х   |      | 0   | ۲    | Х   |            | Х         | 0     |
| 學習扶助                              | ●63330學扶班 ◆                              | 063301s 063301        | <u>s</u>         |      | X   |          | X   |          | 0   |      | 0   |      | X   |            | 0         |       |
| 科技化評量                             | 全部學生 🗸                                   | 0633020063302         |                  |      | ~   |          |     |          |     |      |     |      | ~   |            | -         | 0     |
| 縣市學力檢測                            | <u> </u>                                 | 0033023               | X                |      | Х   | <b>W</b> | Х   | <b>W</b> | Х   |      | Х   |      | Х   |            | Х         | 0     |
| 報表                                |                                          | 063303s <u>063303</u> | <u>s</u>         |      | 0   |          | X   |          | X   |      | 0   |      | X   |            | X         |       |
| 別 鱖 報 告<br>顧 羽 牡 維                | ▼ 學習 沃 助<br>科技化評量圖例                      | 063304s 063304        | s                |      |     |          |     |          | 1   |      |     |      |     |            |           | 0     |
| 字白八怒                              | (顯示首次匯入結果)<br>O:所有試題通過                   |                       | 0                |      | Х   |          | Х   |          | 0   |      | 0   |      | Х   |            | 0         | 0     |
| 影片瀏覽                              | X:所有試題未通過<br>△:部分試題未通過                   | 063305s <u>063305</u> | X                |      | 0   |          | Х   |          | Х   |      | 0   |      | Х   |            | X         |       |
| 學習時數                              | N:尚未有測驗資料                                | 063306s 063306s       | <u>s</u>         |      |     |          |     |          |     |      |     |      |     |            |           | 0     |
| 匯出任務作答                            | ▼ 四 12 網 画 19 (依學生精熟度變動)                 |                       | $\vdash^{\circ}$ |      | X   |          | X   |          | 0   |      | 0   | 2    | Х   |            | 0         | 0     |
| 網站資源                              | <ul> <li>⊌ 未測驗</li> <li>◆ 待補救</li> </ul> | 063307s <u>063307</u> | X                |      | 0   |          | Х   |          | Х   |      | 0   |      | Х   |            | Х         | 0     |
| 問題回報                              | 新熟                                       | 063308s <u>063308</u> | <u>s</u>         |      | V   |          |     |          |     |      |     |      |     |            |           | 0     |
| nce 2016 國立臺中教商大學<br>魚統計與適性學習研究中心 |                                          | 0622000 062200        | $\vdash$         |      | ^   |          |     |          |     |      |     |      |     |            | $\square$ | 0     |
|                                   |                                          | 0033035 0033035       | X                |      | Х   | <b>B</b> | Х   | J        | Х   |      | Х   |      | Х   |            | Х         | 0     |
|                                   |                                          | 063310s <u>063310</u> | <u>s</u>         |      | 0   |          | X   |          | X   |      | 0   |      |     | (m)        | X         | · · · |
|                                   |                                          |                       |                  |      |     |          |     |          |     |      |     |      |     |            |           | 0     |

1.搜尋類別

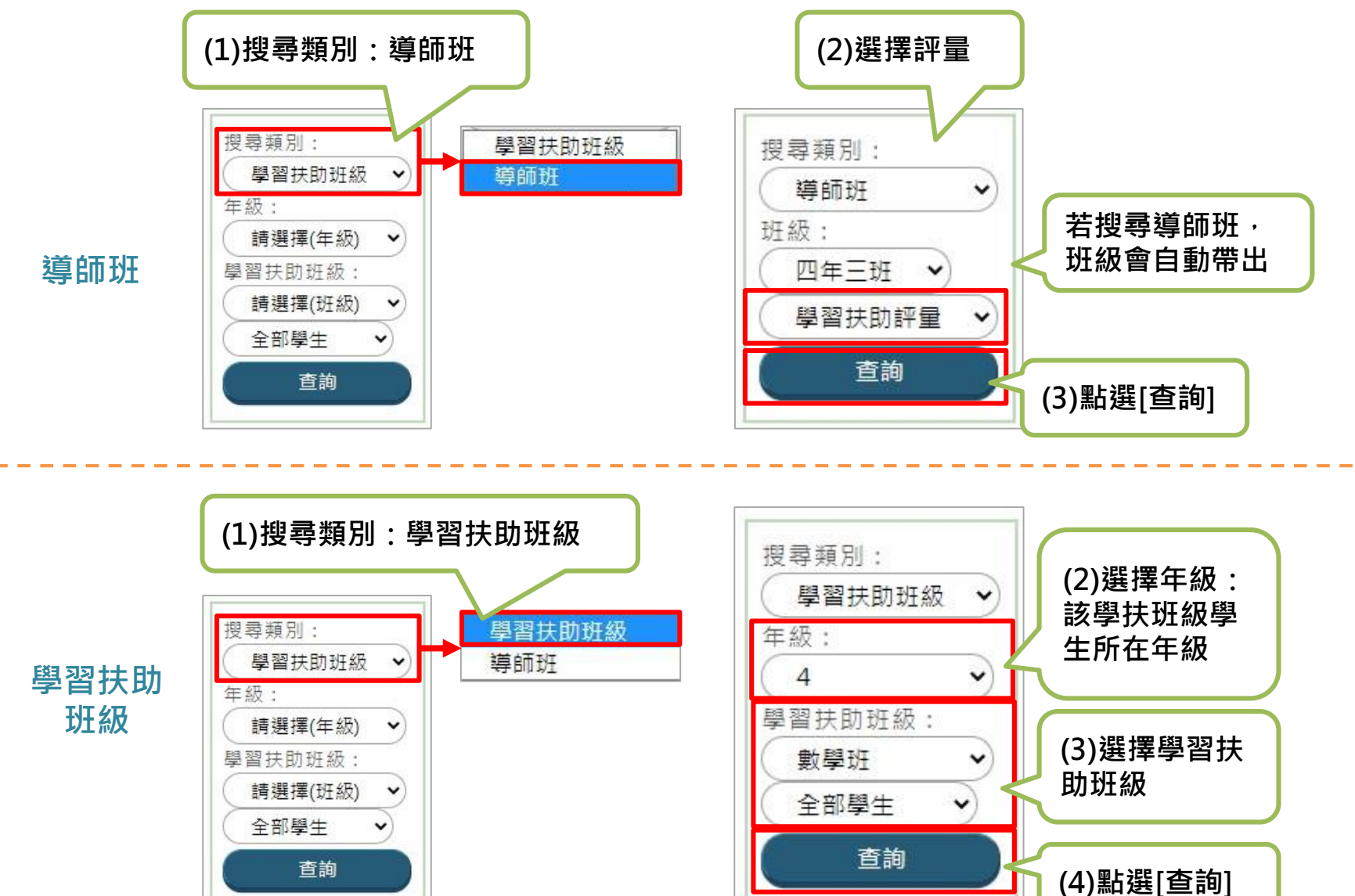

學習扶助班級

全部學生

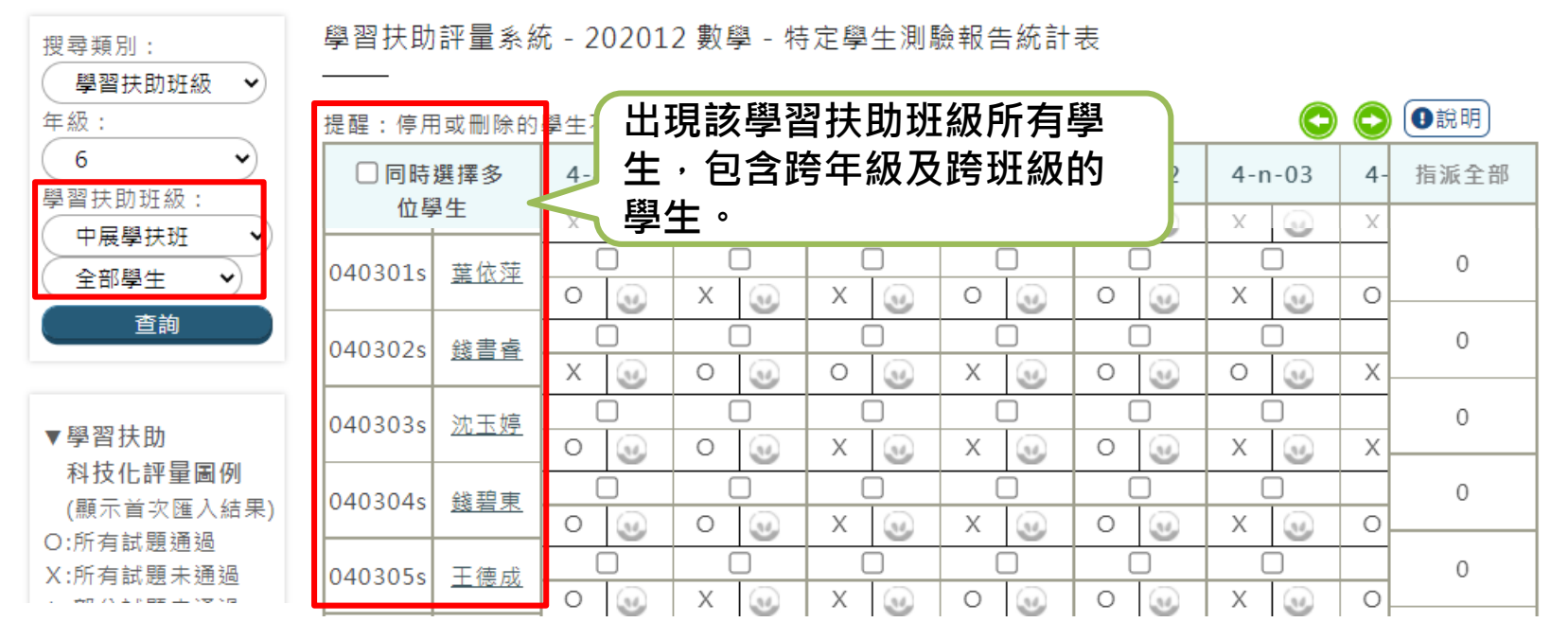

導師班學生

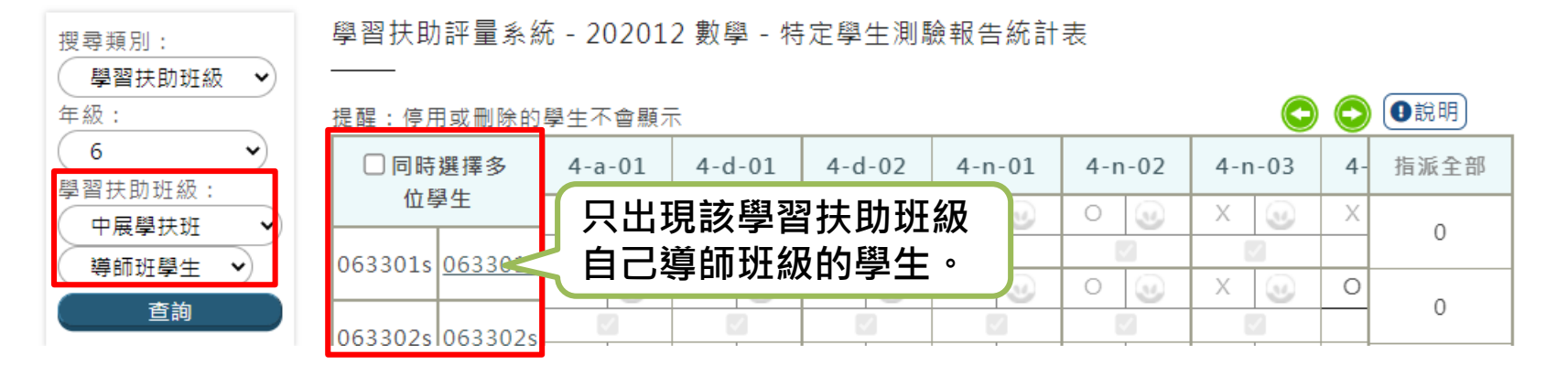

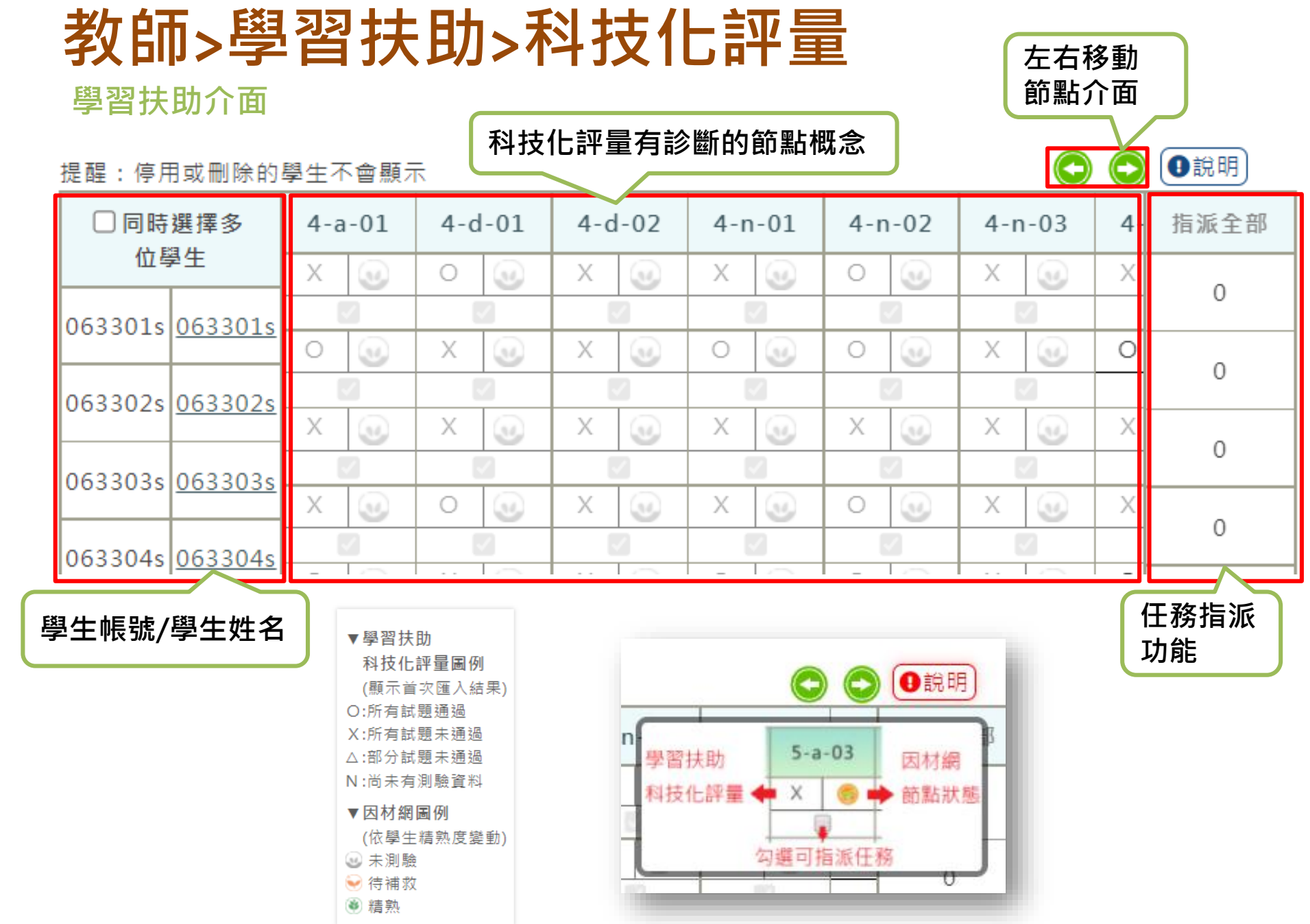

#### 教師>學習扶助>科技化評量 2.指派任務(數學)

![](_page_69_Figure_1.jpeg)

#### 教師>學習扶助>科技化評量 2.指派任務(國語文)

![](_page_70_Figure_1.jpeg)

#### 指派多位學生相同任務(數學)

![](_page_71_Figure_2.jpeg)
### 教師>學習扶助>科技化評量 指派多位學生相同任務(國語文、英語文)

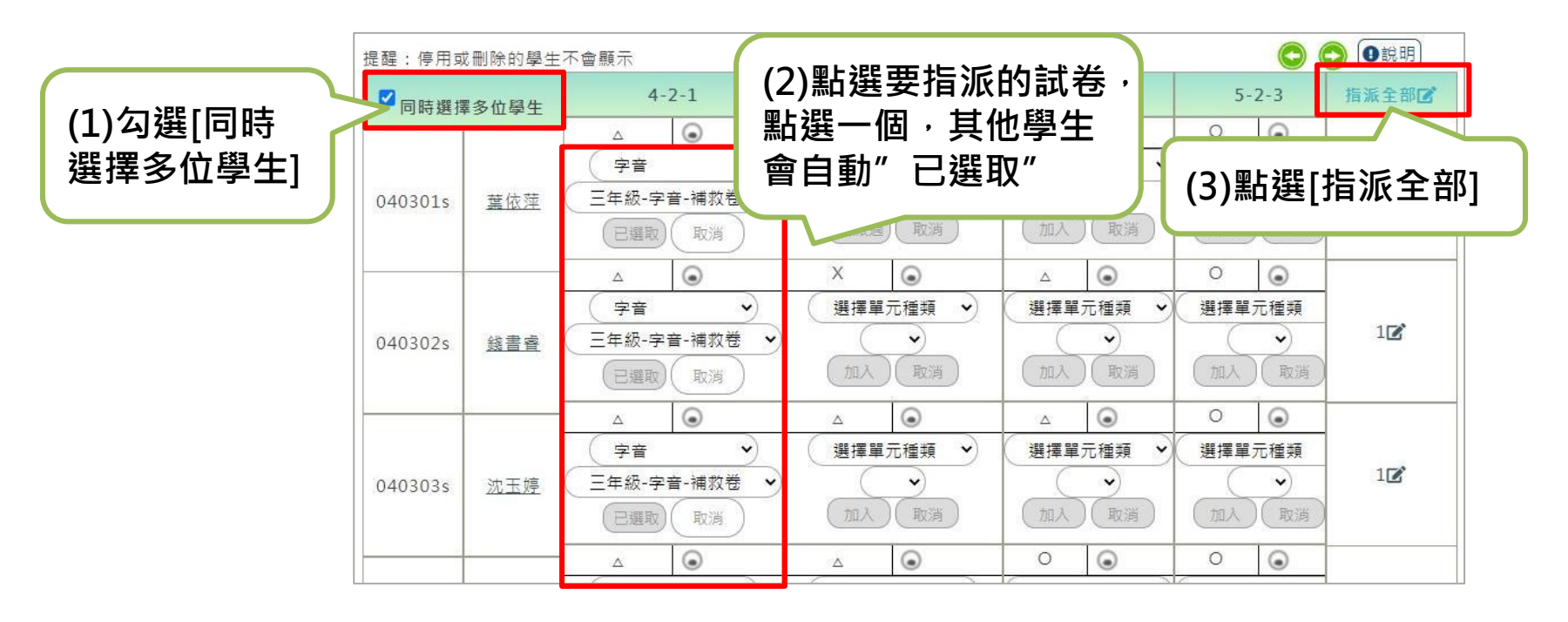

| 王務名稱:                       |                            |             |
|-----------------------------|----------------------------|-------------|
| 國語文                         |                            | 🥏 🚽 (4)建业性務 |
| 開始時間:                       | 完成時限:                      |             |
| ○不設限 ● 2021/09/02下午 05:44 📋 | ○不設限 ◉ 2021/10/02 下午 11:59 |             |
| <b>説明:本功能會依</b> 9           | 照您所選的進行指派給所有對應的學生          |             |

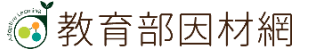

## 學生>我的任務(科技化評量-題庫縱貫)

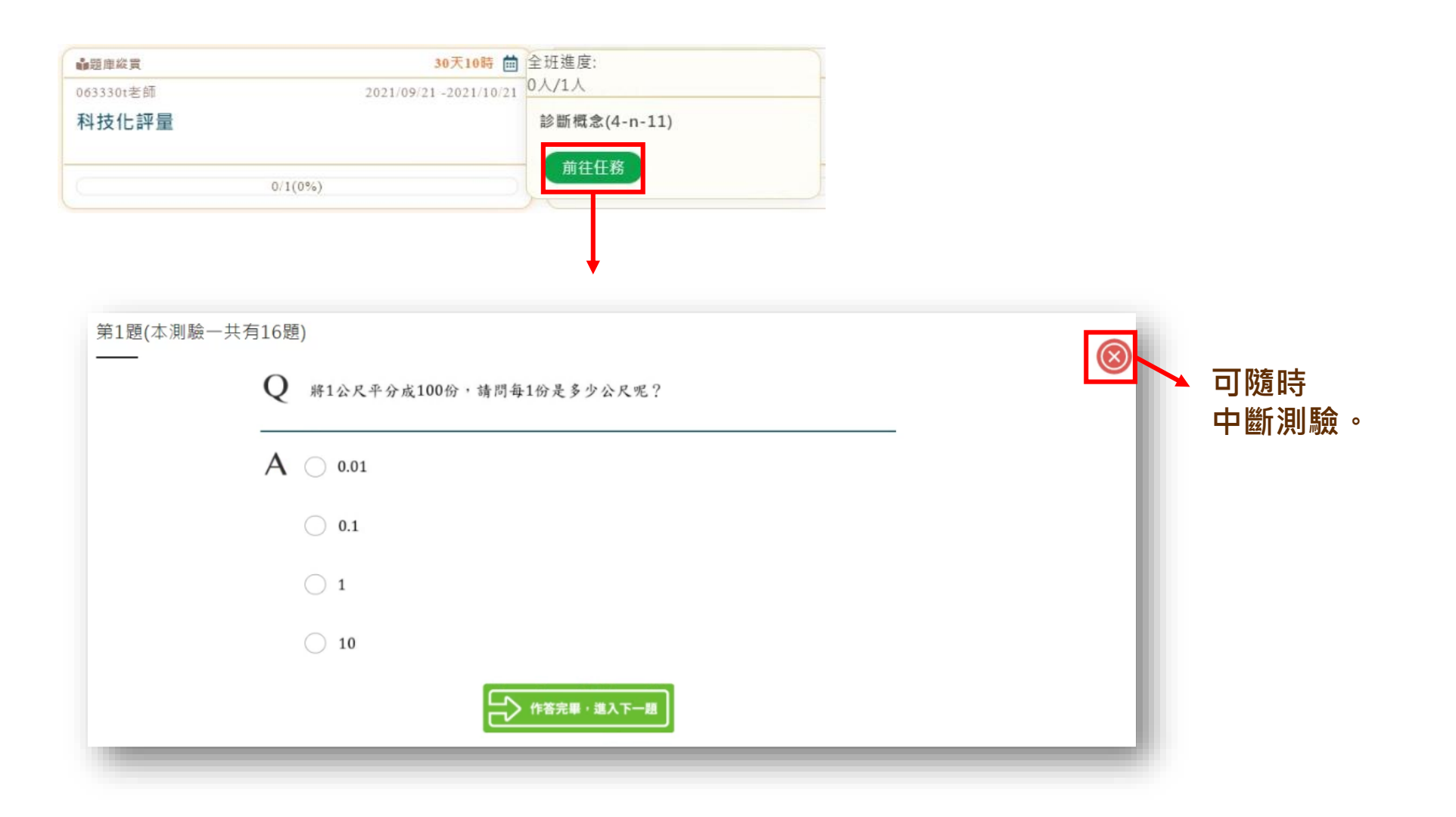

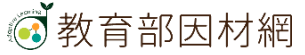

# 學生>我的任務(科技化評量-題庫縱貫)

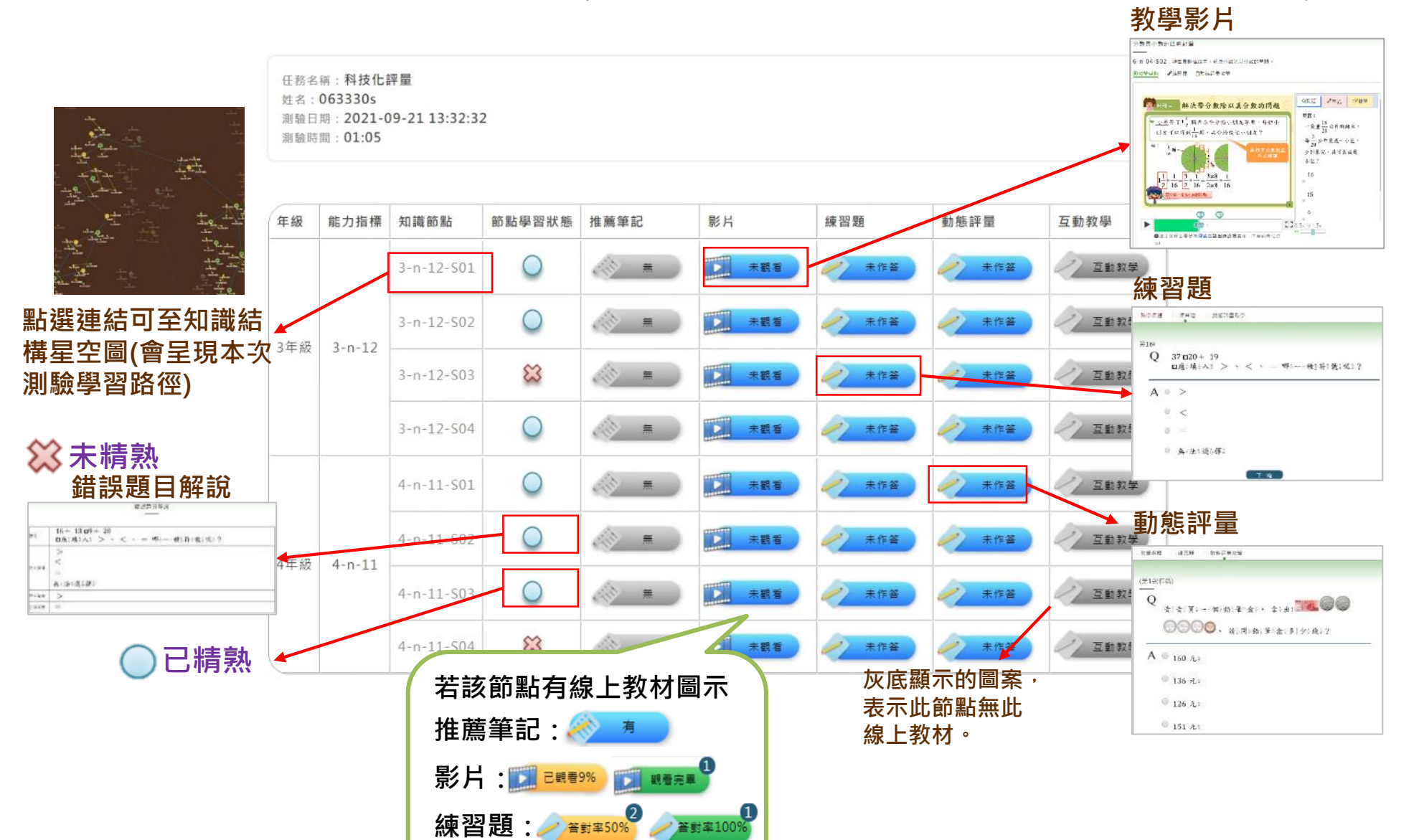

動態評量: 🥕 🖄 🕸 🕸

### 因材網學習扶助流程

#### 學習扶助:學生自行學習

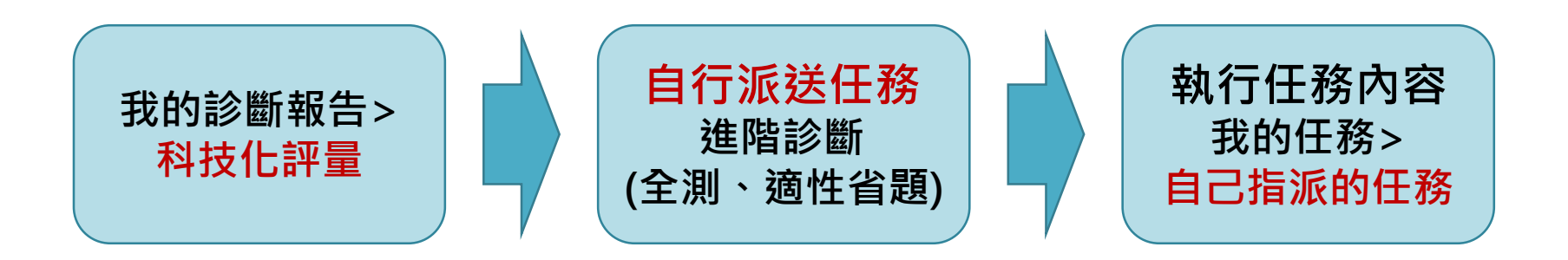

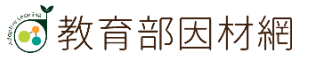

# 縣市學力測驗功能

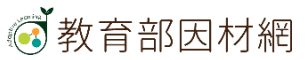

### 因材網學習扶助流程

學習扶助:教師與學生

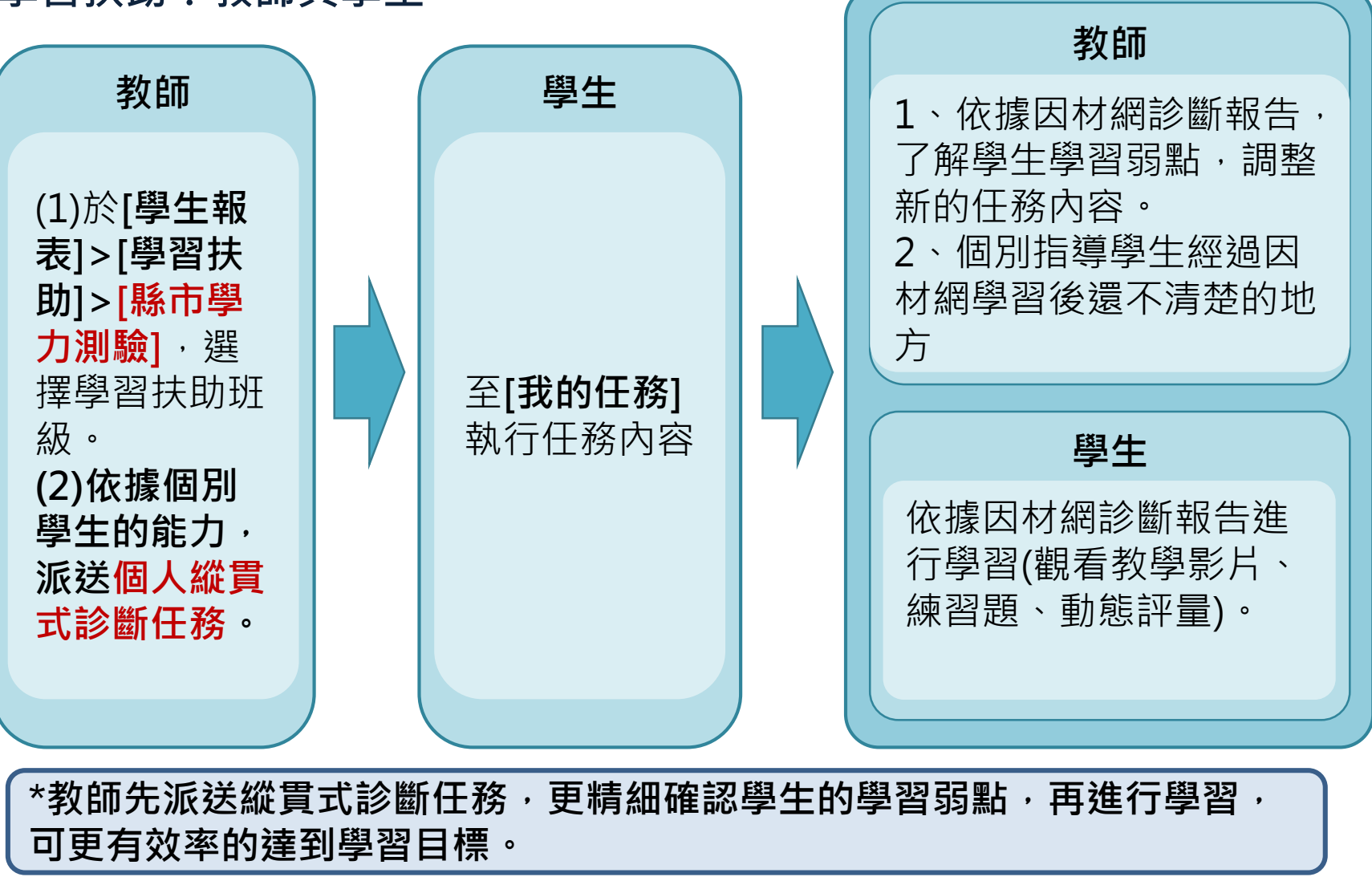

| 麥克華司基 <sup>*</sup><br>息 55個 | 測驗頻型:<br>● 縣市學力檢測 ◆<br>提為類別:                                               | 1開.双.牧學:<br> | 半重系統 - 。<br><sub>求制除的</sub> 是生 | 201905 國語文 - 10                                                          | δ 年 國 小 量 4 學 刀 檢                                                                                                    | 測報告統計表                                                                                                    |                                                                             |                                                                                                    |                                          | 00                                                                                                    | OR  |
|-----------------------------|----------------------------------------------------------------------------|--------------|--------------------------------|--------------------------------------------------------------------------|----------------------------------------------------------------------------------------------------|----------------------------------------------------------------------------------------------------|-----------------------------------------------------------------------------|----------------------------------------------------------------------------------------------------|------------------------------------------|----------------------------------------------------------------------------------------------------|-----|
| 項 1個                        | ● ● ● ● ● ● ● ● ● ● ● ● ● ● ● ● ● ● ●                                      | 同時選擇         | 多位學生                           | 4-2-01                                                                   | 5-2-01                                                                                                    | 5-2-03                                                                                                    | 5-2-07                                                                      | 5-2-14                                                                                                    | 6-2-02                                   | 6-2-09                                                                                                    | 指派: |
| SRL检核表                      | 九年三班         ・           補款教學評量         ・                                  |              | _                              | △ (10)<br>選擇單元種類 🍾                                                       | X         100           選擇單元種類         •                                                                                                    | <ul> <li>○</li> <li>●</li> <li>●</li> <li>&gt;</li> <li></li> <li></li></ul> | △                                                                           | <ul> <li>○</li> <li>⑦</li> <li>⑦</li> <li>⑦</li> <li>⑦</li> <li>⑦</li> <li>⑦</li> <li>⑦</li> <li>⑦</li> <li>⑦</li> <li>⑦</li> <li>⑦</li> <li>⑦</li> <li>⑦</li> <li>⑦</li> <li>⑦</li> <li>⑦</li> <li>⑦</li> <li>⑦</li> <li>⑦</li> <li>⑦</li> <li>⑦</li> <li>⑦</li> <li>0</li> <li>0</li></ul>                                                                                                    | ○            選擇單元種類                      | <ul> <li>○</li> <li>○</li> <li>○</li> <li>選擇單元種類</li> </ul>                                                                                                    | -   |
| 學習扶助                        | ●自動                                                                        | s090301      | 蘇利文文                           |                                                                          | 「加入」取消                                                                                                    | 加入、取得                                                                                                    | 加入「取湯」                                                                      |                                                                                                    |                                          | 「加人」、取消                                                                                                    | 0   |
| 科技化評量<br>縣市學力檢測             | <ul> <li>(征學生殤熟度邀動)</li> <li>● 未測驗</li> <li>● 待補效</li> <li>● 精熟</li> </ul> | s090302      | 史迪奇                            | △<br>●<br>●<br>●<br>●<br>■<br>理單元種類<br>●                                 | X<br>選擇單元種類 •<br>•                                                                                                    | X<br>通揮單元種類 •<br>•                                                                                                    | △<br>●<br>●<br>単揮單元種類 →<br>●                                                | X         60           (選擇單元種類 ~)         (、)                                                                                                    | ○<br>(選擇單元種類 →<br>( →)                   | X         ・           (選擇單元種類 ・         ・           ・         ・                                                                                                    |     |
| 報表                          | ▼膝市學力檢測<br>圖例<br>(原示意文落入結果)                                                |              |                                |                                                                          | 加入<br>取時<br>X<br>89                                                                                                    | (加入) 取湯)<br>X (15)                                                                                                    |                                                                             | X O                                                                                                    |                                          | 加入 取消<br>×                                                                                                    |     |
| 測驗報告<br>學習狀態                | (銀小盲头這八船來)<br>O:所有試題通過<br>X:所有試題未通過<br>△:部分試題未通過<br>N:尚未有測驗資料              | s090303      | 主菌                             | <ul> <li>選擇單元種類</li> <li>一</li> <li>一</li> <li>加人</li> <li>取消</li> </ul> | <ul> <li>選擇單元種類</li> <li>、</li> <li>、</li> <li>加入</li> <li>、</li> <li>、</li> <li></li> <li></li> <li></li> <li></li> <li><td><ul> <li>選擇單元種類 ・</li> <li>・</li> <li>加人 取消</li> </ul></td><td><ul> <li>選擇單元種類 </li> <li>一</li> <li>一</li> <li>加入 </li> <li>取消)</li> </ul></td><td><ul> <li>選擇單元種類 ・</li> <li>・</li> <li>・</li> <li< td=""><td>選擇單元種類         ・           加入         阪湾</td><td>選擇單元種類         ・           加入         取消</td><td></td></li<></ul></td></li></ul> | <ul> <li>選擇單元種類 ・</li> <li>・</li> <li>加人 取消</li> </ul>                                                                                                    | <ul> <li>選擇單元種類 </li> <li>一</li> <li>一</li> <li>加入 </li> <li>取消)</li> </ul> | <ul> <li>選擇單元種類 ・</li> <li>・</li> <li>・</li> <li< td=""><td>選擇單元種類         ・           加入         阪湾</td><td>選擇單元種類         ・           加入         取消</td><td></td></li<></ul>                                                                                                    | 選擇單元種類         ・           加入         阪湾 | 選擇單元種類         ・           加入         取消                                                                                                    |     |
| 節點狀態                        |                                                                            |              |                                | △                                                                        | X         ・           選擇單元種類         ・                                                                                                    | <ul> <li>○</li> <li>○</li> <li>&gt;</li> <li>週提單元種類 →</li> </ul>                                                                                                    | △<br>③<br>選擇單元種類 →                                                          | <ul> <li>○</li> <li>●</li> <li>●<td>○         ●           選擇單元種類         ●</td><td><ul> <li>○</li> <li>○</li></ul></td><td>-</td></li></ul> | ○         ●           選擇單元種類         ●   | <ul> <li>○</li> <li>○</li></ul> | -   |
| 影片瀏覽                        |                                                                            | s090304      | 尼克                             |                                                                          | (1)(1)(1)(1)(1)(1)(1)(1)(1)(1)(1)(1)(1)(                                                                                                    |                                                                                                    | 「加入」「取消」                                                                    | 「加入」取消                                                                                                    | 「加入」取消                                   |                                                                                                    | C   |
| 學習時數<br>匯出任務作答              |                                                                            |              |                                |                                                                          |                                                                                                    |                                                                                                    |                                                                             |                                                                                                    |                                          |                                                                                                    |     |

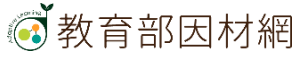

#### 1.搜尋類別

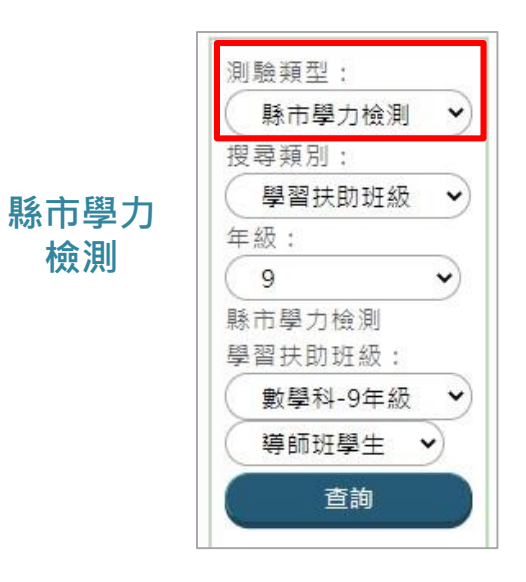

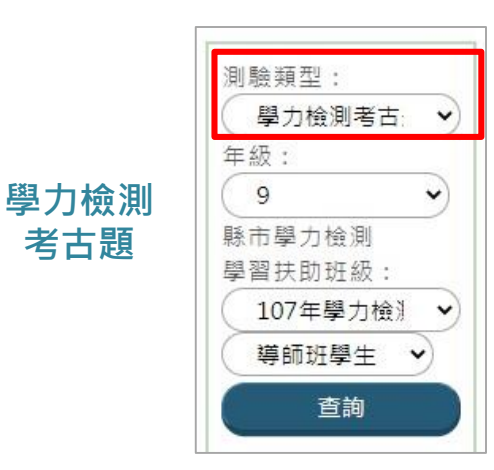

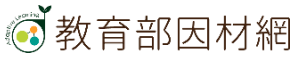

節點介面 縣市學力檢測有診斷的節點概念 〇 〇 0 説明 提醒:停用或刪除的學生不會顯示 同時選擇多位學生 5-a-01 5-a-02 5-a-03 5-n-01 5-n-02 5-n-04 5-n-05 5-n-06 5-n-07 5-n-08 5-n-09 5-n-11 指派全部 5-n-03 0 0 X 💿 0 0 X 0 6 0 0 X 0 0 6 X 0 0 3 s090301 蘇利文文 0 1 1 1 0 6 0 0 X 💿 0 6 0 0 0 0 0 0 0 • X X . 3 0 s090302 史迪奇 0 X X 🕤 X C X 🔘 0  $\odot$ 0 0 0 0 0 0 0 0 0 X O  $\bigcirc$ s090303 茱蒂 0 . X X X X X 0 X X  $\odot$ X . Х  $\bigcirc$ X 0 • s090304 尼克 0 0 0 • 0 . 0 . 0 0 0  $\odot$ X 0 0 X 0 0 ۲ 6 s090305 索拉 0 左右移動節點介面 任務指派 學生帳號/ ▼因材網圖例 功能 學生姓名 (依學生精熟度變動) ◎ 未測驗 6 待補救 因材網 (6) 結孰 縣市學 節點狀態 力檢測 ▼縣市學力檢測  $\checkmark$ 圖例 (顯示首次匯入結果) X O:所有試題通過 勾選可指派任務 X:所有試題未通過 △:部分試題未通過 N:尚未有測驗資料

左右移動

#### 2.指派任務(數學)

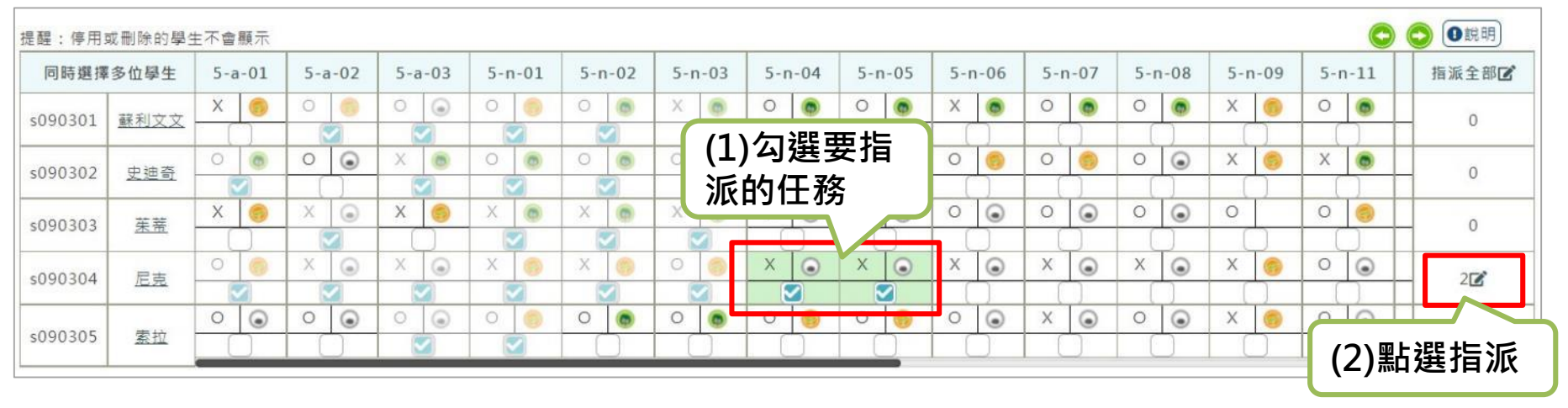

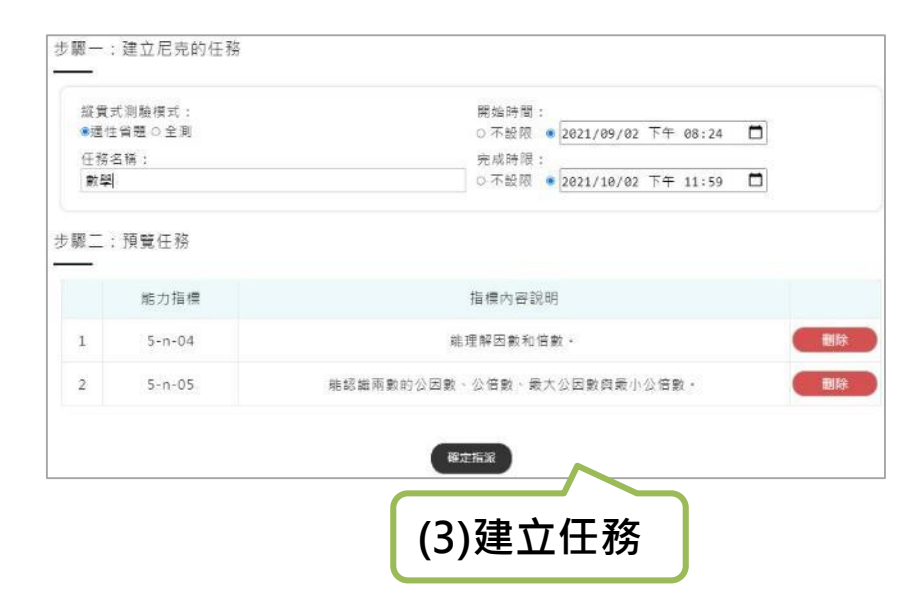

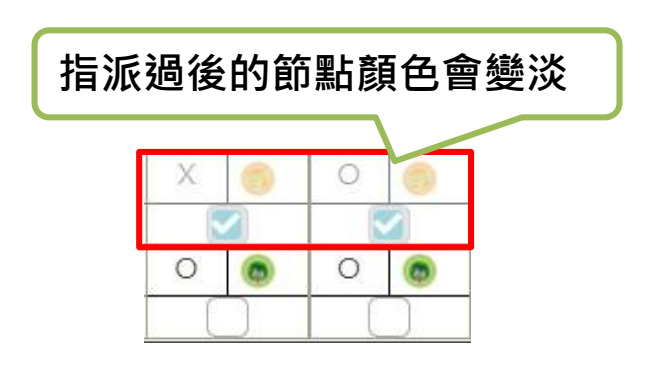

### 教師>學習扶助>縣市學力測驗 2.指派任務(國語文)

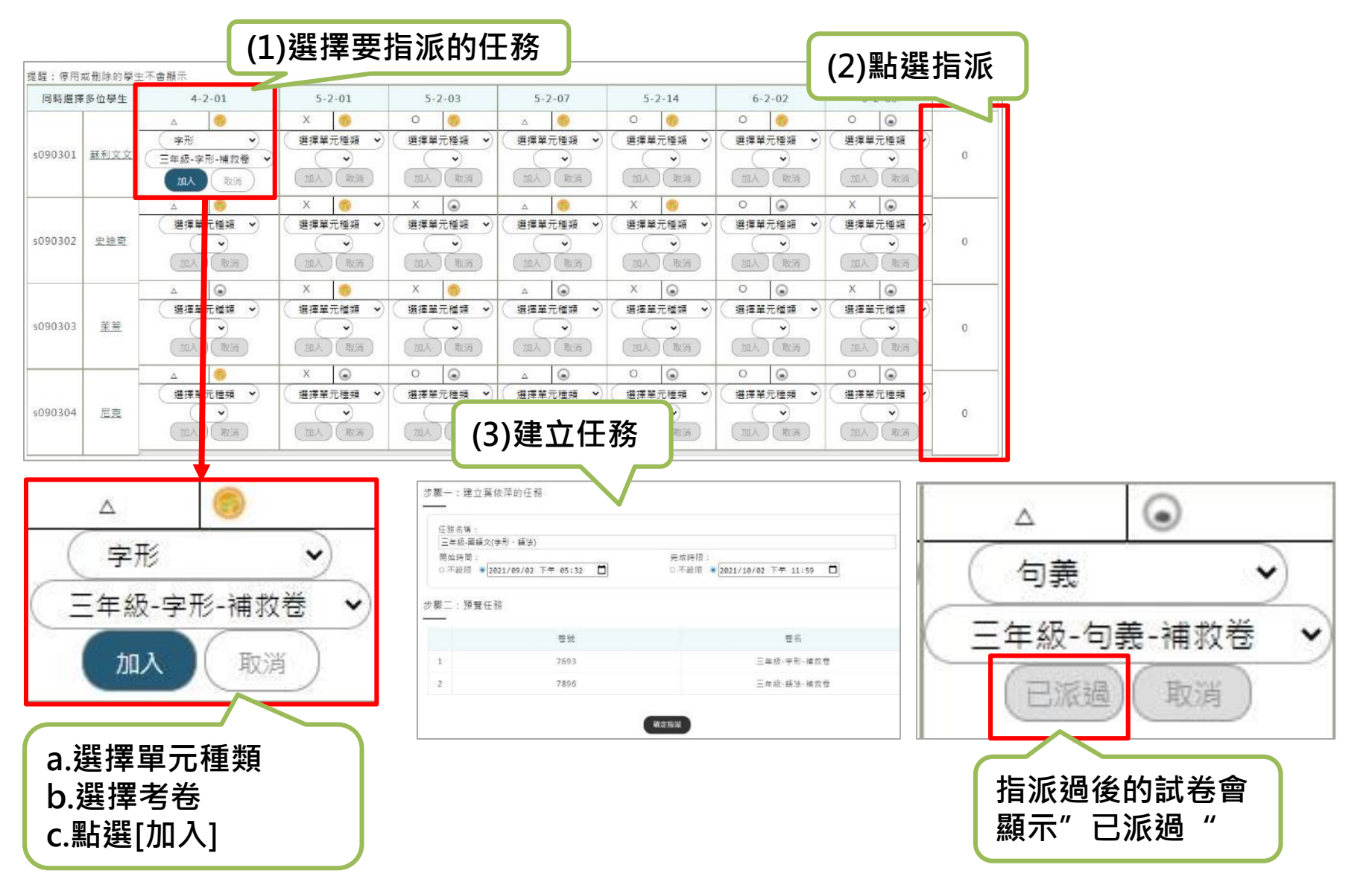

### 教師>學習扶助>縣市學力測驗 指派多位學生相同任務(數學)

| (1)勾選<br>擇多位 | 矍[同時<br>:學生]                        | 選   | )   |     |      |     |                                                                                                    |     |     |     |      |     |     |     | (2) <sup>2</sup><br>點,<br>學生 | 习選<br>點<br>言會 | 要打<br>選一<br>自動 | 旨派的<br>−個,<br>功勾選 | 節<br>其他 |         |      |     |    |                                         |
|--------------|-------------------------------------|-----|-----|-----|------|-----|----------------------------------------------------------------------------------------------------|-----|-----|-----|------|-----|-----|-----|------------------------------|---------------|----------------|-------------------|---------|---------|------|-----|----|-----------------------------------------|
| 提醒・停田市       |                                     | 「不會 | 顯示  |     |      |     |                                                                                                    | T   |     | 1   |      |     |     |     |                              | 1             |                |                   | 1       |         |      | (   | 90 | (1) (1) (1) (1) (1) (1) (1) (1) (1) (1) |
| 同時選擇         | 多位學生                                | 5-a | -01 | 5-a | a-02 | 5-a | a-03                                                                                                    | 5-n | -01 | 5-r | n-02 | 5-n | -03 | 5-r | n-04                         | 5-r           | n-05           | 5-n-06            | 5-1     | n-07    | 5-n  | -08 | 5. | 指派全部区                                   |
| -000201      | 22 XII <del>22</del> <del>2</del> 7 | Х   | 6   | 0   | 6    | 0   | ۲                                                                                                    | 0   | 0   | 0   | 0    | X   | 0   | 0   |                              | 0             | •              | X 👩               | 0       |         | 0    |     | X  |                                         |
| \$090301     | 蘇利又又                                | (   |     | 6   |      | 1   |                                                                                                    |     | 2   | 6   |      |     |     | (   |                              |               |                |                   | (       |         |      |     |    | ·                                       |
| 000302       | 中油즈                                 | 0   | 0   | 0   | ۲    | X   | 0                                                                                                    | 0   | 0   | 0   | 0    | 0   | 0   | 0   |                              | 0             | 0              | 0 👩               | 0       |         | (3)黒 | 佔選  | [指 | 派全部]                                    |
| 3030302      | XAD                                 |     |     |     |      |     | <li></li>                                                                                                    |     |     | 6   |      | 5   |     |     |                              |               |                |                   |         |         |      |     |    |                                         |
| \$090303     | 车莘                                  | Х   | 9   | Х   |      | X   | 6                                                                                                    | Х   | 0   | Х   |      | Х   |     | 0   | ۲                            | 0             | ۲              | 0 💿               | 0       | $\odot$ | 0    | ۲   | 0  | 10                                      |
| 3000300      | 25.10                               |     |     | 6   |      |     |                                                                                                    |     | 2   |     |      |     |     |     |                              |               |                |                   |         |         |      |     |    | -0                                      |
| c090304      | 尼古                                  | 0   | 0   | Х   |      | X   | ۲                                                                                                    | Х   |     | Х   | 0    | 0   | 0   | X   | ۲                            | X             |                | X 💿               | Х       | $\odot$ | Х    | •   | X  | 1                                       |
| 3030304      | 76.76                               |     |     |     |      | 6   | <ul> <li>Image: A second second s</li></ul> |     | 2   |     |      |     |     | 6   |                              | 6             |                |                   | (       |         | [    |     |    |                                         |
|              | -                                   | 0   | •   | 0   | •    | 0   | ۲                                                                                                    | 0   | 9   | 0   | 0    | 0   | 0   | 0   | 6                            | 0             | 6              | 0 💿               | Х       | •       | 0    | •   | X  |                                         |
| s090305      | 素拉                                  |     |     |     |      |     |                                                                                                    |     |     |     |      |     | )   |     |                              |               | )              |                   |         |         |      | )   |    | 10                                      |

| 縱貫式測驗模式:   | 開始時間:                         |        |
|------------|-------------------------------|--------|
| ●適性省題 ○ 全測 | ○ 不設限 ● 2021/09/02 下午 08:52 📋 | (小建立年務 |
| 任務名稱:      | 完成時限:                         |        |
| 數學         | ○不設限 ● 2021/10/02 下午 11:59 🗖  |        |
| 說明:        | 本功能會依照您所選的進行指派給所有對應的學生        |        |

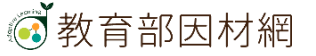

#### 指派多位學生相同任務(國語文)

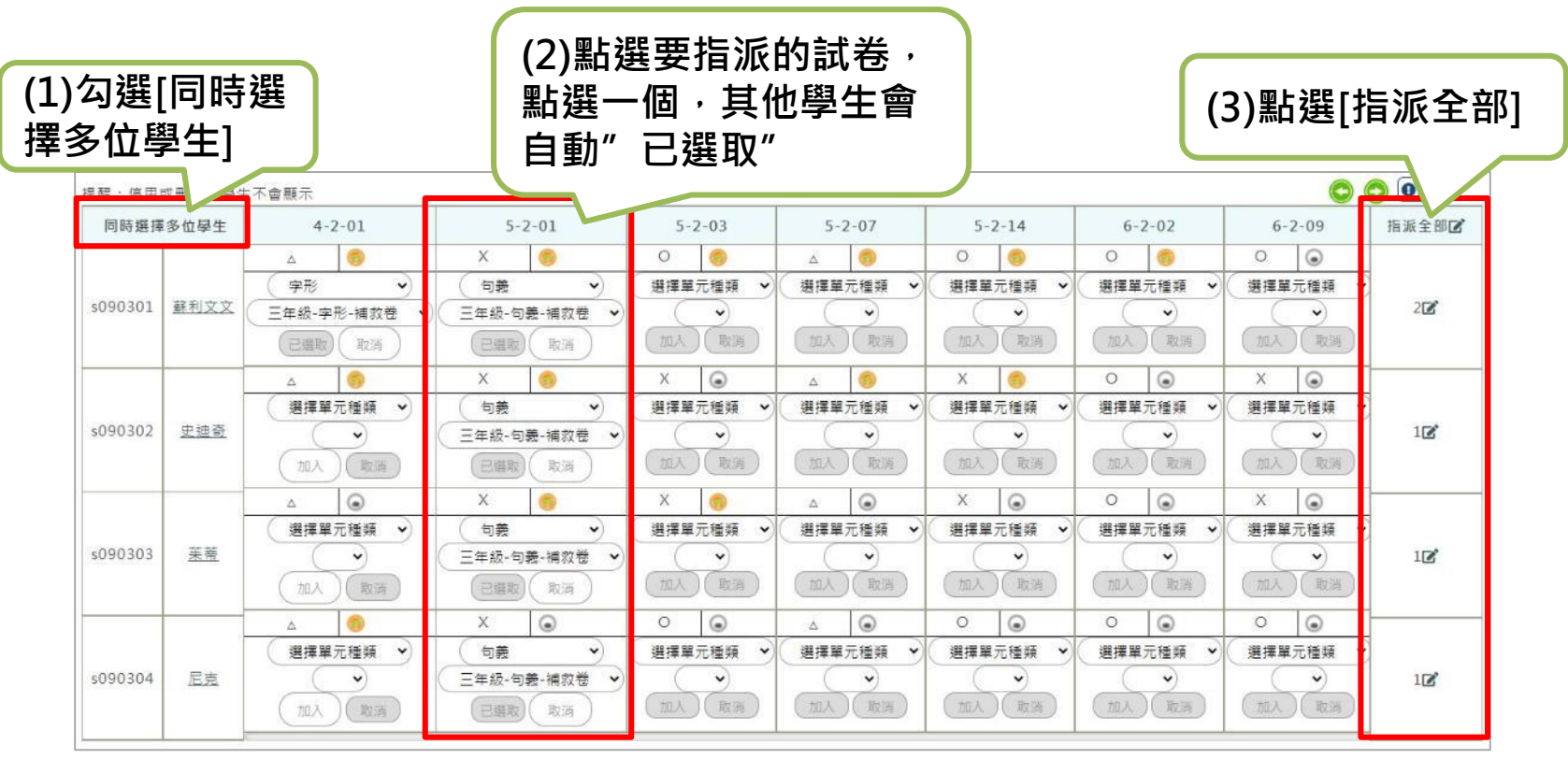

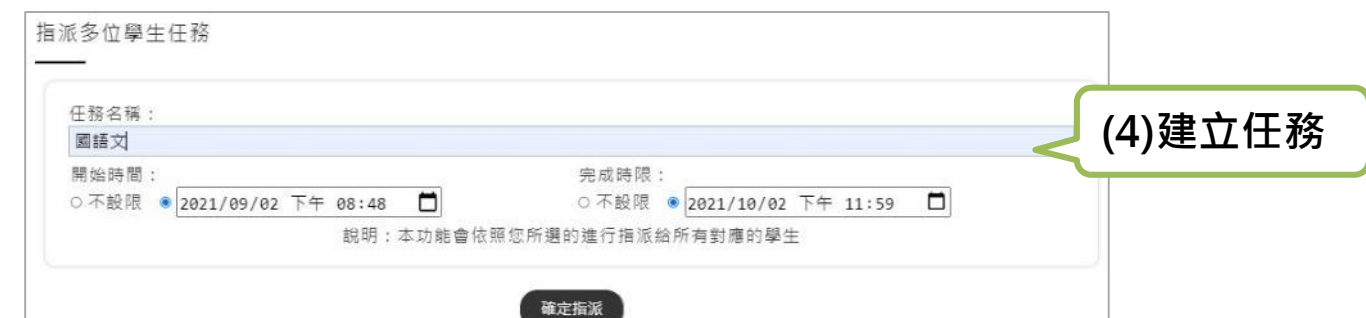

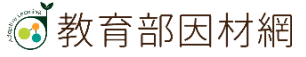

#### 指派多位學生不同任務(數學)

|         |               |     |      |     |      |     |     |     |     |     |                     |     | (1) | 勾逄  | 騕       | 指测  | <b>〔</b> 的 | 任利  | 务    |     |         |     |      |             |       |
|---------|---------------|-----|------|-----|------|-----|-----|-----|-----|-----|---------------------|-----|-----|-----|---------|-----|------------|-----|------|-----|---------|-----|------|-------------|-------|
| 提醒:停用頭  | 或刪除的學生        | E不會 | 顯示   |     |      |     |     |     |     |     |                     | C   |     |     |         |     | 7          |     |      |     |         |     | (    | 9 6         | ●說明   |
| 同時選擇    | 多位學生          | 5-a | a-01 | 5-a | a-02 | 5-a | -03 | 5-n | -01 | 5-1 | n- <mark>0</mark> 2 | 5-r | -03 | 5-r | n-04    | 5-r | 1-         | 5-1 | n-06 | 5-r | n-07    | 5-r | n-08 | 5           | 指派全部区 |
| :090301 | 薛利立立          | Х   | 6    | 0   | 6    | 0   | ۲   | 0   | 6   | 0   | 0                   | Х   | 0   | 0   | ۲       | 0   | 0          | Х   |      | 0   | 0       | 0   | ۲    | Х           |       |
| 3030301 | <u>et tix</u> | (   |      | 6   |      | 8   |     |     |     | 6   | ~                   | 5   |     |     |         |     |            |     |      |     |         |     |      |             |       |
| c000302 | 中油态           | 0   |      | 0   | ۲    | Х   | 0   | 0   | 0   | 0   | 0                   | 0   | 0   | 0   | 6       | 0   | 6          | 0   | 6    | 0   | 0       | (2) | 點逄   | <b>髦</b> [指 | 派全部]  |
| 3030302 |               | 6   |      | 1 ( | )    |     |     |     |     | 6   |                     | 6   |     |     |         |     |            |     |      |     |         |     |      |             |       |
| c000303 | 芷兹            | Х   | 9    | X   |      | X   | 9   | Х   |     | Х   |                     | X   |     | 0   | $\odot$ | 0   | $\odot$    | 0   | •    | 0   | $\odot$ | 0   | ۲    | 0           | 102   |
| 3030303 | <u>*</u>      | 6   |      | 6   |      |     |     |     |     | 6   |                     |     |     |     |         |     |            |     |      |     |         |     |      |             | 10    |
| 000304  | 尼古            | 0   | 0    | X   |      | X   |     | X   |     | X   | 6                   | 0   | 6   | Х   |         | Х   |            | X   | •    | Х   | •       | X   | •    | X           | 0     |
| 3030304 | 15.25         | 6   |      | 6   |      |     |     |     |     |     |                     |     |     | 6   |         | 6   |            |     |      |     | )       |     |      |             | 0     |
| 000005  | + 1           | 0   | •    | 0   | •    | 0   |     | 0   | 6   | 0   |                     | 0   |     | 0   |         | 0   | 6          | 0   | •    | Х   | •       | 0   | •    | X           |       |
| s090305 | 至拉            |     |      |     |      |     |     |     |     |     |                     |     |     |     |         |     |            |     |      |     |         | 10  |      |             | 0     |

| 縱貫式測驗模式: | 開始時間:                        |
|----------|------------------------------|
| ●適性省題○全測 | ○不設限 ● 2021/09/02 下午 08:55 📋 |
| 王務名稱:    | 完成時限:                        |
| 數學       | ○不設限 ● 2021/10/02 下午 11:59 📋 |
| 說明:      | 本功能會依照您所選的進行指派給所有對應的學生       |

#### 指派多位學生不同任務(國語文)

| e醒:停用)  | 或刪除的學生     | E不會顯示                                  |                                                                                      | (」)和进女泪                                                                                    | 派叫武仓                                                                                                    |                                                                              | 00                                                                                                    | () 說明) |
|---------|------------|----------------------------------------|--------------------------------------------------------------------------------------|--------------------------------------------------------------------------------------------|----------------------------------------------------------------------------------------------------|------------------------------------------------------------------------------|----------------------------------------------------------------------------------------------------|--------|
| 同時選擇    | 多位學生       | 4-2-01                                 | 5-2-01                                                                               | 5-2-03                                                                                     | 7                                                                                                    | 5-2-14                                                                       | 6-2-02                                                                                                    | 指派全部区  |
| s090301 | 蘇利文文       | △                                      | X         (5)           選擇單元種類         ・           加入         取消                     | 0         ●           句義         ●           三年級-句義・補救禮         ●           已證取         取消 | △<br>選擇單元種類<br>・<br>加入<br>取済                                                                                                   | <ul> <li>0</li> <li>&gt;</li> <li>加入</li> <li>取消</li> </ul>                  | ●●●●                                                                                                    | [指派全部] |
| s090302 | <u>史迪奇</u> | △<br>③<br>選擇單元種類<br>→<br>加入<br>取消      | X     (つ義)       ① 句義     •)       四年級-句義-補救卷       已盛取     取消                       | X         ●           選擇單元種類         ●           ①         ○           加入         取消       | △<br>選擇單元種類<br>・<br>加入<br>取済                                                                                                   | X     (5)       選擇單元種類     (4)       ①     (7)       加入     取消               | ○         ●           選擇單元種類         •           加入         取業                                                                                                    | 12     |
| s090303 | 莱蒂         | △<br>選擇單元種類<br>~<br>加入<br>取消           | X     ()       選擇單元種類     •       加入     取消                                          | X         ●           選擇單元種類         •           加入         取消                             | △<br>選擇單元種類<br>・<br>加入<br>取消                                                                                                   | X         ・           選擇單元種類         ・           加入         取消               | <ul> <li>選擇單元種類     <li>加人 取消     </li> </li></ul>                                                                                                    | 0      |
| s090304 | 尼克         | △<br>●<br>選擇單元種類<br>◆<br>①<br>加入<br>取消 | X         ・           選擇單元種類         ・           ・         ・           加入         取消 | 0         ・           選擇單元種類         ・           ・         ・           加入         取消       | △         ●           選擇單元種類         ●           ●         ●           ●         ●           ●         ●           ●         ● | <ul> <li>○</li> <li>選擇單元種類</li> <li>◆</li> <li>(加入)</li> <li>(取消)</li> </ul> | <ul> <li>○</li> <li>&gt;</li> <li></li> <li></li> <l< td=""><td>0</td></l<></ul> | 0      |

| 任務名稱:                        |                            | 🦯 (3)建立任務 |
|------------------------------|----------------------------|-----------|
| 國語文                          |                            |           |
| 開始時間:                        | 完成時限:                      |           |
| ○不設限 ● 2021/09/02 下午 08:57 📋 | ○不設限 ● 2021/10/02 下午 11:59 |           |
| 說明:本功能會依                     | 照您所選的進行指派給所有對應的學生          |           |

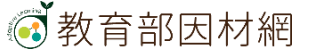

### 因材網學習扶助流程

#### 學習扶助:學生自行學習

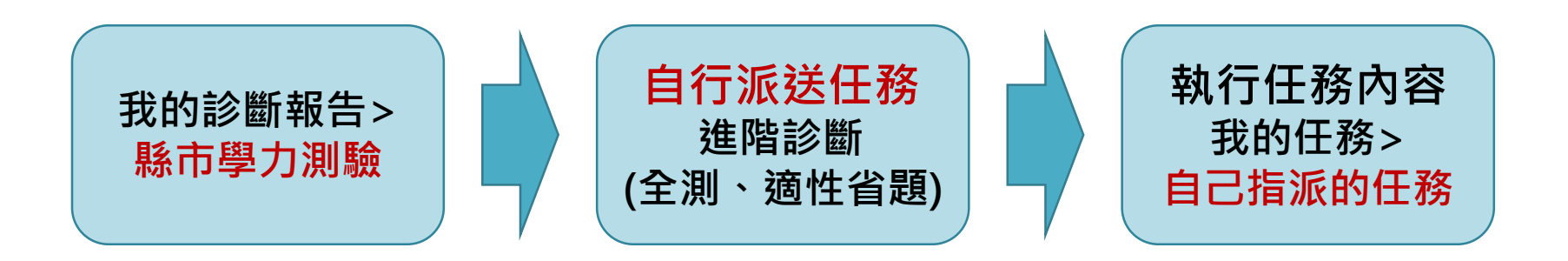

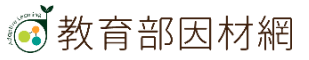

### 學生>學習扶助>縣市學力測驗

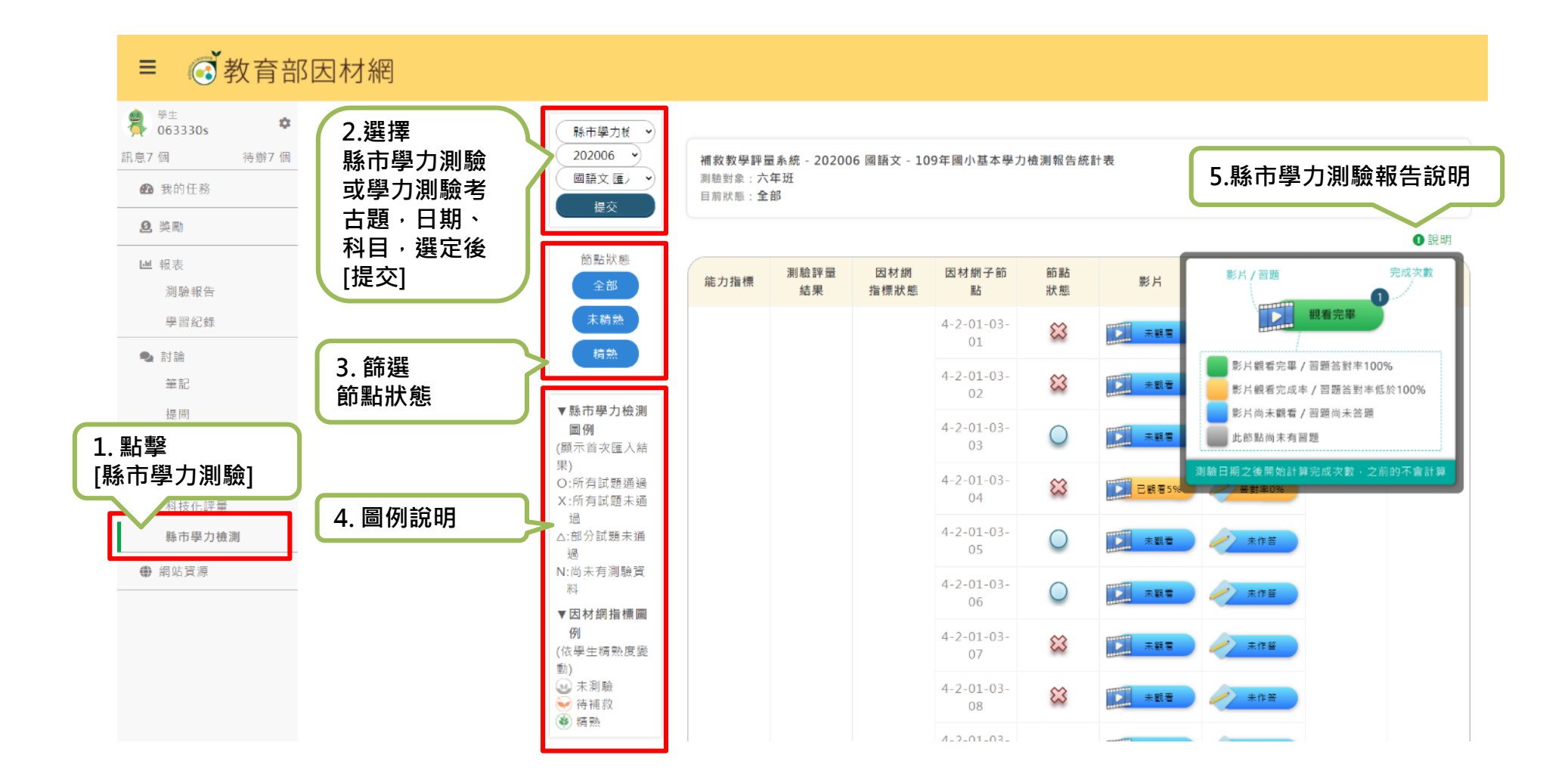

### 學生>學習扶助>縣市學力測驗

補救教學評量系統 - 202006 國語文 - 109年國小基本學力檢測報告統計表 測驗對象 : 六年班 目前狀態 : 全部

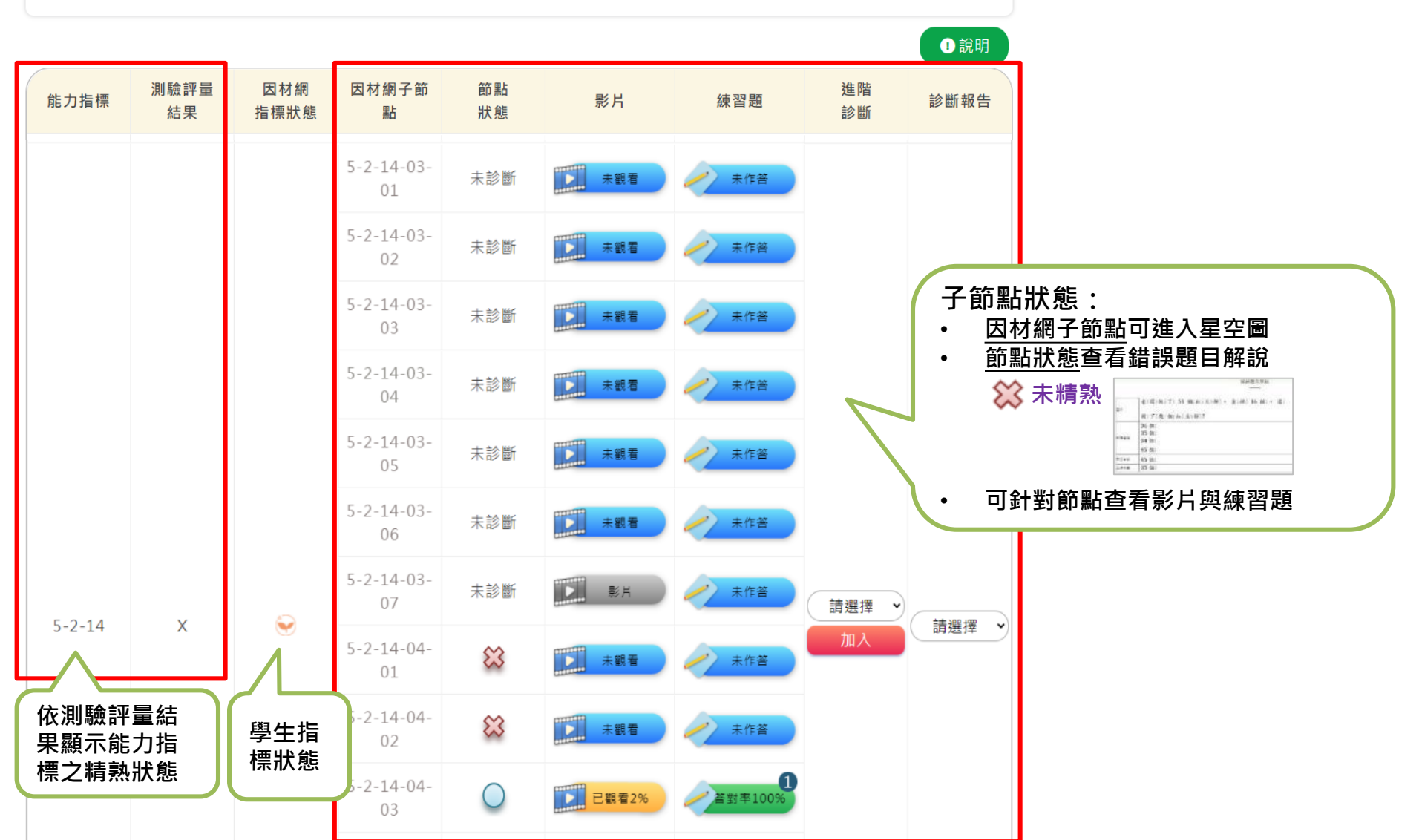

### 學生>學習扶助>縣市學力測驗

#### 學生可查看縣市學力測驗報告,針對待補救知識節點進行加強練習

#### 1. 進階診斷,學生可指派任務給自己

一教育部因材網

2. 完成測驗後,可回到縣市學力測驗畫面查看報告

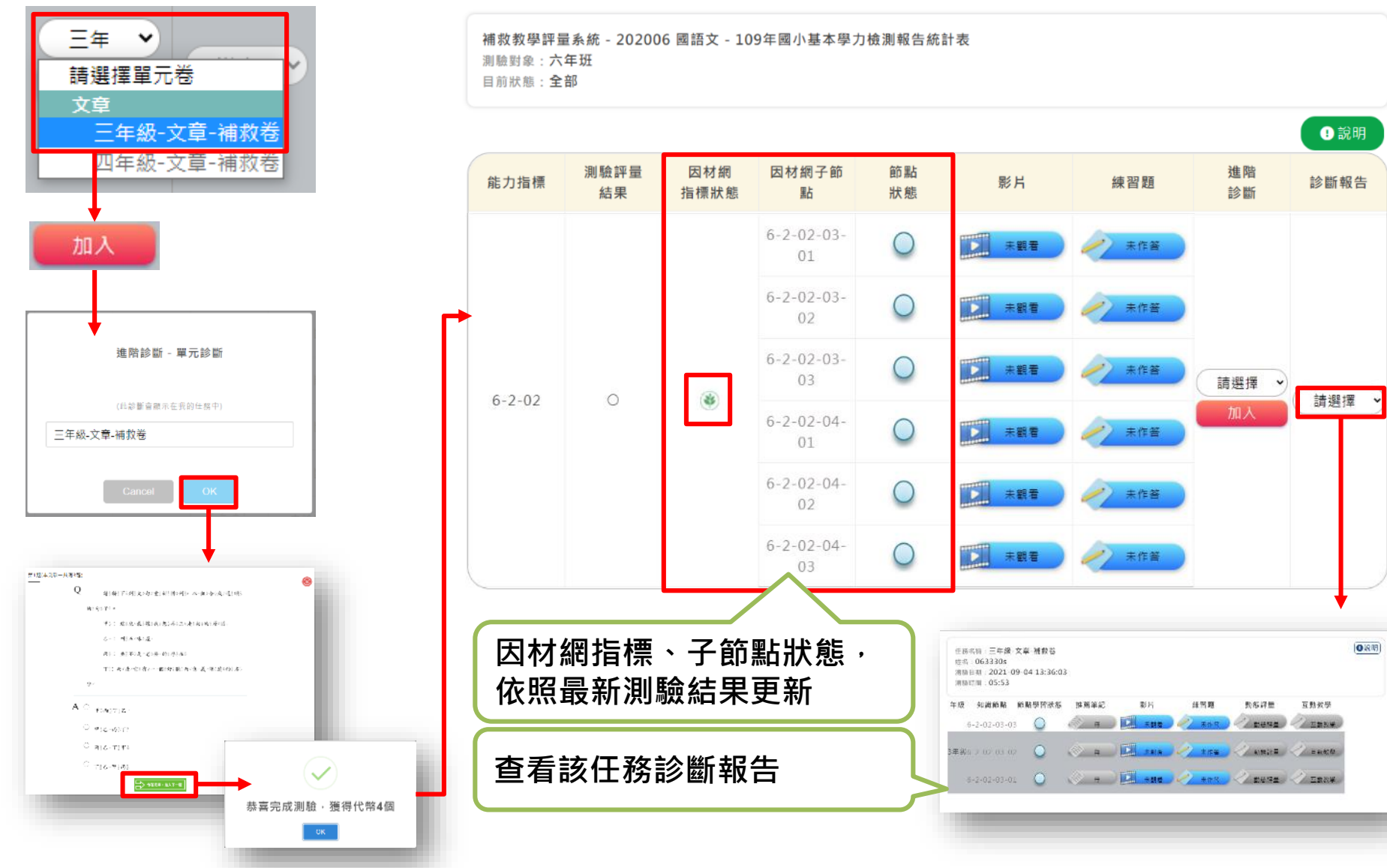

# 縣市學力檢測考古題功能

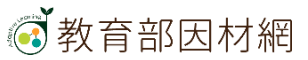

# 教師>任務指派(學力測驗考古題)

| 1.任務類型                   |            | 2.任務內容       |        | 3.任務設定                                        |         | 4.確認任務                    |
|--------------------------|------------|--------------|--------|-----------------------------------------------|---------|---------------------------|
| 1. 載入分享任務 不載入            | 校內共享       | 私人分享         |        |                                               |         |                           |
| 2. 選擇任務類型 🔵 知識結構(影       | 片、練習題、動態評  | 重)           |        |                                               |         |                           |
| ○ 單元診斷測則                 | 驗(含組卷)     |              |        |                                               |         |                           |
| ○ 縱貫診斷測!                 | 譣          |              |        |                                               |         |                           |
| ()核心素養評計                 | ⊒<br>≇.    |              |        |                                               |         |                           |
| ○ 素養導向試験                 | 語          |              |        |                                               |         |                           |
| ● 學力測驗考試                 | 古題 1-1     | 1、選擇任務:學     | 力測驗考古題 |                                               |         |                           |
| 1.任務類型                   | »          | 2.任務內容       | »      | 3.任務設定                                        | ×       | 4.確認任務                    |
| 學力檢測考古題<br>學年度<br>110學年度 | v          | 科目<br>國語文108 |        | 年級<br><ul> <li>      千級     1年総   </li> </ul> | 2-<br>科 | 1、挑選任務:選擇學年度<br>目、年級<br>、 |
|                          |            |              |        |                                               |         |                           |
|                          | 診斷測驗(老     | 参別)          |        | 題數                                            |         | 請點選加入按鈕                   |
|                          | 109年學力檢測-一 | 年級國語文        |        | 25                                            | L       | 取消加入                      |
| 109年學力檢測-一年級國語文25        |            |              |        |                                               | 刪除      | 2-2、選擇卷別,點選[加             |

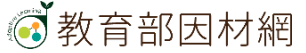

## 教師>任務指派(學力測驗考古題)

| 1.任務類型                           | 2.任務內容 |        | 3.任務設定 |    | 4.確認任務 |
|----------------------------------|--------|--------|--------|----|--------|
| 任務名稱 109年學力檢測-一年級國語文25           |        |        |        |    |        |
| 開始時間 〇 不設限 🔘 2021/09/21 下午 01:43 |        | 3-1、建  | 立任務:   |    |        |
| 完成時限 不設限 💽 2021/10/21 下午 11:59   |        | 🛃 設定任務 | 的名稱及時  | 間。 |        |
| 對象 🔵 班級 🔵 個人 🔵 小組                |        |        |        |    |        |
| 一般班級 學習扶助班級 自組班級                 |        |        |        |    |        |
|                                  |        | 3-2、可  | 選擇測驗對  | 象。 |        |
| 6年33班                            |        |        |        |    |        |

小組長授權小組長可查看任務進度(非必選)▲選項若為灰色代表尚未設定小組長,請先至小組管理設定 全選

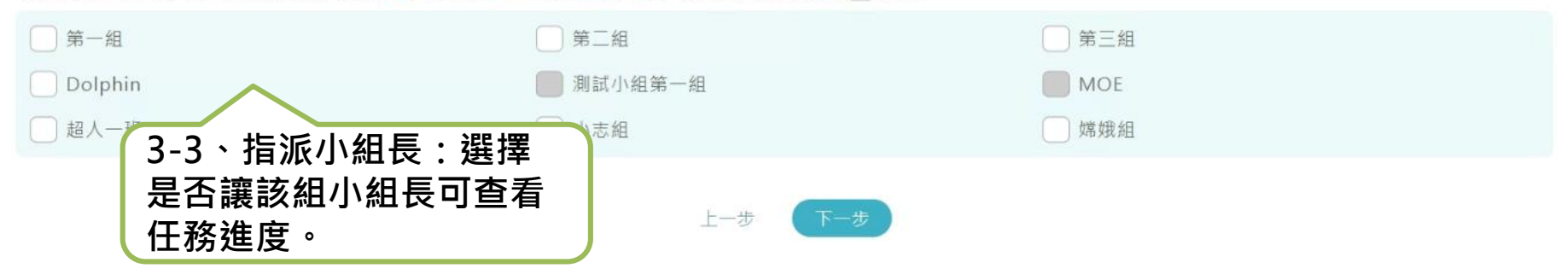

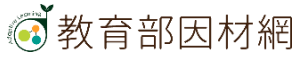

# 教師>任務指派(學力測驗考古題)

| 1.任務類型                                    |    | 2.任務內容 | ) »  | 3.任務設定   |        | 4.確認任務    |
|-------------------------------------------|----|--------|------|----------|--------|-----------|
| 學力檢測考古題                                   |    |        |      |          |        |           |
| <b>任務名稱:</b><br>109年學力檢測-一年級國語文25         |    | 4-1、確認 | 任務資訊 |          |        |           |
| 完成時限:<br>2021/09/21/13:43-2021/10/21/23:5 | 59 |        |      |          |        |           |
| <b>對象</b> :<br>6年33班、                     |    |        |      |          |        |           |
| 授權小組長的小組:                                 |    |        |      | 4-2、確認任務 | 內容或[刪除 | <u>}]</u> |
| 109年學力檢測-一年級國語文25                         |    |        |      |          | 刪除     |           |

| 更多設定                                            | ~           |
|-------------------------------------------------|-------------|
| 隨機出題<br>開啟後題目會隨機出現                              | □ 開放        |
| 任務權限<br>開放此任務權限給導師                              | □ 開放        |
| 4-5、共享任務:<br>共享任務<br>分享任務内容 → 文字任務: ○ 不分享 ○ 不分享 | 校內共享 🔷 私人分享 |
| 代幣獎勵<br>為此任務增加代幣獎勵                              | 0           |
|                                                 | Z]          |

## 學生>我的任務(學力測驗考古題)

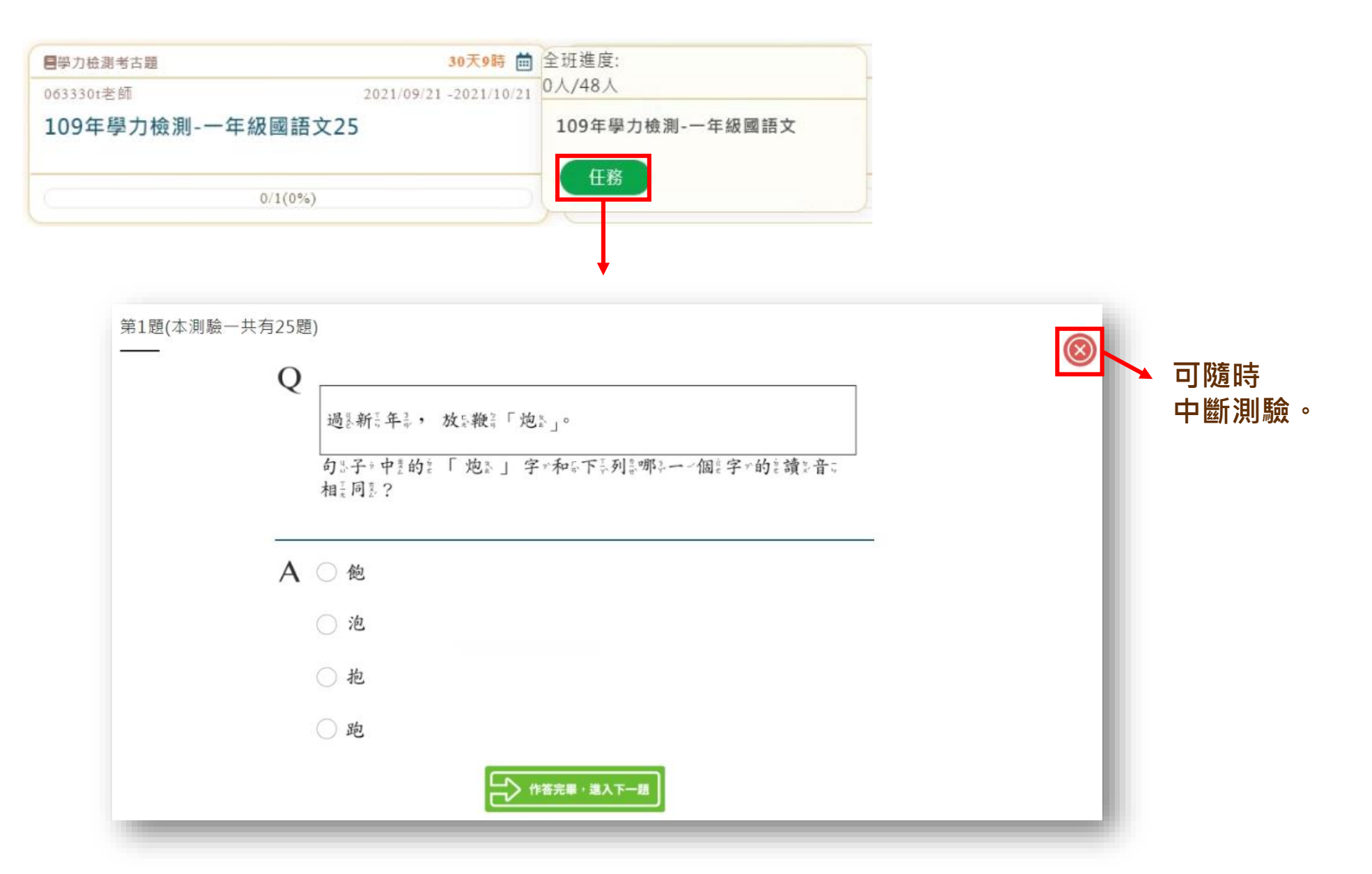

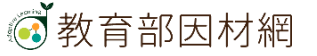

### 學生>我的任務(學力測驗考古題)

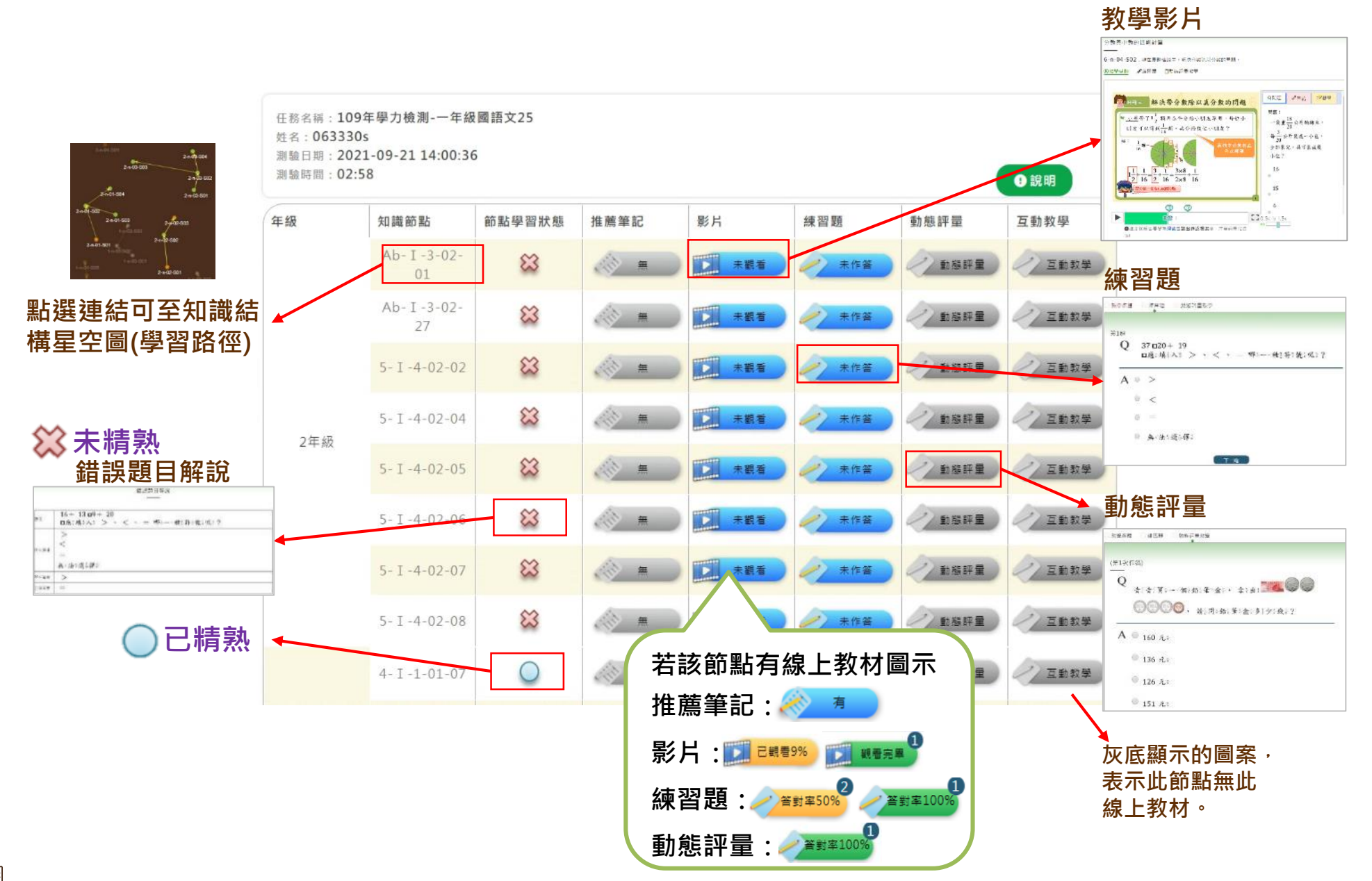

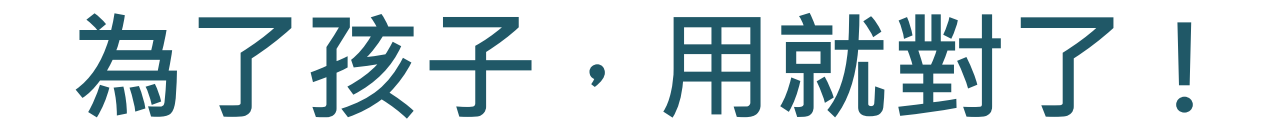

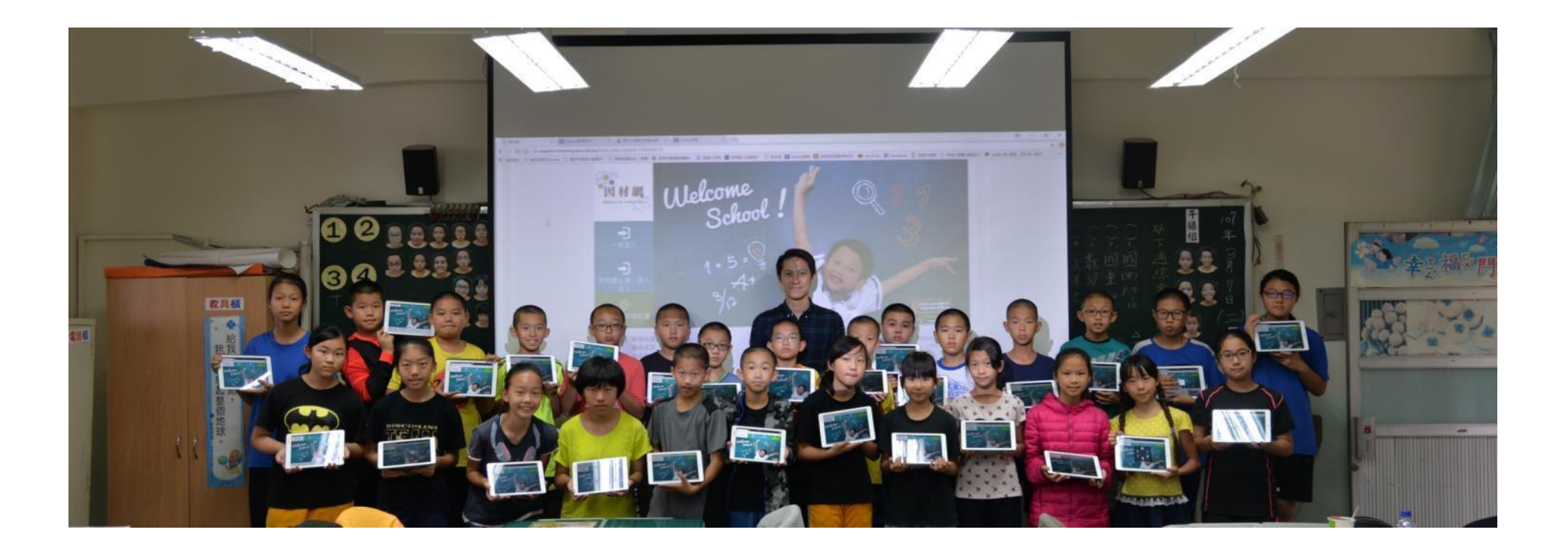

### **Thanks for Your Attention**

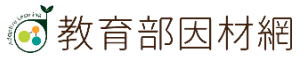